### PLEORA TECHNOLOGIES INC.

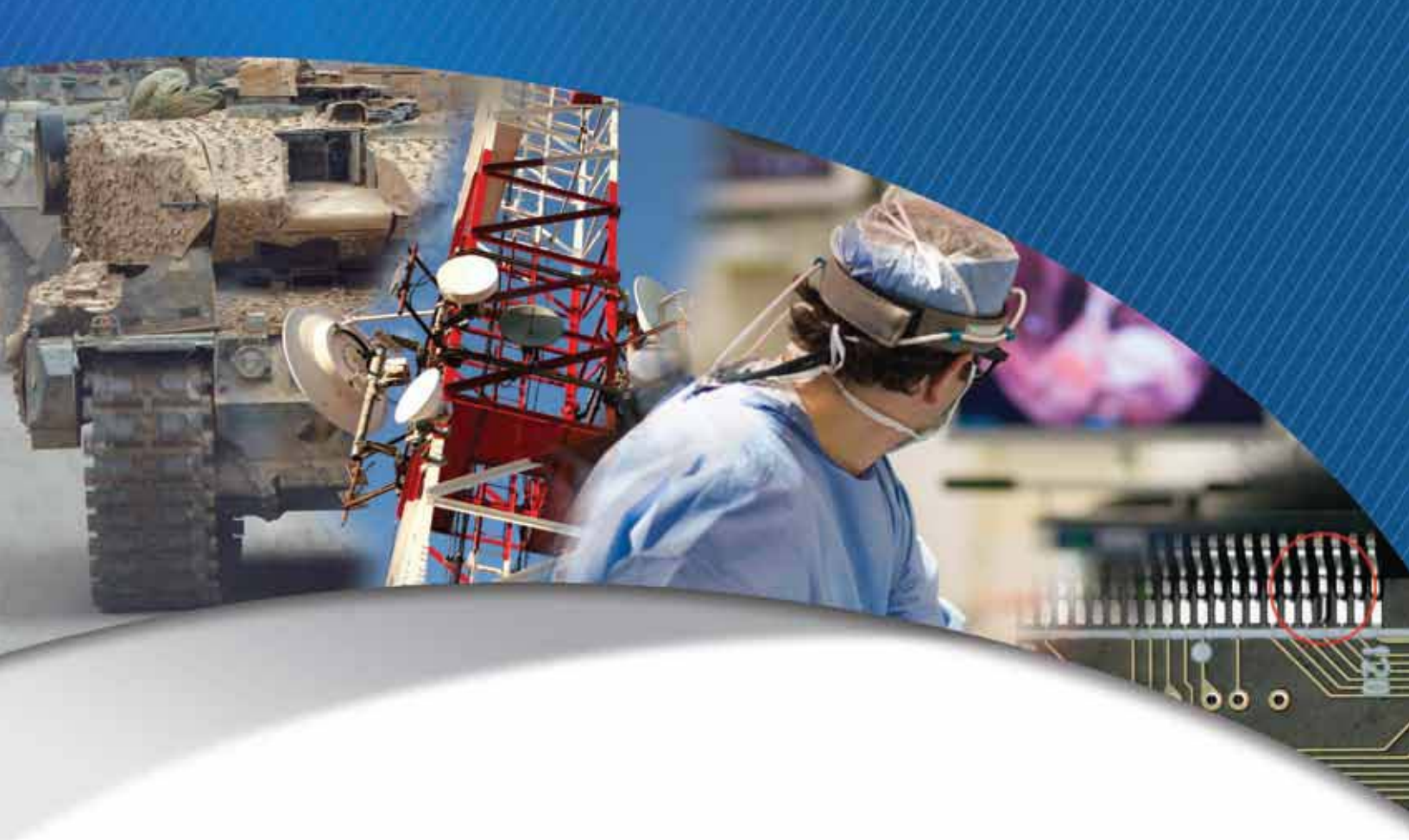

### iPORT CL-U3 External Frame Grabber User Guide

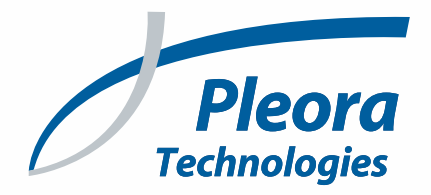

#### Copyright © 2018 Pleora Technologies Inc.

These products are not intended for use in life support appliances, devices, or systems where malfunction of these products can reasonably be expected to result in personal injury. Pleora Technologies Inc. (Pleora) customers using or selling these products for use in such applications do so at their own risk and agree to indemnify Pleora for any damages resulting from such improper use or sale.

### Trademarks

PureGEV, eBUS, iPORT, vDisplay, AutoGEV, AutoGen, and all product logos are trademarks of Pleora Technologies. Third party copyrights and trademarks are the property of their respective owners.

#### Notice of Rights

All information provided in this manual is believed to be accurate and reliable. No responsibility is assumed by Pleora for its use. Pleora reserves the right to make changes to this information without notice. Redistribution of this manual in whole or in part, by any means, is prohibited without obtaining prior permission from Pleora.

### **Document Number**

EX001-023-0012 Version 1.0, 8/15/18

# Important Power Information

<u>To avoid damage to the CL-U3</u> (and in some cases the connected equipment), it is important that you follow the correct power sequence:

- If you are using GPIO inputs, set the Differential Type switch (industrial models only) and I/O Level switch (all models) <u>BEFORE</u> you connect equipment and <u>BEFORE</u> you apply power to the CL-U3.
- Always power up the CL-U3 <u>BEFORE</u> the camera:
  - Power up the CL-U3 and wait until it is fully powered (the Power/FPGA status LED is green).
  - Connect the camera to the CL-U3.
  - Apply power to the camera.
- Always power down the camera <u>BEFORE</u> you power down the CL-U3.

### **Complete Power Information and Instructions**

Table 1: Complete Power Information and Instructions

| Models                                              | Power information and instructions                                                                         |
|-----------------------------------------------------|----------------------------------------------------------------------------------------------------|
| CL-U3B                                              | Important Overview: "Powering the CL-U3" on page 26                                                        |
| Order Codes:                                        | "Differential Type and I/O Level Switches" on page 22                                                      |
| 903-0007, 903-0011                                  | "Powering the CL-U3B and CL-U3M Using USB 3.0" on page 26                                                  |
| Device Model Name:<br>iPORT-CL-U3-PT03-CL0UP01-128x |                                                                                                    |
| CL-U3B-IND                                          | Important Overview: "Powering the CL-U3" on page 26                                                        |
| Order Codes:                                        | "Differential Type and I/O Level Switches" on page 22                                                      |
| 903-0009, 903-0019,<br>903-0013                     | <ul> <li>"Powering the CL-U3B-IND and CL-U3M-IND Using an External Power Supply"<br/>on page 27</li> </ul> |
| Device Model Name:<br>iPORT-CL-U3-PT03-CL0UP02-128x |                                                                                                    |
| CL-U3M                                              | Important Overview: "Powering the CL-U3" on page 26                                                        |
| Order Codes:                                        | "Differential Type and I/O Level Switches" on page 22                                                      |
| 903-0008, 903-0012                                  | "Powering the CL-U3B and CL-U3M Using USB 3.0" on page 26                                                  |
| Device Model Name:<br>iPORT-CL-U3-PT03-CL0UP03-128x |                                                                                                    |
| CL-U3M-IND                                          | Important Overview: "Powering the CL-U3" on page 26                                                        |
| Order Codes:                                        | "Differential Type and I/O Level Switches" on page 22                                                      |
| 903-0010, 903-0020,<br>903-0014                     | <ul> <li>"Powering the CL-U3B-IND and CL-U3M-IND Using an External Power Supply"<br/>on page 27</li> </ul> |
| Device Model Name:<br>iPORT-CL-U3-PT03-CL0UP04-128x |                                                                                                    |

## Ensuring Proper Image Streaming From a Camera Link Camera

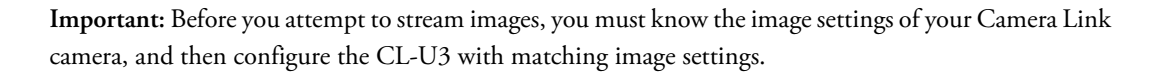

### Steps to Ensure Proper Image Streaming

- **1.** Ensure you have installed Pleora's eBUS SDK and supporting drivers on your computer. For more information, see "Installing the eBUS Universal Pro Driver" on page 48.
- Physically connect the camera, CL-U3, and computer. Power up the system. For more information, see "CL-U3 Connections" on page 13.
- **3.** Test the connection between the CL-U3 and the computer using the test pattern. For more information, see "Confirming Image Streaming" on page 52.
- **4.** You must now set up Camera Link serial communications to allow eBUS Player to communicate with your camera. For more information, see "Accessing your Camera Settings through Camera Link Serial Communications" on page 53.
- After you have configured the image settings on the camera, you must then configure matching image settings on the CL-U3. For more information about configuring CL-U3 settings, see "Configuring CL-U3 Image Settings Using eBUS Player" on page 55.

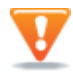

The changes that you make to your CL-U3 are temporary and WILL NOT PERSIST ACROSS POWER CYCLES. Save your settings using the steps outlined in the section, "Saving eBUS Player and CL-U3 Settings" on page 69 to avoid losing changes when the CL-U3 is power-cycled.

## **Table of Contents**

| Bulk Interfaces                                                            | 43 |
|----------------------------------------------------------------------------|----|
| GenICam Interface for Serial Communication Configuration                   |    |
| UART Timing                                                                |    |
| 0                                                                          |    |
| Installing the eBUS SDK                                                    | 47 |
| Installing the eBUS SDK                                                    |    |
| Installing the eBUS Universal Pro Driver                                   |    |
| 0                                                                          |    |
| Connecting to the CL-U3 and Configuring General Settings Using eBUS Player | 51 |
| Confirming Image Streaming                                                 | 52 |
| Accessing your Camera Settings through Camera Link Serial Communications   | 53 |
| Configuring CL-U3 Image Settings Using eBUS Player                         |    |
| Supported Device Tap Geometries for the CL-U3                              | 56 |
| Enabling SafePower and PoCL.                                               |    |
| Viewing and Testing Streaming Images                                       | 61 |
| Configuring the Buffers                                                    | 62 |
| Calculating the Required Bandwidth                                         | 63 |
| Specifying How Images are Acquired                                         | 64 |
| Continuous Mode                                                            | 65 |
| Multiframe Mode                                                            | 65 |
| SingleFrame Mode                                                           | 65 |
| Recording and Retrieving Images in the Onboard Memory                      | 66 |
| ContinuousRecording Mode                                                   | 66 |
| ContinuousReadout Mode                                                     | 67 |
| MultiFrameRecording Mode                                                   | 67 |
| SingleFrameRecording Mode                                                  | 67 |
| SingleFrameReadout Mode                                                    | 67 |
| Understanding When Images are Removed from the Onboard Memory              | 68 |
| Calculating How Many Images Can be Stored in Onboard Memory                | 68 |
| Implementing the eBUS SDK                                                  | 68 |
|                                                                            |    |
| Saving eBUS Player and CL-U3 Settings                                      | 69 |
| Choosing the Best Method for Saving eBUS Player and CL-U3 Settings         | 70 |
| Using File > Save                                                          | 72 |
| Using Tools > Save Preferences                                             | 72 |
| Using User Sets: Saving Settings to the CL-U3's Flash Memory               | 73 |
| Ensuring Configuration Settings are not Overwritten                        | 74 |
| Saving the CL-U3 XML File to your Computer                                 | 74 |
|                                                                            |    |
| System Troubleshooting                                                     | 75 |
| Troubleshooting Tips                                                       |    |
| Changing to the Backup Firmware Load                                       |    |

| Reference: Mechanical Drawings and Material List                             | 79           |
|------------------------------------------------------------------------------|--------------|
| Mechanical Drawings.                                                         | . 80<br>. 80 |
| CL-U3B-IND OEM Board Set                                                     | .82<br>.85   |
| GPIO Board Assembly                                                          | . 88         |
| Using USB3 Vision Locking Cables with the Inverted Micro-B USB 3.0 Connector | .90          |
| Appendix: Timing for Camera Link Base/Medium Signals                         | 91           |
| Camera Link Signals                                                          | . 92         |
| Case 1: FVAL and LVAL are Edge-Sensitive                                     | .92          |
| Case 3: FVAL is Edge-Sensitive and LVAL is Level-Sensitive                   | .92          |
| Timing Values for All Cases                                                  | . 93         |
| Reference: Mean Time Between Failures (MTBF) Data                            | 95           |
| Reference: Regulatory Statements                                             | 97           |
| United States & Canada                                                       | . 98<br>. 98 |
| Technical Support                                                            | 99           |

## Chapter 1

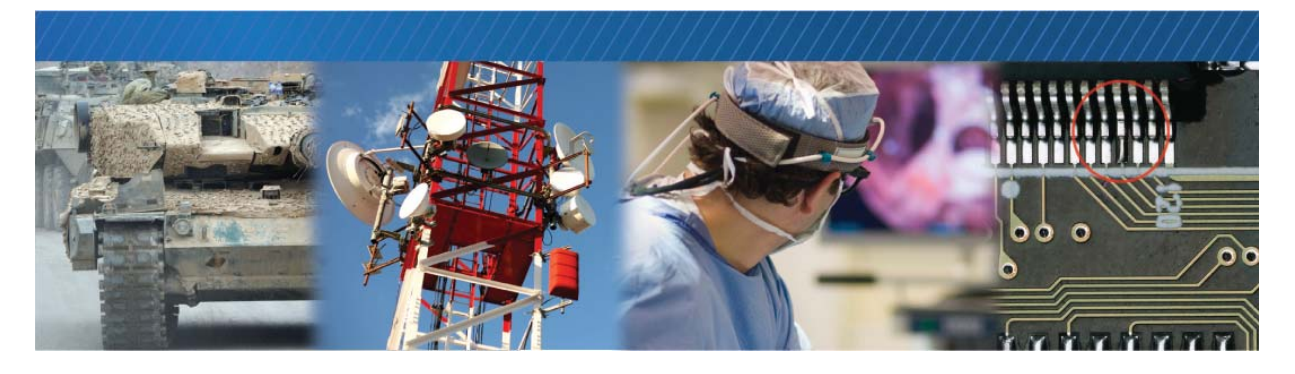

### About this Guide

This chapter describes the purpose and scope of this guide, and provides a list of complementary guides.

The following topics are covered in this chapter:

- "What this Guide Provides" on page 2
- "Documented Product Versions" on page 2
- "Related Documents" on page 3
- "Further Reading" on page 3

### What this Guide Provides

This guide provides you with the information you need to connect the CL-U3 to Base or Medium Camera Link cameras.

In this guide you can find product overviews, instructions for connecting the cables, installing the Pleora eBUS<sup>™</sup> SDK, establishing connections, performing general configuration tasks, and configuring the settings to properly capture and display images from Camera Link cameras. The last chapter of this guide provides Technical Support contact information for Pleora Technologies.

### **Documented Product Versions**

This guide covers the following product versions. The features and functionality documented in this guide may vary if you are using an earlier or later version of the product.

#### Table 2: Documented Product Versions

| Product                            | Version documented in this guide |
|------------------------------------|----------------------------------|
| iPORT CL-U3 External Frame Grabber | 1.0.2                            |
| eBUS SDK and eBUS Player           | 5.1.5                            |

### **Related Documents**

The *iPORT CL-U3 External Frame Grabber User Guide* is complemented by the following Pleora Technologies documents, which are available on the Pleora Technologies Support Center (<u>supportcenter.pleora.com</u>):

- eBUS Player Quick Start Guide and eBUS Player User Guide, available for Windows, Linux, and macOS
- eBUS SDK API Quick Start Guides, available for C++, .NET, Linux, and macOS
- iPORT Advanced Features User Guide
- Configuring Your Computer and Network Adapters for Best Performance knowledge base article
- Introduction: Establishing a Serial Bridge knowledge base article
- Updating Pleora Firmware knowledge base article

You can also consult the *eBUS SDK API Help Files*, which are installed on your computer during the installation of the eBUS SDK. You can access this documentation from the Windows Start menu under **eBUS SDK**.

### **Further Reading**

Although not required in order to successfully use the CL-U3, you can find details about industry-related standards and naming conventions in the following documents:

- USB3 Vision Standard, available from the Automated Imaging Association (AIA) at www.visiononline.org.
- *GenICam Standard Features Naming Convention* available from the European Machine Vision Association (EMVA) at <u>www.emva.org</u>.
- *Camera Link Standard, version 2.0* available from the Automated Imaging Association (AIA) at <u>www.visiononline.org</u>.
- *Pixel Format Naming Convention*, available from the European Machine Vision Association (EMVA) at <u>www.emva.org</u>.

## Chapter 2

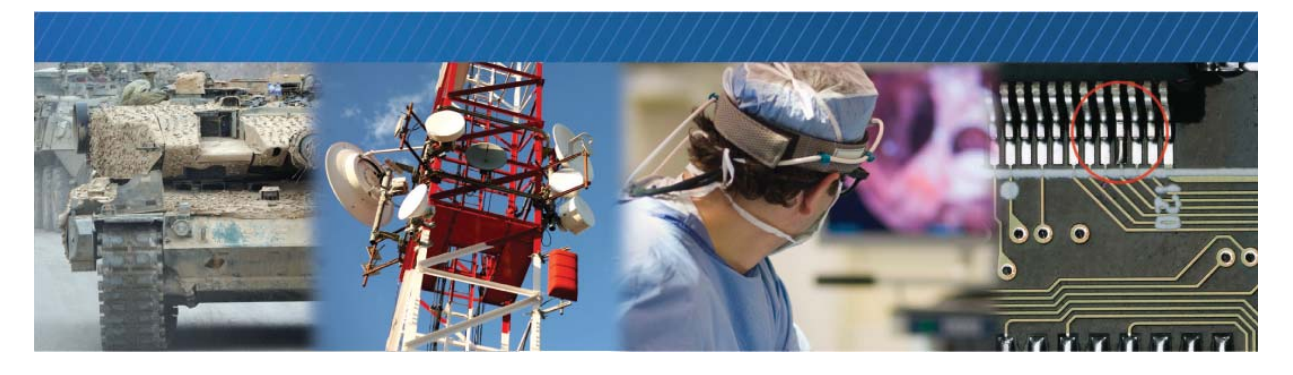

### About the iPORT CL-U3 External Frame Grabber

This chapter describes the CL-U3 External Frame Grabber, including the models and key features.

The following topics are covered in this chapter:

- "Models" on page 6
- "Feature Set" on page 10
- "Key GenICam Features" on page 11
- "Available Pixel Formats" on page 12

### Models

The CL-U3 is available in several models and is equipped with the parts listed in the following tables. Before assembly, ensure that all components are included in the selected package.

#### Table 3: Models

| Order code | Model                                                                                                    | Quantity |
|------------|----------------------------------------------------------------------------------------------------|----------|
| 903-0007   | iPORT CL-U3B External Frame Grabber in mountable enclosure<br>Device Model Name: iPORT-CL-U3-PT03-CL0UP01-128x |          |
|            | iPORT CL-U3B External Frame Grabber <b>in mountable enclosure</b> for Camera Link<br>Base mode.                | 1        |
|            | Note: No external power supply required.                                                                       |          |

| 903-0011 | iPORT CL-U3B Development Kit                   |   |
|----------|------------------------------------------------|---|
|          | iPORT CL-U3B External Frame Grabber (903-0007) | 1 |
|          | Note: No external power supply required.       |   |
|          | USB 3.0 cable                                  | 1 |
|          | eBUS SDK USB stick                             | 1 |

| 903-0009 | iPORT CL-U3B-IND in mountable enclosure<br>Device Model Name: iPORT-CL-U3-PT03-CL0UP02-128x                              |   |
|----------|----------------------------------------------------------------------------------------------------|---|
|          | iPORT CL-U3B-IND External Frame Grabber <b>in mountable enclosure</b> for Camera Link Base mode (industrial use).        | 1 |
|          | • External power supply required. Order from Pleora Technologies using the following part numbers: 904-3905 or 930-1904. |   |

#### Table 3: Models (Continued)

| 903-0019 | iPORT CL-U3B-IND OEM board set<br>Device Model Name: iPORT-CL-U3-PT03-CL0UP02-128x                                                                                                    |   |
|----------|----------------------------------------------------------------------------------------------------|---|
|          | <ul> <li>iPORT CL-U3B-IND External Frame Grabber <b>OEM board set</b> for Camera Link Base mode (industrial use).</li> <li>External power supply required. Order from Pleora Technologies using the following part numbers: 904-3905 or 930-1904.</li> </ul> | 1 |
|          | USB 3.0 cable                                                                                                    | 1 |
|          | eBUS SDK USB stick                                                                                                    | 1 |

| 903-0013 | iPORT CL-U3B-IND Development Kit                   |   |
|----------|----------------------------------------------------|---|
|          | iPORT CL-U3B-IND External Frame Grabber (903-0009) | 1 |
|          | Note: External power supply required and supplied. |   |
|          | Power supply                                       | 1 |
|          | USB 3.0 cable                                      | 1 |
|          | eBUS SDK USB stick                                 | 1 |

| 903-0008 | iPORT CL-U3M External in mountable enclosure<br>Device Model Name: iPORT-CL-U3-PT03-CL0UP03-128x                                              |   |
|----------|----------------------------------------------------------------------------------------------------|---|
|          | iPORT CL-U3M External Frame Grabber <b>in mountable enclosure</b> for Camera Link<br>Medium mode.<br>Note: No external power supply required. | 1 |

| 903-0012 | iPORT CL-U3M Development Kit                   |   |
|----------|------------------------------------------------|---|
|          | iPORT CL-U3M External Frame Grabber (903-0008) | 1 |
|          | Note: No external power supply required.       |   |
|          | USB 3.0 cable                                  | 1 |
|          | eBUS SDK USB stick                             | 1 |

| 903-0010 | iPORT CL-U3M-IND in mountable enclosure<br>Device Model Name: iPORT-CL-U3-PT03-CL0UP04-128x                              |   |
|----------|----------------------------------------------------------------------------------------------------|---|
|          | iPORT CL-U3M-IND External Frame Grabber <b>in mountable enclosure</b> for Camera Link Medium mode (industrial use).      | 1 |
|          | • External power supply required. Order from Pleora Technologies using the following part numbers: 904-3905 or 930-1904. |   |

#### Table 3: Models (Continued)

| 903-0020 | iPORT CL-U3M-IND OEM board set<br>Device Model Name: iPORT-CL-U3-PT03-CL0UP04-128x                                       |   |
|----------|----------------------------------------------------------------------------------------------------|---|
|          | iPORT CL-U3M-IND External Frame Grabber <b>OEM board set</b> for Camera Link Medium mode (industrial use).               | 1 |
|          | • External power supply required. Order from Pleora Technologies using the following part numbers: 904-3905 or 930-1904. |   |

| 903-0014 | iPORT CL-U3M-IND Development Kit                   |   |
|----------|----------------------------------------------------|---|
|          | iPORT CL-U3M-IND External Frame Grabber (903-0010) | 1 |
|          | Note: External power supply required and supplied. |   |
|          | Power supply                                       | 1 |
|          | USB 3.0 cable                                      | 1 |
|          | eBUS SDK USB stick                                 | 1 |

The following table illustrates the product models that are available.

CL-U3B: Standard model of the enclosed, mountable CL-U3 for Camera Link Base cameras

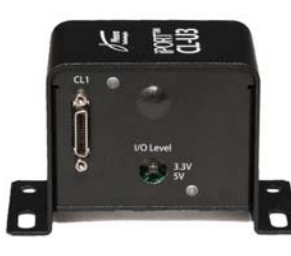

CL-U3B-IND: Industrial model, available in mountable enclosure or as a board set for Camera Link Base cameras

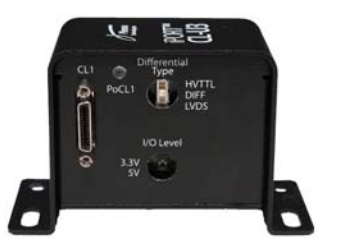

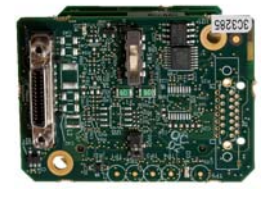

CL-U3M: Standard model of the enclosed, mountable CL-U3 for Camera Link Medium cameras

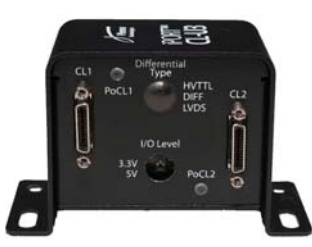

CL-U3M-IND: Industrial model, available in mountable enclosure or as a board set for Camera Link Medium cameras

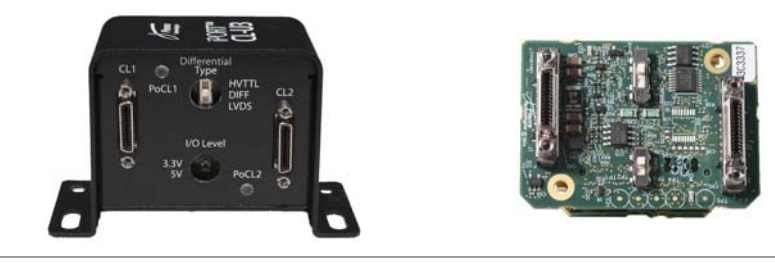

### Feature Set

|                                                                                           | CL-U3B                                | CL-U3M                                  | CL-U3B-IND                             | CL-U3B-IND                       | CL-U3M-IND                              | CL-U3M-IND                       |
|-------------------------------------------------------------------------------------------|---------------------------------------|-----------------------------------------|----------------------------------------|----------------------------------|-----------------------------------------|----------------------------------|
| Order code                                                                                | 903-0007                              | 903-0008                                | 903-0009                               | 903-0019                         | 903-0010                                | 903-0020                         |
| Device Model Name                                                                         | iPORT-CL-U3-<br>PT03-<br>CLOUP01-128x | iPORT-CL-U3-<br>PT03-<br>CL0UP03-128x   | iPORT-CL-U3-PTC<br>128x                | )3-CLOUP02-                      | iPORT-CL-U3-PT03<br>128x                | 3-CLOUP04-                       |
| Description                                                                               | Enclosed,<br>standard use             | Enclosed,<br>standard use               | Enclosed,<br>industrial use            | OEM board set,<br>industrial use | Enclosed,<br>industrial use             | OEM board set,<br>industrial use |
| Camera Link mode                                                                          | Base                                  | Medium                                  | Base                                   | Base                             | Medium                                  | Medium                           |
| Channels                                                                                  | Single                                | Single                                  | Single                                 | Single                           | Single                                  | Single                           |
| MiniCL connectors                                                                         | 1                                     | 2                                       | 1                                      | 1                                | 2                                       | 2                                |
| USB powered                                                                               | Yes                                   | Yes                                     | No                                     | No                               | No                                      | No                               |
| PoCL                                                                                      | No                                    | No                                      | Yes                                    | Yes                              | Yes                                     | Yes                              |
|                                                                                           | 0°C to 45°C                           |                                         | With PoCL off:<br>-40°C to 60°C        | See note*                        | With PoCL <u>off</u> :<br>-40°C to 60°C | See note*                        |
| Operating temperature                                                                     |                                       |                                         | With PoCL <u>on</u> :<br>-40°C to 58°C |                                  | With PoCL <u>on</u> :<br>-40°C to 58°C  |                                  |
| Storage temperature                                                                       | -40°C to 85°C                         |                                         |                                        |                                  |                                         |                                  |
| Dimensions (L x W x H) (mm)**                                                             | 45 x 83 x 51                          | 45 x 83 x 51                            | 45 x 83 x 51                           | 45 x 52 x 37                     | 45 x 83 x 51                            | 45 x 52 x 37                     |
| GPIO<br>LVDS/RS-422/HVTTL/±24V/<br>±30V differential or TTL/LVCMOS<br>single-ended inputs | -                                     | -                                       | 2                                      | 2                                | 2                                       | 2                                |
| TTL/LVCMOS single-ended inputs                                                            | 4                                     | 4                                       | 2                                      | 2                                | 2                                       | 2                                |
| TTL/LVCMOS single-ended outputs                                                           | 3                                     | 3                                       | 3                                      | 3                                | 3                                       | 3                                |
| MTBF at 40°C (hours)                                                                      | 1,135,333                             | 1,135,333                               | 958,332                                | 958,332                          | 958,332                                 | 958,332                          |
| Interface and transfer rate                                                               | USB 3.0 interfa                       | ce with 3 Gb/s tr                       | ansfer rate                            |                                  |                                         |                                  |
| Standards compliance                                                                      | Compliant with                        | Camera Link vers                        | sion 2.0 and USB                       | 3 Vision version 1               | L.O                                     |                                  |
| Regulatory compliance                                                                     | All enclosed uni<br>REACH. All boar   | ts: FCC Part 15, s<br>rd sets: RoHS2; R | ubpart B, class B<br>EACH.             | ; CE; EN55032, El                | N55024; ICES-003                        | 3; VCCI; RoHS2;                  |
| Tap support                                                                               | Camera Link Ba                        | ase models: 1 and                       | d 2 taps. Camera                       | Link Medium mo                   | dels: 1, 2, and 4 t                     | aps.                             |
| Pixel clock                                                                               | 20 MHz to 85 N                        | /Hz pixel clock                         |                                        |                                  |                                         |                                  |
| Frame buffer                                                                              | 128 MB (120 N                         | IB is used for the                      | frame buffer, 8 I                      | MB is used for the               | e CL-U3 firmware)                       |                                  |
| Serial communication                                                                      | 1 UART on Cam<br>USB 3.0 connec       | era Link interface<br>ction             | e for serial contro                    | l of cameras using               | g a computer appli                      | cation over the                  |

\*Case and junction temperature limits vary by IC device. For more information, see "Ambient and Junction Temperatures" on page 33. \*\*Approximate, excluding 12-pin GPIO connector.

### Key GenlCam Features

The CL-U3 supports the seven features mandated by the USB3 Vision standard, along with many additional features. The following tables list these mandatory features along with some of the key GenICam features. The full list of features can be seen in the Device Control dialog box of Pleora's eBUS Player application.

| Feature                | Description                                                                                                    |
|------------------------|----------------------------------------------------------------------------------------------------|
| DeviceScanType         | Specifies the sensor scan type, such as areascan or linescan.                                                                                                    |
| SensorDigitizationTaps | Specifies the number of digitized samples output simultaneously by the camera.                                                                                                |
| WidthMax               | Specifies the maximum width of the image (in pixels).                                                                                                    |
| HeightMax              | Specifies the maximum height of the image (in pixels).                                                                                                    |
| Width                  | Specifies the width of the image (in pixels).                                                                                                    |
| Height                 | Specifies the height of the image (in pixels).                                                                                                    |
| OffsetX                | Specifies the horizontal image offset (in pixels).                                                                                                    |
| OffsetY                | Specifies the vertical image offset (in pixels).                                                                                                    |
| PixelFormat            | Specifies the format of the pixels provided by the camera.                                                                                                    |
| CIConfiguration        | This Camera Link specific feature describes the configuration used by the camera.                                                                                             |
| CIConnectorSelector    | Selects the Camera Link interface to configure.                                                                                                    |
| CISafePowerActive      | Controls whether the SafePower protocol is active. SafePower is a protocol to prevent the CL-U3 from attempting to supply power to a conventional (non-PoCL) cable or camera. |
| CISafePowerStatus      | Reports the status of the SafePower controller.                                                                                                    |

#### Table 4: Key GenlCam Features

### **Available Pixel Formats**

The following table lists the pixel formats available on the CL-U3.

| CL-U3B<br>CL-U3B-IND | CL-U3M<br>CL-U3M-IND | Pixel Formats                                                       |
|----------------------|----------------------|---------------------------------------------------------------------|
| 1, 2 taps            | 1, 2, 4 taps         | Mono8 (Default), Mono8s, Mono10, Mono10Packed, Mono12, Mono12Packed |
| 1 tap                | 1 tap                | Mono14, Mono16                                                      |
| 1, 2 taps            | 1, 2, 4 taps         | BayerGR8, BayerRG8, BayerGB8, BayerBG8                              |
| 1, 2 taps            | 1, 2, 4 taps         | BayerGR10, BayerRG10, BayerGB10, BayerBG10                          |
| 1, 2 taps            | 1, 2, 4 taps         | BayerGR12, BayerRG12, BayerGB12, BayerBG12                          |
| 1, 2 taps            | 1, 2, 4 taps         | BayerGR10Packed, BayerRG10Packed, BayerGB10Packed, BayerBG10Packed  |
| 1, 2 taps            | 1, 2, 4 taps         | BayerGR12Packed, BayerRG12Packed, BayerGB12Packed, BayerBG12Packed  |
| 1 tap                | 1 tap                | BayerGR16, BayerRG16, BayerGB16, BayerBG16                          |
| 1 tap                | 1 tap                | RGB8, BGR8                                                          |
| No*                  | 1 tap                | RGB10                                                               |
| No*                  | 1 tap                | RGB12                                                               |
| 1, 2 taps            | 1, 2, 4 taps         | SCF1WGWR8                                                           |
| 1, 2 taps            | 1, 2, 4 taps         | SCF1WGWR10                                                          |
| 1, 2 taps            | 1, 2, 4 taps         | SCF1WGWR12                                                          |
| 1 tap                | 1 tap                | SCF1WGWR14                                                          |

#### Table 5: Available Pixel Formats

\*Indicates unavailable pixel format.

## Chapter 3

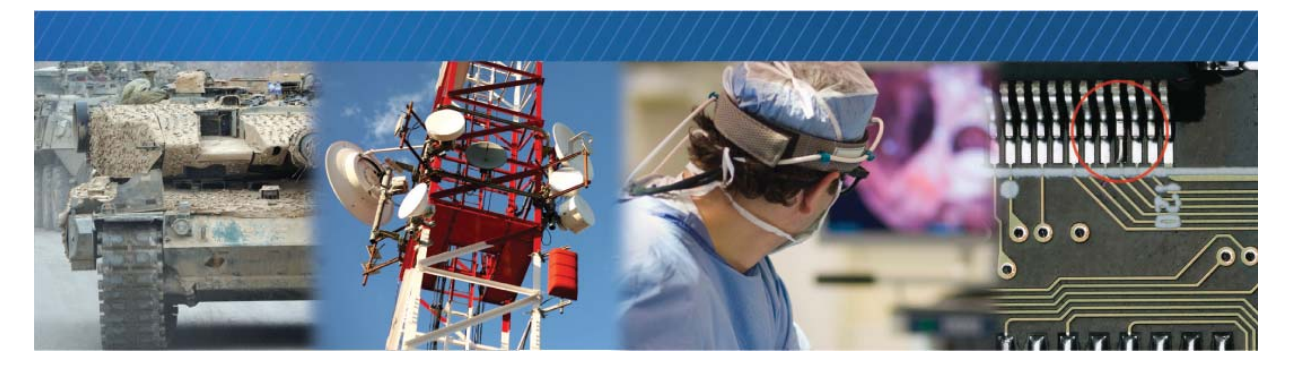

### **CL-U3 Connections**

This chapter describes the CL-U3 connections, including connector details and pinout information. It also includes information about how the CL-U3 receives power through either the Micro-B USB3 connector or an external power supply, depending on the product model you are using.

When the CL-U3 is powered, you can observe the status LEDs.

The following topics are covered in this chapter:

- "Connector and Switch Locations" on page 14
- "Micro-B USB 3.0 Connector" on page 16
- "Camera Link Connectors" on page 17
- "Mapping of Camera Link Connector and 12-Pin GPIO Connector Inputs" on page 18
- "12-Pin GPIO Connector" on page 19
- "Differential Type and I/O Level Switches" on page 22
- "Powering the CL-U3" on page 26
- "Power Consumption" on page 28
- "Status LEDs" on page 30

### **Connector and Switch Locations**

The following figure and table describe the CL-U3 connectors and switches.

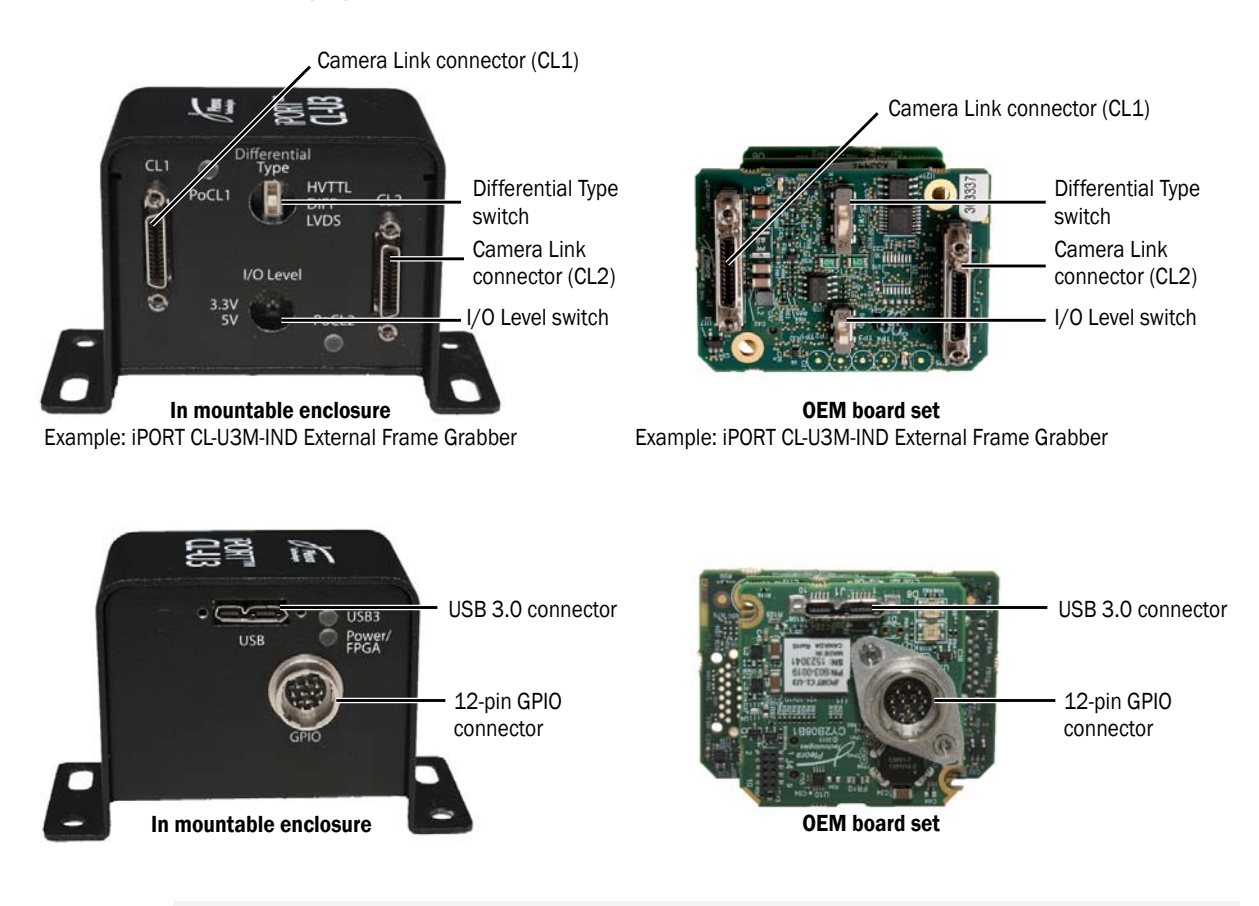

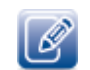

Depending on your product model, some connectors and switches may not be available.

#### Table 6: Connectors and Switches

| Component      | Туре                         | Description                                                                                                    |
|----------------|------------------------------|----------------------------------------------------------------------------------------------------|
| USB connector  | Micro-B USB 3.0              | Connects a computer to the CL-U3 using a USB3 Vision connection.                                                                                                    |
|                | connector                    | Compatible with USB 3.0 (SuperSpeed) connections.                                                                                                    |
|                |                              | For the standard models, supports power over USB 3.0.                                                                                                    |
|                |                              | For more information, see "Micro-B USB 3.0 Connector" on page 16.                                                                                                    |
| GPIO connector | 12-pin circular<br>connector | For the standard models, provides external signals, such as GPIO, to the CL-U3. For the industrial models, provides power and also provides I/O signals to the CL-U3. |
|                |                              | For more information, see "12-Pin GPIO Connector" on page 19.                                                                                                    |

#### Table 6: Connectors and Switches (Continued)

| Component         | Туре                                        | Description                                                                                                    |
|-------------------|---------------------------------------------|----------------------------------------------------------------------------------------------------|
| CL1 connector     | Miniature Camera Link<br>(MiniCL) connector | Provides connection to a Camera Link Base or Medium camera. Serial communication on this connector is mapped to the BulkO serial communication interface of the CL-U3. |
|                   |                                             | This connector corresponds to Connector 1, as outlined in the <i>Camera Link</i> Standard.                                                                             |
|                   |                                             | When PoCL is enabled, the industrial models can supply 4 W at 12 V to each Camera Link connector, as outlined in the <i>Camera Link Standard</i> .                     |
|                   |                                             | For more information, see "Camera Link Connectors" on page 17.                                                                                                    |
| CL2 connector     | Miniature Camera Link<br>(MiniCL) connector | Provides connection to a Camera Link Medium camera to transmit images to the CL-U3, using two Camera Link cables.                                                      |
|                   | Available only on the<br>Camera Link Medium | This connector corresponds to Connector 2, as outlined in the Camera Link Standard.                                                                                    |
|                   | models                                      | When PoCL is enabled, the CL-U3M-IND can supply 4 W at 12 V to the camera, as outlined in the <i>Camera Link Standard</i> .                                            |
|                   |                                             | For more information, see "Camera Link Connectors" on page 17.                                                                                                    |
| Differential Type | 3-position DIP switch                       | Selects the termination type for differential inputs.                                                                                                    |
| switch            | Available only on the industrial models     | For more information, see "Differential Type and I/O Level Switches" on page 22.                                                                                       |
| I/O Level switch  | 2-position DIP switch                       | Selects the voltage for single-ended GPIO inputs and outputs (3.3 V or 5 V).                                                                                           |
|                   |                                             | For more information, see "Differential Type and I/O Level Switches" on page 22.                                                                                       |

### Micro-B USB 3.0 Connector

The CL-U3 uses a Micro-B USB 3.0 connector for communication with your computer. For the standard models, it also supplies power to the CL-U3.

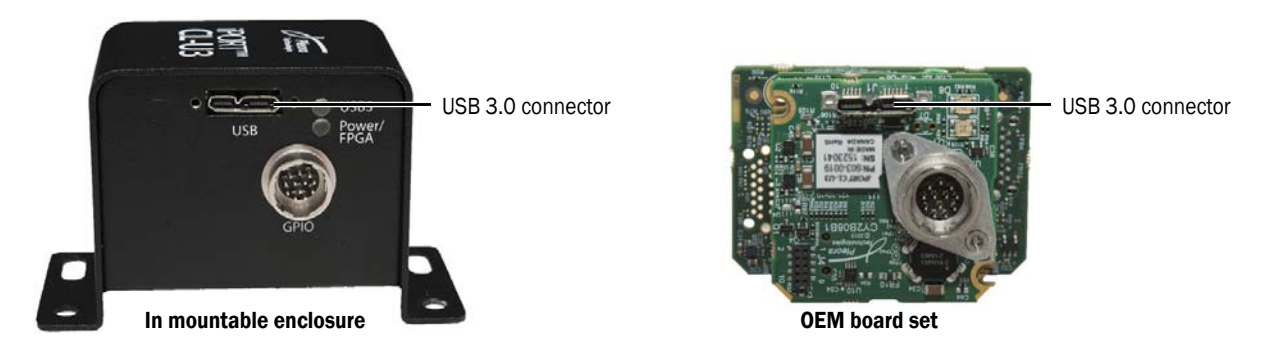

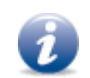

For the industrial models, we recommend that you apply external power to the CL-U3 BEFORE you connect it to a USB port to ensure that adequate power is available.

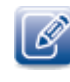

The CL-U3 uses a USB 3.0 Micro-B connector in an inverted configuration. For information about using locking cables with the inverted configuration, see "Using USB3 Vision Locking Cables with the Inverted Micro-B USB 3.0 Connector" on page 90.

### Locking Connectors

The CL-U3 supports the Micro-B locking connectors specified by the USB3 Vision Standard. The enclosed CL-U3 models include threaded screw holes that comply with the connectors specified in the standard.

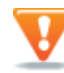

Use a USB3 Vision cable and ensure that you secure the cable to the Micro-B USB 3.0 connector using the supplied locking screws.

### **Camera Link Connectors**

The CL-U3 supports Base or Medium Camera Link cameras (depending on your product model), which stream image data to the CL-U3.

For the Camera Link Base models (the CL-U3B and CL-U3B-IND), the CL1 connector is used to connect a Camera Link camera to the CL-U3 using one standard Camera Link cable, as outlined in the *Camera Link Standard*. This connector can process up to 24 bits of data from the camera.

For the Camera Link Medium models (the CL-U3M and CL-U3M-IND), the CL1 and CL2 connectors are used to connect a Camera Link camera to the CL-U3 using two standard Camera Link cables, as outlined in the *Camera Link Standard*. These connectors can process up to 48 bits of data from the camera.

All models provide the following Camera Link control signals on the CL1 connector, as outlined in the *Camera Link Standard*: CC1, CC2, CC3, and CC4.

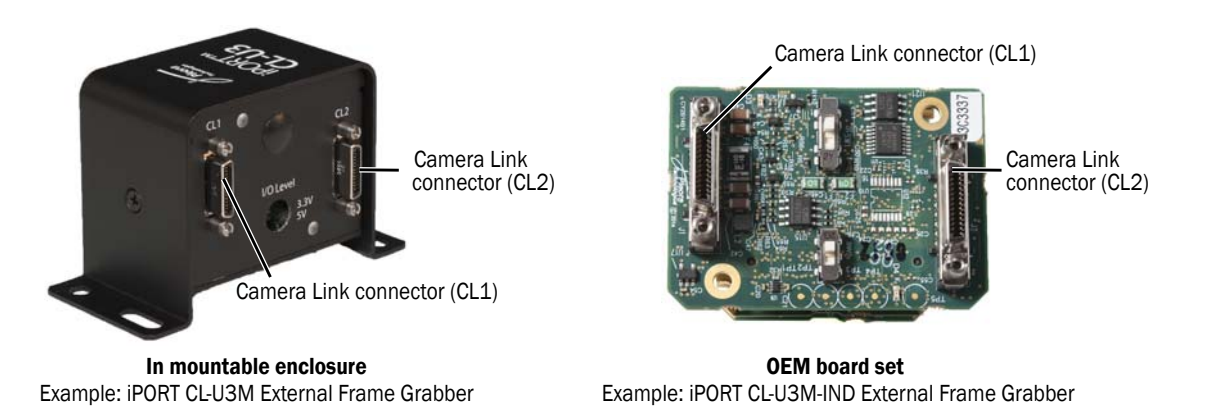

### Powering a Camera using Power Over Camera Link (PoCL)

The industrial models, which are powered through an external power supply, can optionally supply power to the camera using PoCL, in accordance to the *Camera Link Standard*.

When powered using PoCL, the CL-U3B-IND can provide up to 4 W at 12 V to compatible cameras through the Camera Link connector, while the CL-U3M-IND can provide up to a maximum of 8 W.

V

To enable PoCL and to prevent the CL-U3 from attempting to supply power to a non-PoCL cable or camera, you must enable the **CISafePowerActive** feature using eBUS Player (or an application created with the eBUS SDK). For more information, see "Enabling SafePower and PoCL" on page 59.

When power is being supplied to the camera using PoCL, the **PoCL1** and/or **PoCL2** status LEDs will be on. For more information about the status LEDs, see "Status LEDs" on page 30.

### Voltage Drop Monitoring

The CL-U3 includes a **Voltage Dropped** state that monitors a voltage drop from 12 V to a voltage below 10.5 V for cameras using PoCL. If the voltage drops below 10.5 V for more than 20 ms, the CL-U3 returns to the **PoCL Sensing** state.

For information about viewing the SafePower status and the status changes that occur, including PoCL Sensing, see "Enabling SafePower and PoCL" on page 59.

### Mapping to the Serial Communication Interface

The CL1 Camera Link connector is mapped to the Bulk0 serial communication interface on the CL-U3.

### Mapping of Camera Link Connector and 12-Pin GPIO Connector Inputs

The GPIO pins on the 12-pin GPIO connector allow an external signal to control a Camera Link camera, and are typically used for triggering. For example, you can use a trigger to synchronize image capture from multiple cameras or to synchronize image capture with an external device.

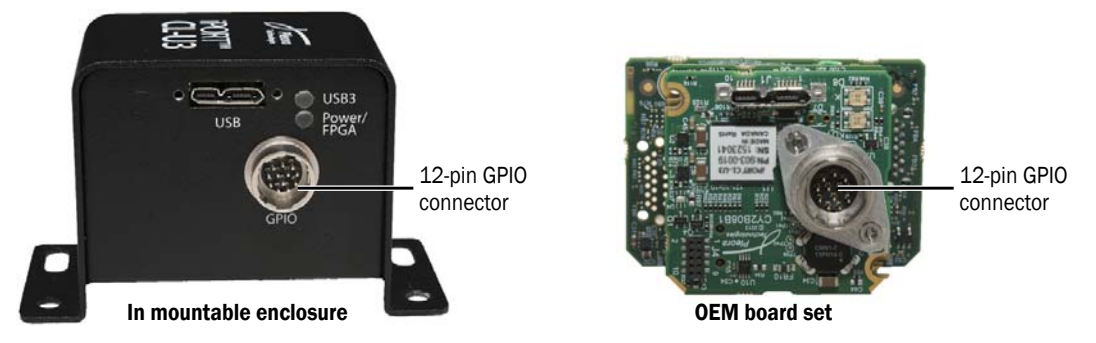

Using the Programmable Logic Controller (PLC), you can map and modify the GPIO input signals (GPIO\_IN3, GPIO\_IN2, GPIO\_IN1, and GPIO\_IN0) to:

- the camera control output signals (CC1, CC2, CC3, CC4) on the CL1 connector; and
- the GPIO output signals (GPIO\_OUT2, GPIO\_OUT1, GPIO\_OUT0) on the 12-pin GPIO connector.

There are 16 possible mappings of the GPIO signals. For more information, see "Handling GPIO, Camera Control, and PLC Input and Output Programming Signals" on page 35.

### 12-Pin GPIO Connector

The GPIO inputs and outputs on the 12-pin GPIO connector support a variety of differential and singleended inputs and outputs, such as HVTTL, LVDS, and LVCMOS. The available inputs and outputs vary, depending on your CL-U3 model.

Table 7: Summary of Available Signals on the 12-Pin GPIO Connector

|                                                            | CL-U3B and CL-U3M<br>(standard models) | CL-U3B-IND and CL-U3M-IND (industrial models) |
|------------------------------------------------------------|----------------------------------------|-----------------------------------------------|
| Differential LVDS/RS-422/HVTTL/±24 V/±30 V inputs          | N/A                                    | 2                                             |
| (Can optionally be used as single-ended TTL/LVCMOS inputs) |                                        |                                               |
| Single-ended TTL/LVCMOS inputs                             | 4                                      | 2                                             |
| Single-ended TTL/LVCMOS outputs                            | 3                                      | 3                                             |
|                                                            |                                        |                                               |

### 12-Pin GPIO Connector Pinouts – Standard Models

The pinouts for the 12-pin GPIO connector on the standard models (CL-U3B and CL-U3M) are listed in the following table.

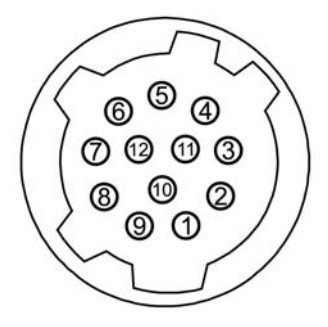

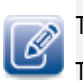

The manufacturer and part number are provided in "Material List" on page 90. The mating connector is a Hirose 12-pin circular connector, part number HR10A-10P-12S(73).

| T-1-1-0 40 D    |                | . D'        |            |          |
|-----------------|----------------|-------------|------------|----------|
| Table 8: 12-Pin | GPIO Connector | r Pinouts — | CL-U3B and | 0L-031VI |

| Pin | Function    | Туре                | PLC signal | Notes                   |
|-----|-------------|---------------------|------------|-------------------------|
| 1   | Reserved    | Reserved            | N/A        | Reserved, no connection |
| 2   | Reserved    | Reserved            | N/A        | Reserved, no connection |
| 3   | GPIO_IN3    | Single-ended input  | GpioIn3    |                         |
| 4   | GPIO_OUT2   | Single-ended output | GpioOut2   |                         |
| 5   | GND/EMI_GND | Ground              | N/A        | Signal ground           |
| 6   | GPIO_IN2    | Single-ended input  | GpioIn2    |                         |
| 7   | GPIO_OUT1   | Single-ended output | GpioOut1   |                         |
| 8   | GPIO_IN1    | Single-ended input  | GpioIn1    |                         |
| 9   | GPIO_OUTO   | Single-ended output | GpioOut0   |                         |
| 10  | GPIO_INO    | Single-ended input  | GpioInO    |                         |
| 11  | Reserved    | Reserved            | N/A        | Reserved, no connection |
| 12  | Reserved    | Reserved            | N/A        | Reserved, no connection |

### 12-Pin GPIO Connector Pinouts - Industrial Models

The pinouts for the 12-pin GPIO connector on the industrial models (CL-U3B-IND and CL-U3M-IND) are listed in the following table.

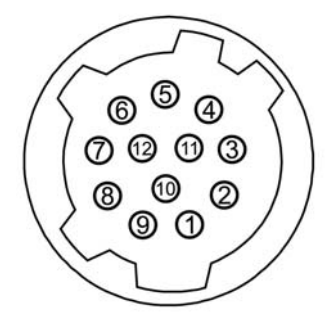

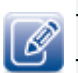

The manufacturer and part number are provided in "Material List" on page 90.

The mating connector is a Hirose 12-pin circular connector, part number HR10A-10P-12S(73).

|--|

| Pin | Function    | Туре                         | PLC signal | Notes                                                                                                    |
|-----|-------------|------------------------------|------------|----------------------------------------------------------------------------------------------------|
| 1   | RET         | Power return                 | N/A        | Ground                                                                                                    |
| 2   | VIN         | Power input                  | N/A        | Protected by 600 W @ 1.0 ms<br>PP Zener TVS, +/- 30 kV per<br>KBM.<br>Receives 11.6 V to 13 V<br>unfiltered DC input, up to 1.1 A. |
| 3   | GPIO_IN1-   | Differential input1 negative | Gpioln1    | Do not connect for single-ended operation. Pin 6 provides the single-ended connection.                                             |
| 4   | GPIO_OUT2   | Single-ended output          | GpioOut2   |                                                                                                    |
| 5   | GND/EMI_GND | Ground                       |            | Signal ground                                                                                                    |
| 6   | GPIO_IN1+   | Differential input1 positive | GpioIn1    | Can be used as a single-ended input (optional).                                                                                    |
| 7   | GPIO_OUT1   | Single-ended output          | GpioOut1   |                                                                                                    |
| 8   | GPIO_INO-   | Differential input0 negative | GpioInO    | Do not connect for single-ended<br>operation. Pin 10 provides the<br>single-ended connection.                                      |
| 9   | GPIO_OUTO   | Single-ended output          | GpioOut0   |                                                                                                    |
| 10  | GPIO_INO+   | Differential input0 positive | GpioIn0    | Can be used as a single-ended input (optional).                                                                                    |
| 11  | GPIO_IN3    | Single-ended input           | Gpioln3    |                                                                                                    |
| 12  | GPIO_IN2    | Single-ended input           | Gpioln2    |                                                                                                    |

### Differential Type and I/O Level Switches

The Differential Type switch (on the industrial models) and I/O Level switch (on all models) are used to configure the CL-U3 to work with single-ended and differential inputs.

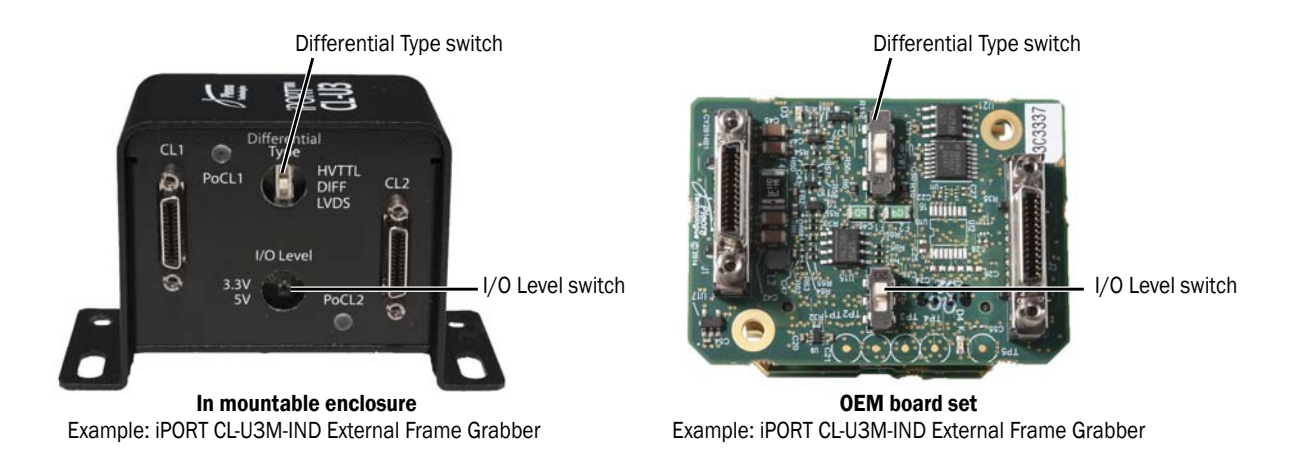

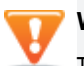

#### Warning:

To avoid damage to the CL-U3 and connected equipment (or reduced lifetime of the **Differential Type** switch), ensure you observe the following precautions:

- Set the Differential Type and I/O Level switches <u>BEFORE</u> you connect equipment and apply power to the CL-U3.
- Do not set the Differential Type switch to HVTTL when you are using LVDS equipment.
- Do not change the **Differential Type** switch setting while the CL-U3 is powered or while devices are connected.

The **Differential Type** switch, which is available on the industrial models, is used to select the differential and single-ended signal levels.

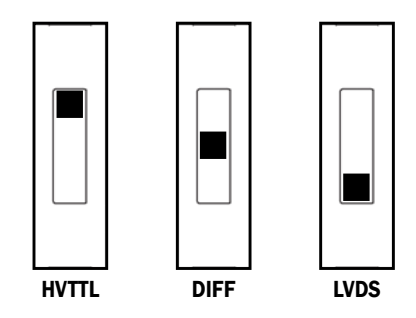

The I/O Level switch is used to select either 3.3 V LVCMOS or 5 V TTL operation, and is used with single-ended inputs and outputs.

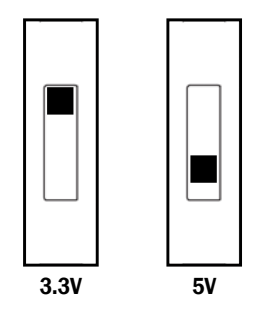

The following table shows how the Differential Type and I/O Level switches can be set, based on the input type.

Table 10: Switch Settings Based on Input Type

|                         | Input/output type  | Set the Differential Type switch to | Set the I/O Level switch to |
|-------------------------|--------------------|-------------------------------------|-----------------------------|
| Single-ended inputs and | LVCMOS             | DIFF                                | 3.3 V                       |
| outputs                 | TTL                | DIFF                                | 5 V                         |
|                         | HVTTL/HVCMOS/HTL   | HVTTL                               | N/A                         |
| Differential inputs     | LVDS               | LVDS                                | N/A                         |
|                         | RS-422             | LVDS or DIFF                        | N/A                         |
|                         | +/-24 V or +/-30 V | DIFF                                | N/A                         |

### Differential and Single-Ended Input/Output Specifications

The input and output specifications vary, depending on how the Differential Type and I/O Level switches are set, as listed in the following tables.

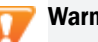

#### Warning:

To avoid damage to the CL-U3 and connected equipment (or reduced lifetime of the Differential Type switch), ensure you observe the following precautions:

- Set the Differential Type and I/O Level switches BEFORE you connect equipment and apply power to the CL-U3.
- Do not set the Differential Type switch to HVTTL when you are using LVDS equipment.
- Do not change the Differential Type switch setting while the CL-U3 is powered or while devices are connected.

| Specifications                                                |                                                                                                   | Input type                                                  |                                                           |                                                |                                                |  |
|---------------------------------------------------------------|---------------------------------------------------------------------------------------------------|-------------------------------------------------------------|-----------------------------------------------------------|------------------------------------------------|------------------------------------------------|--|
|                                                               | Differential<br>+/-24 V,<br>+/-30 V,<br>RS-422                                                    | Differential<br>LVDS, RS-422<br>with 100 Ohm<br>termination | Differential<br>used as single-<br>ended HVTTL/<br>HVCMOS | Differential used<br>as single-ended<br>LVCMOS | Differential<br>used as<br>single-ended<br>TTL |  |
| Differential input<br>termination                             | 10 K and<br>50 pF in<br>series                                                                    | 100 Ohm                                                     | N/A                                                       | N/A                                            | N/A                                            |  |
| Single-ended<br>input<br>termination<br>Negative (-)<br>input | 47 K to 1/3 of I/O level (1.1 V for<br>3.3 V I/O level or 1.7 V for 5 V<br>I/O level)             |                                                             | Do not connect to negative (-) input                      |                                                |                                                |  |
| Positive (+)<br>input                                         | 100 K to CL-U3 GND                                                                                |                                                             |                                                           |                                                |                                                |  |
| Input thresholds<br>Low                                       | -200 mV (minimum), differential<br>-50 mV (typical), differential<br>0 mV (maximum), differential |                                                             | <6.5 V                                                    | <0.9 V                                         | <1.5 V                                         |  |
| High                                                          | +200 mV (maximum), differential<br>+50 mV (typical), differential<br>0 mV (minimum), differential |                                                             | >9.5 V                                                    | >1.3 V                                         | >1.9 V                                         |  |
| Hysteresis                                                    | 150 mV (typical                                                                                   | )                                                           |                                                           |                                                |                                                |  |
| Maximum delay                                                 | 100 nsec                                                                                          | 65 nsec                                                     | 100 nsec                                                  | 100 nsec                                       | 100 nsec                                       |  |
| Minimum operation voltage                                     | -30 V                                                                                             |                                                             |                                                           |                                                |                                                |  |
| Maximum operation voltage                                     | um<br>on voltage                                                                                  |                                                             | +30 V                                                     |                                                |                                                |  |

#### Table 11: GPIO Differential Input Specifications

#### Table 11: GPIO Differential Input Specifications (Continued)

| Specifications   | Input type                                     |                                                             |                                                           |                                                |                                                |
|------------------|------------------------------------------------|-------------------------------------------------------------|-----------------------------------------------------------|------------------------------------------------|------------------------------------------------|
|                  | Differential<br>+/-24 V,<br>+/-30 V,<br>RS-422 | Differential<br>LVDS, RS-422<br>with 100 Ohm<br>termination | Differential<br>used as single-<br>ended HVTTL/<br>HVCMOS | Differential used<br>as single-ended<br>LVCMOS | Differential<br>used as<br>single-ended<br>TTL |
| Clamping voltage | Below -42 V, over +42 V                        |                                                             |                                                           |                                                |                                                |
| ESD protection   | Up to class -4 (+/-15 kV)                      |                                                             |                                                           |                                                |                                                |
| EMI filtering    | Serial ferrite bead 120 Ohm @ 100 MHz          |                                                             |                                                           |                                                |                                                |

#### Table 12: GPIO Single-Ended Input Specifications

| Specifications  | Input type                |       |                  |  |
|-----------------|---------------------------|-------|------------------|--|
|                 | Ľ                         | VCMOS | ΠL               |  |
| Termination     | 100 K to CL-U3 GND        |       |                  |  |
| Low threshold   | <0.8 V                    |       | <1.5 V           |  |
| High threshold  | >2.0 V                    |       | >3.5 V           |  |
| Maximum delay   | 8 nsec                    |       |                  |  |
| Minimum voltage | -0.5 V (a                 |       | bsolute)         |  |
| Maximum voltage | 6.5 V (absolute)          |       |                  |  |
| ESD protection  | Up to class -4 (+/-15 kV) |       |                  |  |
| EMI filtering   | Serial ferrite bead       |       | 20 Ohm @ 100 MHz |  |

#### Table 13: GPIO Output Specifications

| Specifications            | Input type                            |                  |  |  |  |
|---------------------------|---------------------------------------|------------------|--|--|--|
|                           | LVCMOS                                | πι               |  |  |  |
| High level output current | +/-24 mA                              | +/-32 mA         |  |  |  |
| Output Voltage            |                                       |                  |  |  |  |
| High minimum              | 2.4 V (@24 mA)                        | 3.8 V (@ 32 mA)  |  |  |  |
| High maximum              | 3.5 V                                 | 5.3 V            |  |  |  |
| Low maximum               | 0.55 V (@24 mA)                       | 0.55 V (@ 32 mA) |  |  |  |
| Maximum delay             | 6.4 nsec                              |                  |  |  |  |
| ESD protection            | Up to class -4 (+/-15 kV)             |                  |  |  |  |
| EMI filtering             | Serial ferrite bead 120 Ohm @ 100 MHz |                  |  |  |  |

### Powering the CL-U3

Depending on the product model, you can power the CL-U3 in one of the following ways:

- Standard models (CL-U3B and CL-U3M). Powered using a USB 3.0 connection.
- Industrial models (CL-U3B-IND and CL-U3M-IND). Powered using an external power supply.

### Powering the CL-U3B and CL-U3M Using USB 3.0

For the standard models, a USB 3.0 connection powers the CL-U3.

To power the CL-U3 over a USB 3.0 connection, 900 mA is required from the USB 3.0 port. Although 900 mA may not always be used, it is requested from the port. If the host controller manages multiple ports and there are other devices that draw a large amount of power (for example, another USB3 Vision device or a hard drive), the host controller may not grant the requested 900 mA, resulting in dropped images, dropped connection, or failure to connect. Similarly, on a USB hub, ensure 900 mA is available for the port.

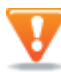

#### Important Power Sequence Information

To avoid damage to the CL-U3 (and in some cases the connected equipment):

- If you are using GPIO inputs, set the Differential Type and I/O Level switches <u>BEFORE</u> you connect equipment and <u>BEFORE</u> you apply power to the CL-U3.
- Always power up the CL-U3 <u>BEFORE</u> the camera.
- Always power down the camera <u>BEFORE</u> the CL-U3.

#### To power the CL-U3B and CL-U3M using USB 3.0

- 1. Ensure that the Camera Link camera and the CL-U3 are <u>NOT</u> receiving power.
- 2. Securely connect the Camera Link cable to the camera and the CL-U3.

Ensure that you tighten the screws to prevent the camera from being disconnected accidentally. **Important:** Do not disconnect the Camera Link cable while the camera or CL-U3 are receiving power.

- 3. Connect the CL-U3 to a USB 3.0 port on your computer using a USB 3.0 cable.
- 4. Apply power to the camera using a power supply.

**Important:** The camera's ground must be electrically floating or attached to a power supply that uses the same ground as other attached USB 3.0 devices, such as the computer or a USB 3.0 hub.
## Powering the CL-U3B-IND and CL-U3M-IND Using an External Power Supply

For the industrial models, power is supplied to the CL-U3 through the 12-pin GPIO connector with a compatible power supply. For proper operation with both PoCL and non-PoCL cameras, 11.6 V to 13 V is required, with a minimum of 1.1 A.

### External Power Supply - Input Signals

The following table lists the input power signals for the CL-U3B-IND and CL-U3M-IND from an external power supply using the 12-pin GPIO connector.

| Name | Volts (V) | Notes                                                                                                    |
|------|-----------|----------------------------------------------------------------------------------------------------|
| VIN  | 11.6-13V  | Efficiency of power circuitry (including drops on Schottky diodes) is flat in this range.                                                                                                    |
|      |           | Unfiltered DC power from an external power supply through the 12-pin GPIO connector.<br>Reverse voltage protected, up to -30 VDC.                                                                       |
|      |           | The CL-U3B-IND and CL-U3M-IND generate all internal power rails from the VIN signal. A resident common mode filter allows the input to be unfiltered, directly from a switching wall plug power supply. |
| RET  | Ground    | Ground for VIN.                                                                                                    |
| GND  | Ground    | 0 V relative to other voltages on the CL-U3B-IND and CL-U3M-IND.                                                                                                    |

### Table 14: Input Signals from the 12-Pin GPIO Connector

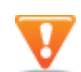

### **Important Power Sequence Information**

To avoid damage to the CL-U3 (and in some cases the connected equipment):

- If you are using GPIO inputs, set the Differential Type and I/O Level switches <u>BEFORE</u> you connect equipment and <u>BEFORE</u> you apply power to the CL-U3.
- Always power up the CL-U3 <u>BEFORE</u> the camera.
- Always power down the camera <u>BEFORE</u> the CL-U3.

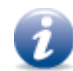

We recommend that you apply external power to the CL-U3 BEFORE you connect it to a USB port.

### To power the CL-U3B-IND and CL-U3M-IND using an external power supply

- **1.** Ensure that the Camera Link camera and the CL-U3B-IND/CL-U3M-IND are <u>NOT</u> receiving power.
- **2.** Securely connect the Camera Link cable to the camera and to the CL-U3B-IND/CL-U3M-IND3. Ensure that you tighten the screws to prevent the camera from being disconnected accidentally.
- 3. Supply 12 V power to the 12-pin GPIO connector on the CL-U3B-IND/CL-U3M-IND3.

**Important:** The 12 V power supply must use the same ground as other attached USB 3.0 devices, for example, the computer or a USB 3.0 hub.

- 4. Connect the CL-U3B-IND/CL-U3M-IND to the computer using a USB 3.0 cable.
- **5.** Apply power to the camera:
  - If you plan on powering the camera using PoCL, use eBUS Player to enable PoCL (using the **ClSafePowerActive** feature). For more information, see "Enabling SafePower and PoCL" on page 59.
  - If you are not powering the camera using PoCL, connect the camera to a power supply.

### **Power Consumption**

The tables in this section outline the power consumption of the CL-U3. The measurements are based on the use of the CL-U3 streaming video from the Vivid Engineering Camera Link Simulator CLS-212.

| Bus<br>powered<br>(V) | Pixel clock<br>frequency<br>(MHz) | Sensor<br>digitization<br>taps | Width | Height | Pixel<br>format  | Data rate<br>(Mbps) | Current<br>(A) | Power<br>(W) |
|-----------------------|-----------------------------------|--------------------------------|-------|--------|------------------|---------------------|----------------|--------------|
| 5.04                  | 20                                | 2                              | 4096  | 4096   | Mono12<br>Packed | 476                 | 0.32           | 1.59         |
| 5.01                  | 85                                | 2                              | 4096  | 4096   | Mono12<br>Packed | 2024                | 0.36           | 1.80         |

Table 15: CL-U3B Using Power from USB 3.0 Port

Table 16: CL-U3M Using Power from USB 3.0 Port

| Bus<br>powered<br>(V) | Pixel clock<br>frequency<br>(MHz) | Sensor<br>digitization<br>taps | Width | Height | Pixel<br>format | Data rate<br>(Mbps) | Current<br>(A) | Power<br>(W) |
|-----------------------|-----------------------------------|--------------------------------|-------|--------|-----------------|---------------------|----------------|--------------|
| 5.04                  | 20                                | 4                              | 4096  | 4096   | Mono8           | 630                 | 0.33           | 1.66         |
| 5                     | 85                                | 4                              | 4096  | 4096   | Mono8           | 2543                | 0.41           | 2.03         |

|                          |                                   |                                |                  |                     | External<br>sup | l power<br>ply | Bus meas       | surements      |              |              |
|--------------------------|-----------------------------------|--------------------------------|------------------|---------------------|-----------------|----------------|----------------|----------------|--------------|--------------|
| External<br>power<br>(V) | Pixel clock<br>frequency<br>(MHz) | Sensor<br>digitization<br>taps | Width,<br>height | Data rate<br>(Mbps) | Current<br>(A)  | Power<br>(W)   | Voltage<br>(V) | Current<br>(A) | Power<br>(W) | Total<br>(W) |
| 11.6                     | 20                                | 2                              | 4096             | 476                 | 0.13            | 1.51           | 5.07           | 0.19           | 0.94         | 2.45         |
|                          | 85                                | 2                              | 4096             | 2024                | 0.14            | 1.62           | 5.06           | 0.20           | 1.01         | 2.64         |
| 13                       | 20                                | 2                              | 4096             | 476                 | 0.12            | 1.56           | 5.08           | 0.19           | 0.94         | 2.50         |
|                          | 85                                | 2                              | 4096             | 2024                | 0.13            | 1.56           | 5.06           | 0.20           | 1.01         | 2.57         |

### Table 17: CL-U3B-IND Power Consumption using External Power Supply\*

\*Using the Mono12Packed pixel format, with PoCL disabled.

Table 18: CL-U3M-IND using External Power Supply\*\*

|                          | External<br>sup                   | l power<br>ply                 | Bus mea          | surements           |                |              |                |                |              |              |
|--------------------------|-----------------------------------|--------------------------------|------------------|---------------------|----------------|--------------|----------------|----------------|--------------|--------------|
| External<br>power<br>(V) | Pixel clock<br>frequency<br>(MHz) | Sensor<br>digitization<br>taps | Width,<br>height | Data rate<br>(Mbps) | Current<br>(A) | Power<br>(W) | Voltage<br>(V) | Current<br>(A) | Power<br>(W) | Total<br>(W) |
| 11.6                     | 20                                | 4                              | 4096             | 630                 | 0.08           | 0.93         | 5.07           | 0.20           | 1.01         | 1.94         |
|                          | 85                                | 4                              | 4096             | 2543                | 0.10           | 1.16         | 5.05           | 0.23           | 1.14         | 2.30         |
| 13                       | 20                                | 4                              | 4096             | 630                 | 0.07           | 0.91         | 5.07           | 0.20           | 1.01         | 1.92         |
|                          | 85                                | 4                              | 4096             | 2543                | 0.09           | 1.17         | 5.05           | 0.23           | 1.16         | 2.33         |

\*\*Using the Mono8 pixel format, with PoCL disabled.

## Status LEDs

The CL-U3 has status LEDs that indicate the operating status of the CL-U3's USB controller, the connection between the CL-U3 and the host computer, power, and firmware, as described in the following figures and table.

For the industrial models, additional LEDs located beside the Camera Link connectors show the PoCL status.

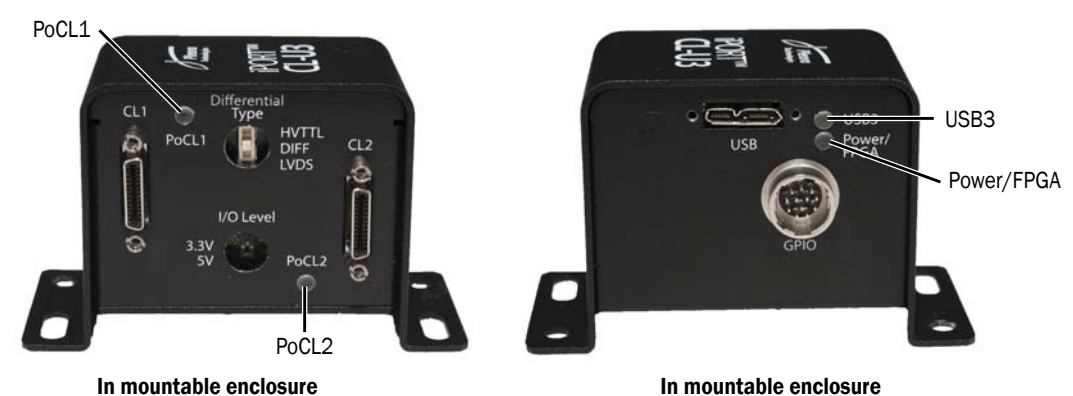

In mountable enclosure All models

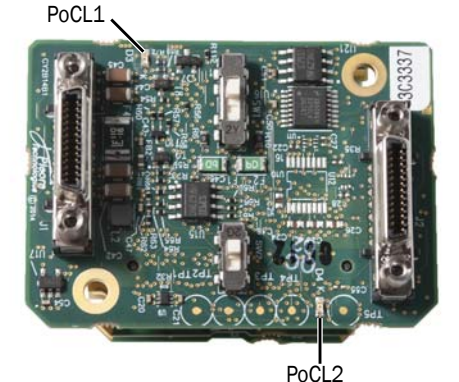

Example: iPORT CL-U3M-IND External Frame Grabber

OEM board set Example: iPORT CL-U3M-IND External Frame Grabber

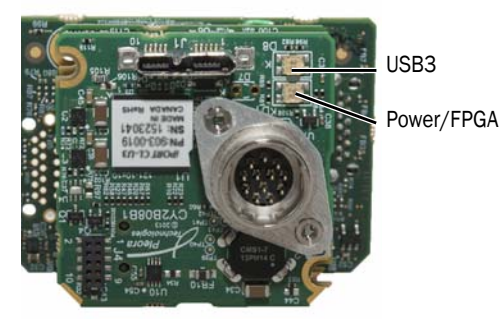

OEM board set All models

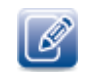

Not all LEDs will be available, depending on your product model.

### Table 19: Status LEDs

| LED                                  | Description                                                                                                    |
|--------------------------------------|----------------------------------------------------------------------------------------------------|
| Power/FPGA                           | Green: The CL-U3 is receiving power and the main firmware load is being used.                                                                                                    |
|                                      | <b>Green and orange:</b> The CL-U3 is receiving power and the backup firmware load is being used. For the industrial models, it can also indicate that you have not connected the USB cable to the computer. |
|                                      | Off: The CL-U3 is not receiving power.                                                                                                    |
| USB3                                 | Yellow (flashing quickly): The CL-U3 is operating properly.                                                                                                    |
|                                      | Yellow (flashing): Indicates GenCP traffic between the CL-U3 and the host.                                                                                                    |
|                                      | Green (solid): A SuperSpeed (USB 3.0) connection has been established.                                                                                                    |
|                                      | Off: A USB 2.0 connection has been established.                                                                                                    |
| PoCL1, PoCL2                         | Green: Power over Camera Link (PoCL) is active and the camera is being powered using PoCL.                                                                                                    |
| (available on the industrial models) | Off: The camera is not receiving power through PoCL.                                                                                                    |

## Chapter 4

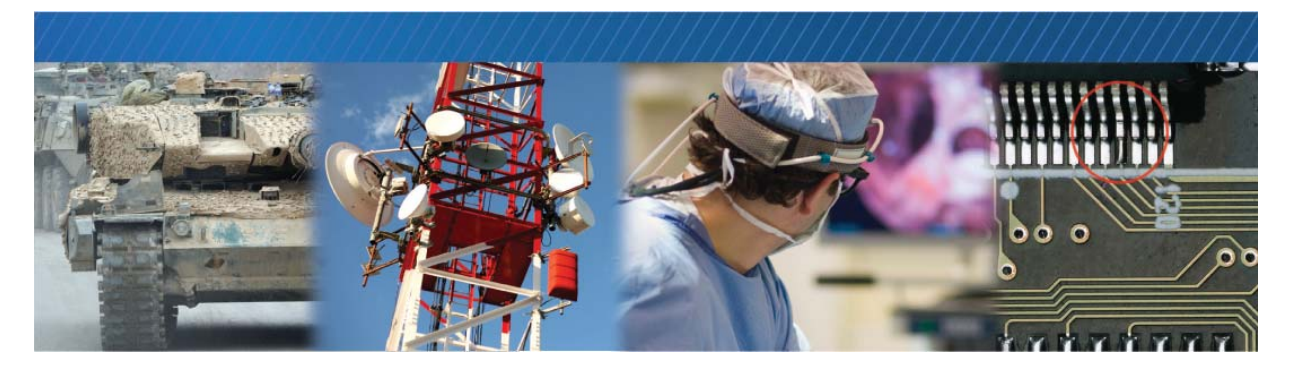

## **Ambient and Junction Temperatures**

This chapter provides you with the information you need to ensure the optimal operating temperature for your CL-U3B-IND and CL-U3M-IND OEM board set.

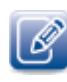

You should store the CL-U3 at temperatures between -40°C to +85°C.

This chapter lists the components that consume the largest amount of power on the CL-U3 OEM board set, and will therefore be most affected by high temperatures. You must provide a method to cool these components using a heat sink or thermal pad.

| designator<br>and location | component and<br>manufacturer part<br>number           | Rating for component on standard Pleora product*          |
|----------------------------|--------------------------------------------------------|-----------------------------------------------------------|
| U1, USB PHY                | Cypress ARM9 USB3                                      | Ambient (under bias): -40C +85°C                          |
| board Controller           | Junction: Not specified                                |                                                           |
|                            | Part number:                                           | Case: Not specified                                       |
|                            | Junction-to-case thermal resistance OJC: Not specified |                                                           |
|                            |                                                        | Junction-to-ambient thermal resistance OJA: Not specified |
|                            |                                                        | Power consumption: ~ 450 mW                               |
| U2, FPGA                   | ISSI DDR3                                              | Ambient: Not specified                                    |
| board                      | Part number:                                           | Junction: Not specified                                   |
|                            | IS43TR16640A-15GBLI                                    | <b>Case:</b> -40 °C to +95 °C                             |
|                            |                                                        | Junction-to-case thermal resistance OJC: Not specified    |
|                            |                                                        | Junction-to-ambient thermal resistance OJA: Not specified |
|                            |                                                        | <b>Power consumption:</b> ~ 260 mW at 2.5Gbps streaming.  |

#### Table 20: Thermal Guidelines, CL-U3B-IND and CL-U3M-IND OEM Board Set

| Reference<br>designator<br>and location | Component and<br>manufacturer part<br>number | Rating for component on standard Pleora product*  |  |  |
|-----------------------------------------|----------------------------------------------|---------------------------------------------------|--|--|
| U1, FPGA                                | Altera FPGA                                  | Ambient: Not specified                            |  |  |
| board                                   | Part number: 5CE-                            | Junction: -40°C to +100°C                         |  |  |
| FA4U19I7N                               | FA4U19I7N                                    | Case: Not specified                               |  |  |
|                                         |                                              | Junction-to-case thermal resistance OJC: 5 (°C/W) |  |  |
|                                         |                                              | Junction-to-ambient thermal resistance OJA:       |  |  |
|                                         |                                              | • <b>Still air:</b> 23.6 (° C/W)                  |  |  |
|                                         |                                              | • <b>100 ft./min:</b> 19.5 (°C/W)                 |  |  |
|                                         |                                              | • 200 ft./min: 17.5 (°C/W)                        |  |  |
|                                         |                                              | • 400 ft./min: 15.9 (°C/W)                        |  |  |
|                                         |                                              | Power consumption: ~ 880 mW                       |  |  |

Table 20: Thermal Guidelines, CL-U3B-IND and CL-U3M-IND OEM Board Set (Continued)

\*  $\Theta$ JC = (Tj - Ta)/Ptop, where Ptop = Power dissipation from the top of the package.

 $\Theta$ JA = (Tc - Ta)/P, where P = Total power dissipation.

## **Chapter 5**

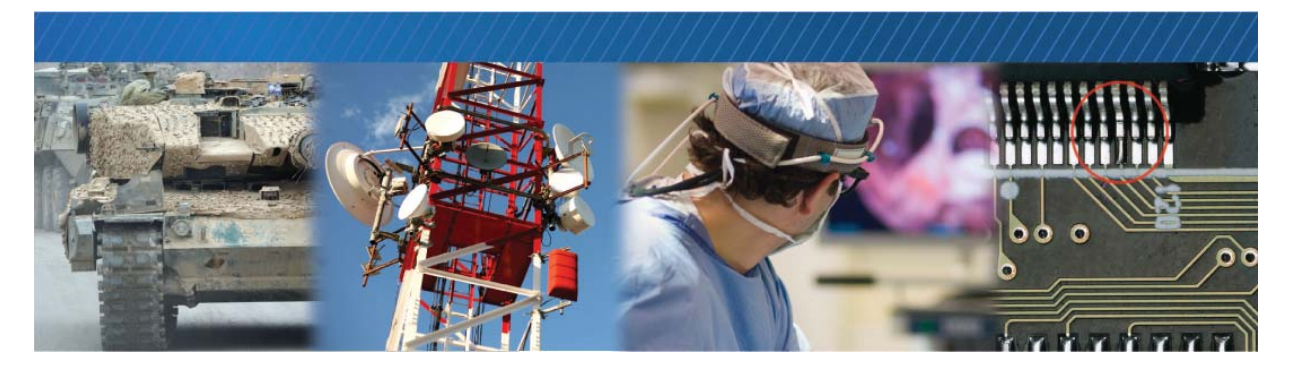

# Handling GPIO, Camera Control, and PLC Input and Output Programming Signals

The CL-U3 includes a programmable logic controller (PLC) that lets you control external machines and react to inputs. By controlling your system using the PLC, you can make functional changes, adjust timing, or add features without having to add new hardware.

If your system includes a quadrature encoder, you can process its signals and produce trigger signals for the camera using the CL-U3's PLC, as described later in this chapter.

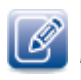

For an introduction to the PLC and for detailed information about how PLC signals are handled, see the *iPORT Advanced Features User Guide*, available on the Pleora Support Center at <u>supportcenter.pleora.com</u>.

The following topics are covered in this chapter:

- "PLC Input and Output Programming Signals" on page 36
- "Using Quadrature Encoders" on page 38
- "Differential Connection" on page 39
- "Single-Ended Connection" on page 39
- "Processing Quadrature Encoder Signals" on page 40

## PLC Input and Output Programming Signals

The following table lists the PLC input and output programming signals and indicates the pins on which they are available.

| Signal name   | PLC equation usage | Associated pin on the 12-pin GPIO connector                 | Camera Link connector |
|---------------|--------------------|-------------------------------------------------------------|-----------------------|
| Pb0Fval       | In                 | No associated pin                                           |                       |
| Pb0Lval       | In                 | No associated pin                                           |                       |
| Pb0Dval       | In                 | No associated pin                                           |                       |
| Pb0Spare      | In                 | No associated pin                                           |                       |
| GpioInO       | In                 | Standard models: Pin 10 (GPIO_INO)                          |                       |
|               |                    | Industrial models*: Pin 10 (GPIO_INO+)<br>and 8 (GPIO_INO-) |                       |
| GpioIn1       | In                 | Standard models: Pin 8 (GPIO_IN1)                           |                       |
|               |                    | Industrial models*: Pin 6 (GPIO_IN1+)<br>and 3 (GPIO_IN1-)  |                       |
| GpioIn2       | In                 | Standard models: Pin 6 (GPIO_IN2)                           |                       |
|               |                    | Industrial models*: Pin 12 (GPI0_IN2)                       |                       |
| GpioIn3       | In                 | Standard models: Pin 3 (GPIO_IN3)                           |                       |
|               |                    | Industrial models*: Pin 11 (GPIO_IN3)                       |                       |
| BufferWM0     | In                 | No associated pin                                           |                       |
| GrbOAcqActive | In                 | No associated pin                                           |                       |
| PlcCtrlO      | In                 | No associated pin                                           |                       |
| PlcCtrl1      | In                 | No associated pin                                           |                       |
| PlcCtrl2      | In                 | No associated pin                                           |                       |
| PlcCtrl3      | In                 | No associated pin                                           |                       |
| Pb0CC0        | In, out            | No associated pin                                           | CC1                   |
| Pb0CC1        | In, out            | No associated pin                                           | CC2                   |
| Pb0CC2        | In, out            | No associated pin                                           | CC3                   |
| Pb0CC3        | In, out            | No associated pin                                           | CC4                   |
| GpioOut0      | In, out            | Pin 9 on all models (GPIO_OUTO)                             |                       |
| GpioOut1      | In, out            | Pin 7 on all models (GPIO_OUT1)                             |                       |
| GpioOut2      | In, out            | Pin 4 on all models (GPIO_OUT2)                             |                       |
| PlcFvalO      | In, out            | No associated pin                                           |                       |

### Table 21: PLC Signal Usage

### Table 21: PLC Signal Usage (Continued)

| Signal name    | PLC equation usage | Associated pin on the 12-pin GPIO connector | Camera Link connector |
|----------------|--------------------|---------------------------------------------|-----------------------|
| PlcLval0       | In, out            | No associated pin                           |                       |
| PlcMval0       | In, out            | No associated pin                           |                       |
| PlcTrigO       | In, out            | No associated pin                           |                       |
| PlcTimestampCt | rl In, out         | No associated pin                           |                       |
| TimerOTrig     | In, out            | No associated pin                           |                       |
| Timer00ut      | In                 | No associated pin                           |                       |
| Timer1Trig     | In, out            | No associated pin                           |                       |
| Timer10ut      | In                 | No associated pin                           |                       |
| CounterOReset  | In, out            | No associated pin                           |                       |
| CounterOInc    | In, out            | No associated pin                           |                       |
| CounterODec    | In, out            | No associated pin                           |                       |
| CounterOEq     | In                 | No associated pin                           |                       |
| CounterOGt     | In                 | No associated pin                           |                       |
| Counter1Reset  | In, out            | No associated pin                           |                       |
| Counter1Inc    | In, out            | No associated pin                           |                       |
| Counter1Dec    | In, out            | No associated pin                           |                       |
| Counter1Eq     | In                 | No associated pin                           |                       |
| Counter1Gt     | In                 | No associated pin                           |                       |
| RescalerOln    | In, out            | No associated pin                           |                       |
| Rescaler00ut   | In                 | No associated pin                           |                       |
| Delayer0In     | In, out            | No associated pin                           |                       |
| Delayer00ut    | In                 | No associated pin                           |                       |
| Event0         | In, out            | No associated pin                           |                       |
| Event1         | In, out            | No associated pin                           |                       |
| Event2         | In, out            | No associated pin                           |                       |
| Event3         | In, out            | No associated pin                           |                       |
|                |                    |                                             |                       |

\*For the full list of industrial models, see "Models" on page 6.

### **Using Quadrature Encoders**

Quadrature encoder sensors produce electrical signals that indicate the direction, speed, and motion of the processed material on the web or conveyor systems. These signals are often used to control camera triggering to provide uniform images under varying load conditions. The quadrature encoder's signals are typically processed by an external frame grabber that produces a trigger signal for the camera.

Quadrature encoders have a solid or hollow shaft that is mechanically connected to a motor or rotating apparatus on the web or conveyor system. Two-phase quadrature encoders have two outputs labeled **A** and **B**, which produce square wave signals when the shaft is rotating. These signals are 90° out-of-phase. When the shaft changes rotation between clockwise and counter-clockwise directions, these signals change phasing between +90° and -90°.

Figure 1: Two-Phase Quadrature Encoder Signals

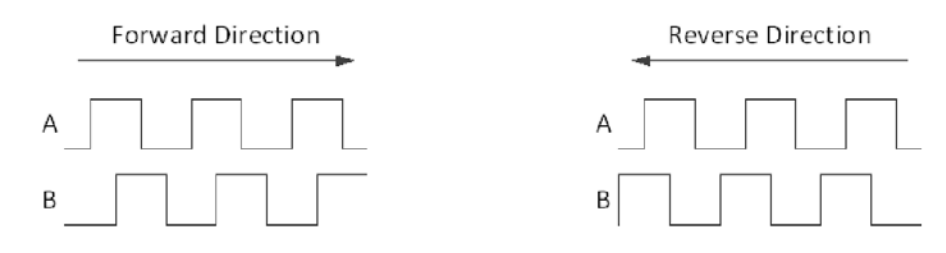

This change is used to detect direction of motion. The rate of the square wave signals is proportional to the rotation speed of the shaft. This change is also used for detecting speed of motion. When these signals are steady-state, and are not producing square wave signals, the motion has stopped.

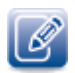

For information about the electrical interface on the CL-U3, see "Differential Type and I/O Level Switches" on page 22.

## **Differential Connection**

The following diagram illustrates a typical differential connection to a quadrature encoder.

Figure 2: Typical Differential Connection to Quadrature Encoder

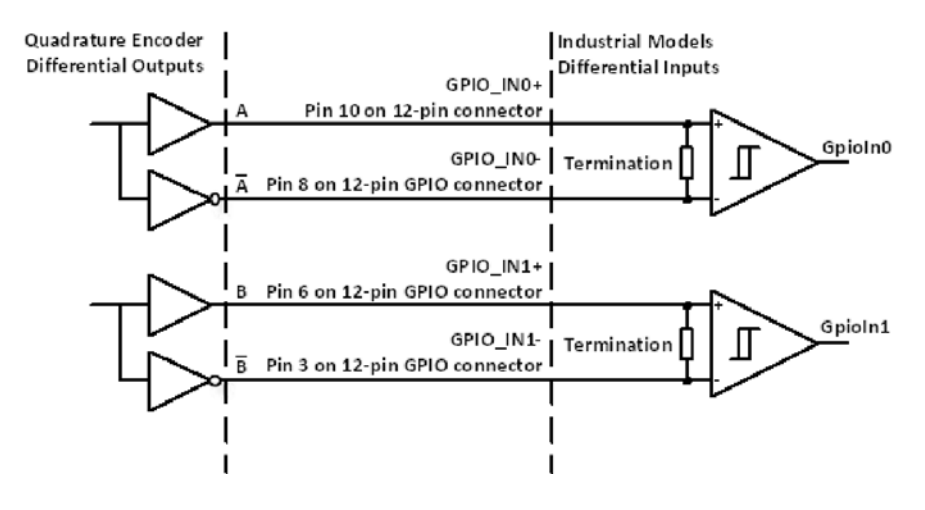

### **Single-Ended Connection**

The following diagram illustrates a typical single-ended connection to a quadrature encoder.

Figure 3: Typical Single-Ended Differential Connection to Quadrature Encoder

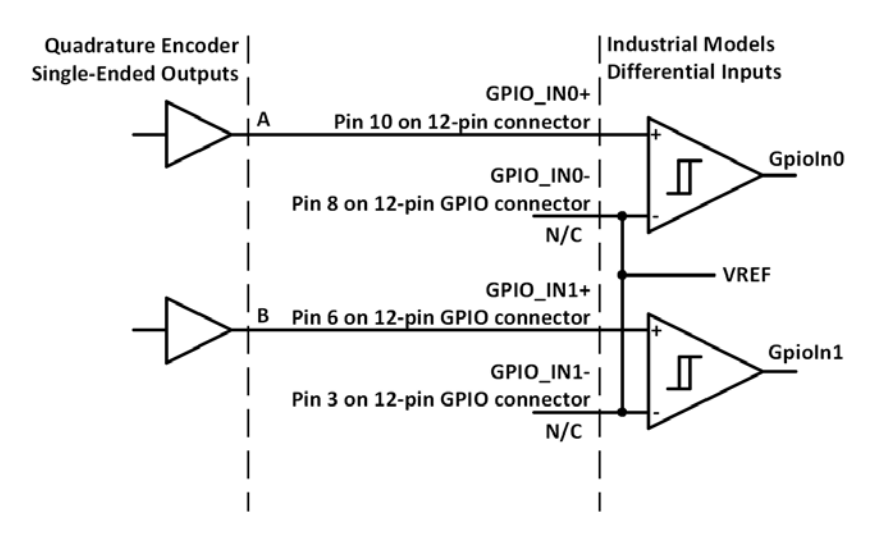

## Processing Quadrature Encoder Signals

This section provides an example of how you can using the CL-U3's PLC to process signals from a quadrature encoder.

Example: Connect GpioIn0 and GpioIn1 to quadrature encoder outputs A and B, respectively.

In this example, images are captured only when the conveyor belt or web is moving in the forward direction. When the conveyor belt or web moves in the forward direction, signal **A** leads signal **B** by 90°. When the conveyor belt moves in the reverse direction, signal **A** lags signal **B** by 90°. The PLC provides a trigger signal on the Camera Link control line **Pb0CC**0 only when signal **A** leads signal **B** by 90°.

The **Timer0** function in the PLC is used to generate the trigger pulse **Timer0Out**. **Timer0** itself is triggered by the falling edge of a Boolean combination of **A** and **B** signals, which obtains the correct quadrature phase for the forward direction. Another Boolean combination is used to produce the trigger signal **Pb0CC0** from signal **B** and **Timer0Out**; when the conveyor belt or web moves in the reverse direction, signal **B** masks the trigger pulse **Timer0Out**.

Timer0 is configured with the following settings to generate a trigger pulse. These values may need to be adjusted depending on the selected camera model and system requirements.

| Equation                                 | Description                                                                                                    |
|------------------------------------------|----------------------------------------------------------------------------------------------------|
| TimerTriggerSource = TriggerInput        | Sets the triggering source for the Timer to be its external trigger input.                                                                                                    |
| TimerTriggerActivation = FallingEdge     | Sets the Timer to trigger on the external source's falling edge.                                                                                                    |
| TimerGranularityFactor = Granularity30ns | Sets the interval of the Timer's internal clock tick. For this example, we recommend that the selected factor be at least 8x smaller than the period of the highest frequency expected from the quadrature encoder. |
| TimerDelayRaw = 1                        | Sets the delay time before the pulse can start. This is the low period<br>of the pulse after the trigger. This value represents the number of<br>Timer internal clock ticks.                                        |
| TimerDurationRaw = 6                     | Sets the duration or high time of the pulse. This value represents the number of internal clock ticks.                                                                                                    |

Table 22: PLC Timer Equations

The signal routing block in the PLC is configured using the Boolean expressions below. **GpioIn0** is signal **A** and **GpioIn1** is signal **B**. Note that "!" in the Boolean expressions represents *not* or inverted.

Table 23: Signal Routing Block Equations

| Equation                        | Description                                                                                    |
|---------------------------------|------------------------------------------------------------------------------------------------|
| TimerOTrig = GpioInO & !GpioIn1 | Generates the trigger signal for <b>Timer0</b> from signals <b>A</b> and <b>B</b> .            |
| Pb0CC0 = !(Timer0Out & GpioIn0) | Masks the trigger for the camera when the conveyor belt or web moves in the reverse direction. |

The following table provides recommendations for using quadrature encoders with the industrial models.

| Encoder output type | Encoder output | GPIO input                                                      | Notes                                                                               |
|---------------------|----------------|-----------------------------------------------------------------|-------------------------------------------------------------------------------------|
| Differential        | A              | Differential InputO positive,<br>pin 10 on the 12-pin connector | PLC signal name: Gpioln0                                                            |
|                     | Ā              | Differential InputO negative,<br>pin 8 on the 12-pin connector  |                                                                                     |
|                     | В              | Differential Input1 positive,<br>pin 6 on the 12-pin connector  | PLC signal name: Gpioln1                                                            |
|                     | Ē              | Differential Input1 negative,<br>pin 3 on the 12-pin connector  |                                                                                     |
| Single-ended        | A              | Differential Input0 positive,<br>pin 10 on the 12-pin connector | PLC signal name: Gpioln0<br>Differential Input0 negative, pin<br>8 is not connected |
|                     | В              | Differential Input1 negative,<br>pin 6 on the 12-pin connector  | PLC signal name: GpiolnO<br>Differential Input1 negative, pin<br>3 is not connected |

Table 24: Quadrature Encoder Recommendations

## Chapter 6

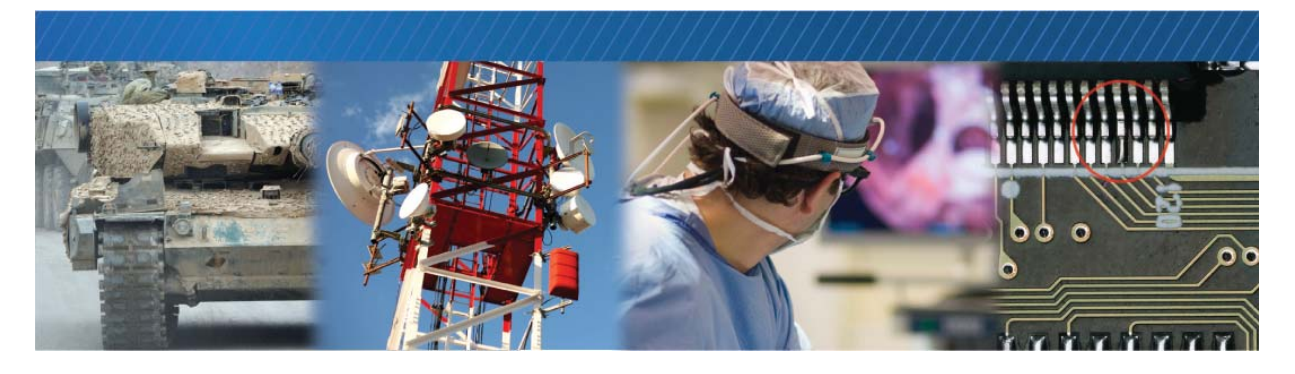

## **Bulk Interfaces**

The CL-U3 has one UART interface for serial communication with a connected Camera Link camera.

The following topics are covered in this chapter:

- "GenICam Interface for Serial Communication Configuration" on page 44
- "UART Timing" on page 44

## GenICam Interface for Serial Communication Configuration

The following GenICam features are available for serial communication configuration.

| Feature                   | Description                                                                                                    |
|---------------------------|----------------------------------------------------------------------------------------------------|
| BulkSelector              | Selects BulkO for configuration.                                                                                                    |
| BulkBaudRate              | Selects a predefined Baud rate or programmable option.                                                                                                |
| BulkBaudRateFactor        | Programs a user-defined Baud rate.                                                                                                    |
| BulkLoopback              | Loops back downstream data to upstream direction (loops the data back to the computer).                                                               |
| BulkNumOfStopBits         | Selects a stop bit option (either 1 or 2).                                                                                                    |
| BulkParity                | Selects a parity option (None, Even, or Odd).                                                                                                    |
| BulkUpstreamFifoWatermark | Controls the number of bytes to accumulate in the Bulk interface upstream FIFO before the CL-U3 delivers them to the host using an event type packet. |

Table 25: GenlCam Features Available for Serial Communication

## **UART** Timing

The UART interface supports:

- 8-bit data transfer
- 1 start bit
- Programmable stop bit(s): 1 or 2 stop bits
- Parity: None, Even, or Odd
- Baud rates:
  - Predefined rates: 9600, 14 400, 19 200, 28 800, 38 400, 57 600, 115 200
  - Programmable
- · Loop back mode from downstream to upstream

Figure 4: UART Timing

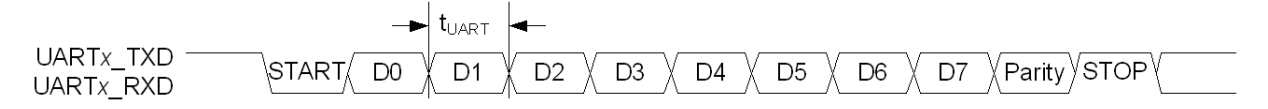

| Baud rate | Data period |
|-----------|-------------|
| 115 200   | 8.7         |
| 57 600    | 17.4        |
| 38 400    | 26.0        |
| 28 800    | 34.7        |
| 19 200    | 52.1        |
| 14 400    | 69.4        |
| 9600      | 104.1       |

Table 26: Standard Bandwidth Serial UART Baud Rates and Data Periods

A number of preset baud rates can be used, as well as a more flexible baud rate factor, as shown in the following table.

| Baud factor, BF | Baud rate, BR (bps) | Notes              |
|-----------------|---------------------|--------------------|
| BF              | 1/(BF*240 ns)       | Programmable       |
| 1 (min)         | 4 166 667           | -                  |
| 36              | 115 200             | Preset 6           |
| 72              | 57 600              | Preset 5           |
| 108             | 38 400              | Preset 4           |
| 144             | 28 800              | Preset 3           |
| 218             | 19 200              | Preset 2           |
| 290             | 14 400              | Preset 1           |
| 434             | 9600                | Preset 0 (default) |
| 511 (max)       | 8154                | -                  |

Table 27: UART Baud Rates

To program bulk baud rates in the GenICam interface, configure the following settings:

- BulkBaudRate = Programmable
- BulkBaudRateFactor = (Enter integer value between 1 and 511)
- BulkBaudRateValue = (Display of programmable baud rate)

The following table provides the A.C. operating characteristics of the UART interface.

| Parameter   | Symbol            | Min   | Мах       | Units | Notes                |
|-------------|-------------------|-------|-----------|-------|----------------------|
| Data period | <sup>t</sup> UART | 0.240 | 122.64    | μs    |                      |
| Baud rate   | BR                | 8 154 | 4 166 667 | bps   | 1/ <sup>t</sup> UART |

Table 28: A.C. Operating Characteristics of the UART Interfaces

## Chapter 7

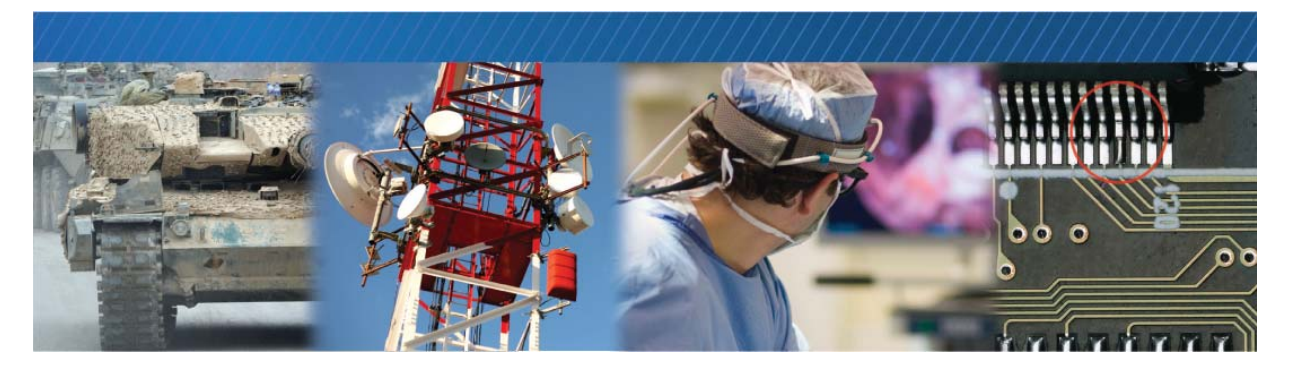

## Installing the eBUS SDK

This chapter describes how to install the eBUS SDK, and also provides information about installing the required driver.

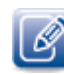

Before you can configure and control your CL-U3, you must install the eBUS SDK and USB3 Vision driver.

The following topics are covered in this chapter:

- "Installing the eBUS SDK" on page 48
- "Installing the eBUS Universal Pro Driver" on page 48

## Installing the eBUS SDK

You can install the Pleora Technologies eBUS SDK on your computer to configure and control your CL-U3.

The eBUS SDK includes:

- Pleora's eBUS Player application, which allows you to control the CL-U3 parameters and view video from a video source connected to the CL-U3.
- An extensive library of sample applications, with source code, to create working applications for device configuration and control, image and data acquisition, and image display and diagnostics.
- Drivers that optimize the performance of your system.

It is possible for you to configure the CL-U3 and USB3 Vision compliant video sources using other GenICam compliant software, however, this guide provides you with the instructions you need to use the Pleora eBUS Player application.

### Installing the eBUS Universal Pro Driver

The eBUS SDK includes a USB3 Vision driver that allows for configuration and control of USB3 Vision devices. The driver must be installed before you can use eBUS Player or any third-party SDK software to configure the CL-U3. If it is not installed, the software will not detect the CL-U3.

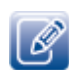

The GigE Vision driver, which is available during the installation of the eBUS SDK, is for use with GigE Vision devices, such as the Pleora CL-GigE External Frame Grabber. The driver enhances existing general-purpose drivers shipped with NICs, increases image acquisition throughput and performance, decreases latency and jitter, and minimizes CPU utilization.

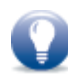

The drivers are selected for installation by default during the eBUS SDK installation process. If you choose not to install the drivers (or want to uninstall either driver), you can use the eBUS Driver Installation Tool.

### To use the eBUS Driver Installation Tool

- 1. Click Start > All Programs > eBUS SDK > eBUS Driver Installation Tool.
- 2. UnderUSB3 Vision, click Install or Uninstall.

After a moment the driver status changes. If you are installing a driver, the driver is installed across all USB3 Vision devices on your computer.

| 🔑 eBUS Driver Installation Tool                                                                                                    |           |                                  | × |  |
|----------------------------------------------------------------------------------------------------|-----------|----------------------------------|---|--|
| File Help                                                                                                    |           |                                  |   |  |
| GigE Vision<br>Use of the eBUS Universal Pro for Ethernet driver is optional. It<br>increases image acquisition throughput and performance, decreases<br>latency and jitter, and minimizes CPU utilization. |           |                                  |   |  |
|                                                                                                    | Installed | Install<br>Uninstall<br>Advanced |   |  |
| USB3 Vision<br>The eBUS Universal Pro for USB3 Vision driver is required for<br>communication with USB3 Vision devices. If it is not installed, you will<br>not be able to connect to USB3 Vision devices.  |           |                                  |   |  |
|                                                                                                    | Installed | Install                          |   |  |
|                                                                                                    |           | Uninstall                        |   |  |
|                                                                                                    |           |                                  |   |  |

**3.** Close the eBUS Driver Installation Tool.

You may be required to restart your computer.

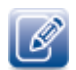

If you choose to install the GigE Vision driver, it is installed across all network adapters on your computer.

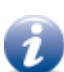

To see the versions of the installed drivers, click Help > About.

## **Chapter 8**

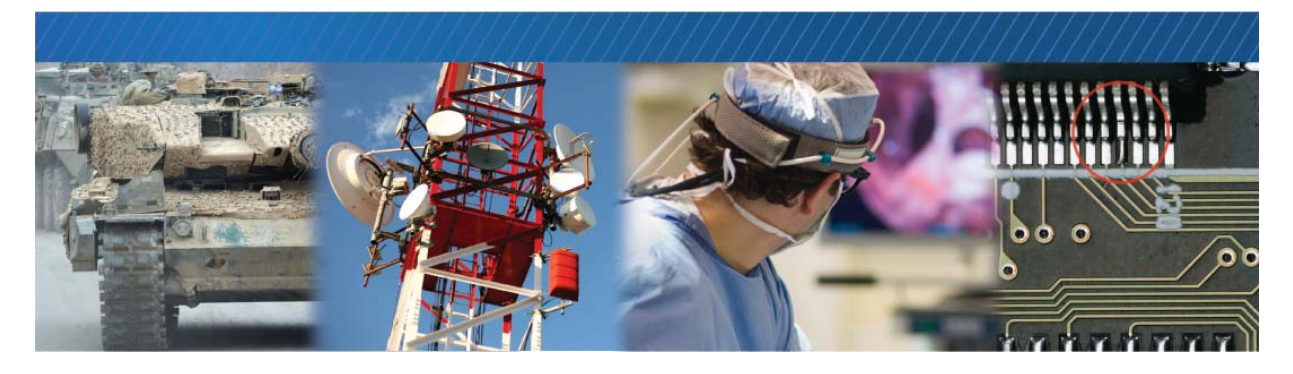

# Connecting to the CL-U3 and Configuring General Settings Using eBUS Player

After you have set up the physical connections to the CL-U3, you can start eBUS Player to configure image settings, which will help ensure that images are received and displayed properly. You can also configure the buffer options to reduce the likelihood of lost packets.

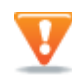

BEFORE you attempt to stream images, you must know the image settings of your Camera Link camera, and then configure the CL-U3 with matching image settings.

The following topics are covered in this chapter:

- "Confirming Image Streaming" on page 52
- "Accessing your Camera Settings through Camera Link Serial Communications" on page 53
- "Configuring CL-U3 Image Settings Using eBUS Player" on page 55
- "Enabling SafePower and PoCL" on page 59
- "Viewing and Testing Streaming Images" on page 61
- "Configuring the Buffers" on page 62
- "Calculating the Required Bandwidth" on page 63
- "Specifying How Images are Acquired" on page 64
- "Recording and Retrieving Images in the Onboard Memory" on page 66
- "Implementing the eBUS SDK" on page 68

### **Confirming Image Streaming**

After the CL-U3 is physically connected to the computer, use eBUS Player with the test pattern feature enabled to verify that the CL-U3 can stream properly to the computer.

After you have confirmed that eBUS Player is receiving the test pattern from the CL-U3, disable the test pattern so that the CL-U3 can stream images from the camera.

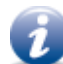

For detailed instructions about how to use eBUS Player, see the eBUS Player for Windows and Linux User Guide available on Pleora's Support Center at <u>supportcenter.pleora.com</u>.

### To start eBUS Player and connect to the CL-U3

- 1. Start eBUS Player from the Windows Start menu.
- 2. Click Select/Connect.
- 3. In the Device Selection dialog box, click the CL-U3 and then click OK.
- 4. Under How is your camera powered, your selection will vary depending on the CL-U3 model:
  - Standard models (CL-U3B and CL-U3M). Click My camera has an external power supply (these models do not support PoCL).
  - Industrial models (CL-U3B-IND and CL-U3M-IND). Click either option, depending on how you are powering your camera.

When you select **Power is provided by the frame grabber Camera Link cable** (PoCL), the **ClSafePowerActive** feature\* is set to **True**.

- \* The **ClSafePowerActive** feature enables the SafePower protocol on the CL-U3 so it can supply power using PoCL. This protocol also prevents the CL-U3 from attempting to supply power to a camera that does not support PoCL.
- 5. Click OK.

eBUS Player is now connected to the CL-U3.

#### To turn the test pattern on or off

**1.** Start eBUS Player and connect to the CL-U3.

For more information, see "To start eBUS Player and connect to the CL-U3" on page 52.

- 2. Under Parameters and Controls, click Device Control.
- 3. Under ImageFormatControl, click a test pattern option in the TestPattern list.
- 4. Close the Device Control dialog box.

**5.** When the test pattern is enabled and you click **Play**, you will see an image similar to this (the pattern and colors may vary, depending on the image settings).

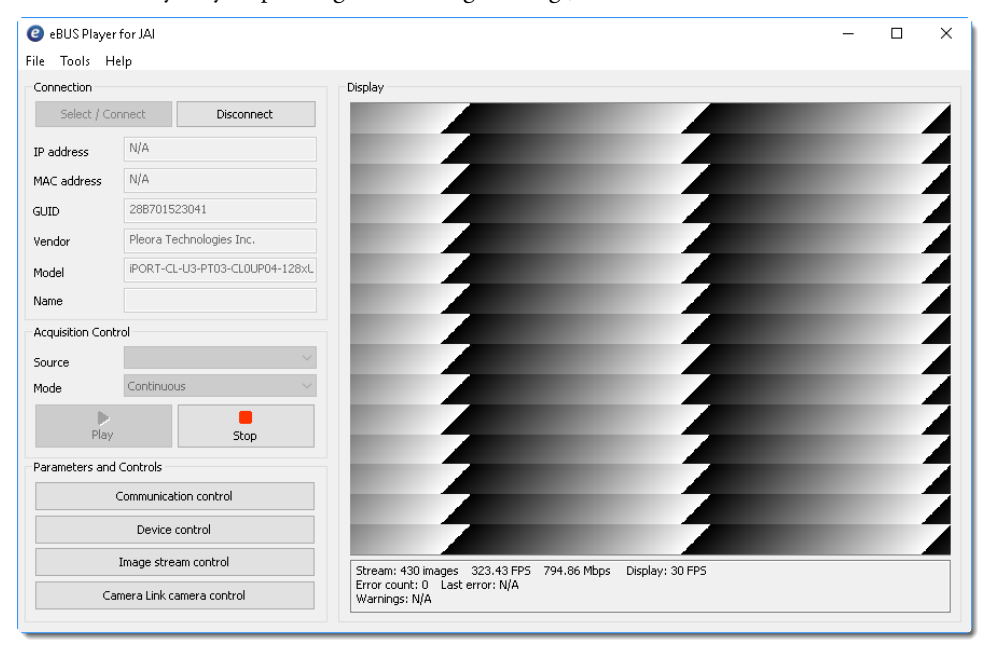

## Accessing your Camera Settings through Camera Link Serial Communications

You can use eBUS Player to send serial commands between the CL-U3 and the Camera Link camera. For a list of commands that can be sent to the camera, consult the camera's technical documentation.

### To send serial commands to your camera using eBUS Player

- **1.** Start eBUS Player and connect to the CL-U3.
- 2. On the Tools menu, click Device Serial Communication.

| File | Tools Help                                   |
|------|----------------------------------------------|
| Con  | Setup                                        |
|      | Default GigE Vision Communication Parameters |
| IP a | Default USB3 Vision Communication Parameters |
| MAG  | Event Monitor                                |
| GUI  | GigE Vision Action Command                   |
| Ven  | Device Serial Communication                  |
| ven  | Frame Grabber Camera Bridge                  |
| Moc  | Serial Communication Bridge                  |

- 3. In the Port Selection list, ensure the bulk port is selected.
- 4. In the Speed list, select the baud rate that matches your camera.

**Tip:** If you need to set the parity and stop bits, click **Device control** on the main page of eBUS Player. In the **Visibility** list, click **Guru**. Under **IP Engine** > **PortCommunication**, set the values for these options.

5. Under Send as, select the data transmission sequence format by clicking either ASCII (text only) or Hexadecimal.

| vice Serial Cor | mmunicatio | n                         |          |           |          |           |
|-----------------|------------|---------------------------|----------|-----------|----------|-----------|
| Port Selection  |            |                           |          |           |          |           |
| Port Bulk       | ۰ O        | <ul> <li>Speed</li> </ul> | Baud9600 | $\sim$    | Loopback |           |
| Send            |            |                           |          |           |          |           |
| Send as         | ASCII      | OHexadecimal              |          |           |          |           |
| Data            | gcb        |                           |          |           |          | Send      |
|                 | Append     |                           |          | Other     | Hex      |           |
| Send From File  |            |                           |          |           |          |           |
| File            |            |                           |          |           |          | Send file |
|                 | Loopbad    | validation                |          |           |          |           |
| Transcript      |            |                           |          |           | Г        |           |
| Display format  | ASCII      | Hexadecimal               | OHybrid  | Echo sent | data     | Clear     |

6. Type the data string in the Data box.

For hexadecimal, enter a pair of hexadecimal digits for each byte, separated by spaces. For example, 01 23 45 67 89 AB CD EF.

7. Select one of the trailer options beside Append.

Trailer options are not mutually exclusive; they append in the order shown.

Select **Other** for ASCII and hexadecimal sequences in custom trailers for devices that do not use the trailer options in the order shown, for example, CR and LF.

- 8. Click Send to transmit the data sequence.
- 9. Wait for the device to reply.

10. Close the Device Serial Communication dialog box.

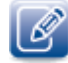

This section explained how to send serial commands between the CL-U3 and the camera. Alternatively, you can establish a serial bridge or camera bridge to communicate with your camera using serial communication.

The following options are available:

- GenCP communication, for cameras that are GenCP compliant.
- Serial port (COM port) communication, which you will use if your camera manufacturer has provided a
  software application that assumes that you use a serial port on your computer to send serial
  commands to the camera.
- Camera Link DLL, which you will use if your camera manufacturer has provided a software application that uses a Camera Link DLL to send serial commands to the camera.
- GenlCam CLProtocol library, which you will use if you have a CLProtocol DLL (provided by the camera manufacturer).

For information about using these serial communication methods, see the knowledge base article titled *Introduction: Establishing a Serial Bridge* on the Pleora Support Center at <u>supportcenter.pleora.com</u>.

### Configuring CL-U3 Image Settings Using eBUS Player

After you have configured your Camera Link Camera with optimal image settings, you must configure matching image settings on the CL-U3.

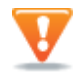

The changes that you make to your CL-U3 are temporary and will not persist across power cycles. To understand more about how to save your settings, see "Saving eBUS Player and CL-U3 Settings" on page 69.

#### Take note of the camera's image settings

Take note of the camera's image settings. You can find this information by consulting the camera's technical documentation or by using the camera configuration software that accompanies your camera.

- Scan type (area scan or line scan)
- Number of taps (sometimes referred to as tap geometry or sensor digitization taps)
- Image width
- Image height
- Pixel bit depth (8, 10, 12 bits, or more)
- Pixel format

These settings may not be available in the software; you may need to use the camera's technical documentation to find this information. If you cannot find the pixel format, you should start by configuring the CL-U3 to use a Mono (monochrome) setting.

• Power source (from a power supply or PoCL)

To ensure the CL-U3 is streaming images properly, you must configure the CL-U3's image settings to match those previously configured on the camera.

### Supported Device Tap Geometries for the CL-U3

The following table lists the supported device tap geometries for the CL-U3. Please note that the CL-U3 does not support tap reconstruction for the supported tap geometries (that is, the taps are received in order from the camera).

| Tap geometry    | Number of taps | Scan type |
|-----------------|----------------|-----------|
| Geometry_1X_1Y  | 1              | Areascan  |
| Geometry_1X2_1Y | 2              | Areascan  |
| Geometry_1X     | 1              | Linescan  |
| Geometry_1X2    | 2              | Linescan  |
| Geometry_1X4_1Y | 4              | Areascan  |
| Geometry_1X4    | 4              | Linescan  |

Table 29: Supported Camera Link Tap Geometries

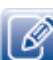

If your camera outputs a tap geometry that is not listed in Table 29, you may need to perform tap reconstruction using your software application. For more information about tap geometry, refer to the *GenlCam Standard Features Naming Convention* (Version 2.0 or later), available from the European Machine Vision Association at http://www.emva.org.

### To configure image settings on the CL-U3

**1.** Start eBUS Player and connect to the CL-U3.

For more information, see "To start eBUS Player and connect to the CL-U3" on page 52.

2. In the Visibility list, click Expert.

3. Under DeviceControl, select a sensor scan type (areascan or linescan) in the DeviceScanType list.

| Frame Grabber Control                                                                                                    | ×                        |
|----------------------------------------------------------------------------------------------------|--------------------------|
| 🖾 📲 ° C Visibility Expert                                                                                                    | ~ <b>X</b>               |
| DeviceControl                                                                                                    | ^                        |
| DeviceScanType                                                                                                    | Areascan 🗸 🗸             |
| DeviceVendorName                                                                                                    | Areascan                 |
| DeviceModelName                                                                                                    | Linescan 45              |
| DeviceFamilyName                                                                                                    | iPORT CL-U3              |
| DeviceManufacturerInfo                                                                                                    | iPORT-CL-U3-PT03-CL0UP04 |
| DeviceVersion                                                                                                    | Version 1.0              |
| DeviceFirmwareVersion                                                                                                    | 1.01.01.01               |
| DeviceSerialNumber                                                                                                    | 01523041                 |
| DeviceUserID                                                                                                    |                          |
| DeviceSFNCVersionMajor                                                                                                    | 2                        |
| DeviceSFNCVersionMinor                                                                                                    | 1                        |
| DeviceSFNCVersionSubMinor                                                                                                    | 0                        |
| DeviceTLVersionMajor                                                                                                    | 1                        |
| DeviceTLVersionMinor                                                                                                    | 0                        |
| DeviceGenCPVersionMajor                                                                                                    | 1                        |
| Device Cent Type<br>Scan type of the sensor of the device.<br>Feature Name: DeviceScanType<br>Type: Enumeration<br>Name Space: Standard<br>Visibility: Expert<br>Streamable: True |                          |
| Areascan                                                                                                    | ×,                       |

4. Under ImageFormatControl, select the number of taps in the SensorDigitizationTaps list.

Note: Turning on the TestPattern substantially limits the number of available pixel formats (especially when SensorDigitizationTaps is set to Four).

| Frame Grabber Control                                     | >                             | ×            |
|-----------------------------------------------------------|-------------------------------|--------------|
| C Visibility Expert                                       | ~ *                           | 5            |
| DeviceControl                                             |                               | ^            |
| ImageFormatControl                                        |                               |              |
| SensorDigitizationTaps                                    | One 🗸 🗸                       |              |
| WidthMax                                                  | One                           |              |
| HeightMax                                                 | Two                           |              |
| Width                                                     | 040                           |              |
| Height                                                    | 480                           |              |
| OffsetX                                                   | 0                             |              |
| OffsetY                                                   | 0                             |              |
| PixelFormat                                               | Mono8                         |              |
| PixelSize                                                 | Bpp8                          |              |
| PixelColorFilter                                          | None                          |              |
| TestPattern                                               | iPORTTestPattern              |              |
| AcquisitionControl                                        |                               |              |
| DigitalIOControl                                          |                               |              |
| EventControl                                              |                               |              |
| Sensor Digitization Taps                                  |                               | ž            |
| Number of digitized samples outputted sim                 | ultaneously by the camera A/D |              |
| conversion stage.                                         |                               |              |
| Feature Name: SensorDigitizationTaps<br>Type: Enumeration |                               |              |
| Name Space: Standard                                      |                               |              |
| Streamable: True                                          |                               |              |
|                                                           |                               | $\checkmark$ |

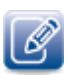

**DeviceScanType**, **SensorDigitizationTaps**, **PixelFormat**, and **TestPattern** are interrelated. When you change any of these values, the CL-U3 may automatically adjust the other values to ensure the configuration is valid.

- 5. Under ImageFormatControl, enter the image width and height, and select a pixel format from the PixelFormat list.
- 6. Close the Device Control dialog box.
- 7. Click Play to see the changes.

### **Enabling SafePower and PoCL**

The industrial models can supply power to one Camera Link Base or one Camera Link Medium camera (depending on your model), using PoCL. When you use PoCL, power is supplied over one standard Camera Link cable (for Camera Link Base models) or two standard Camera Link cables (for Camera Link Medium models), as outlined in the *Camera Link Standard*.

To allow the industrial models to supply power to Camera Link cameras using PoCL, enable the **ClSafePowerActive** feature. When this feature is enabled, PoCL is active and the SafePower protocol is used, which prevents the CL-U3 from attempting to supply power to a non-PoCL cable or camera.

To enable SafePower and PoCL and to view the PoCL status (industrial models only)

**1.** Start eBUS Player and connect to the CL-U3.

For more information, see "To start eBUS Player and connect to the CL-U3" on page 52.

- 2. In the Visibility list, click Expert or Guru.
- **3.** Under CameraLinkInterfaceControl, select a connector in the ClConnectorSelector list. See the table below for connector selection information.
- 4. In the ClSafePowerActive list, click True to enable SafePower and PoCL.

| CL-U3 model | CIConnectorSelector list item | CL-U3 connector |
|-------------|-------------------------------|-----------------|
| CL-U3B-IND  | Connector1                    | CL1             |
| CL-U3M-IND  | Connector1                    | CL1             |
|             | Connector2                    | CL2             |

Table 30: Connector Selection for Enabling Camera Link SafePower

**5.** Review the status that appears under **ClSafePowerStatus**. The following flowchart explains the status changes. Please note that each connector performs this process independently.

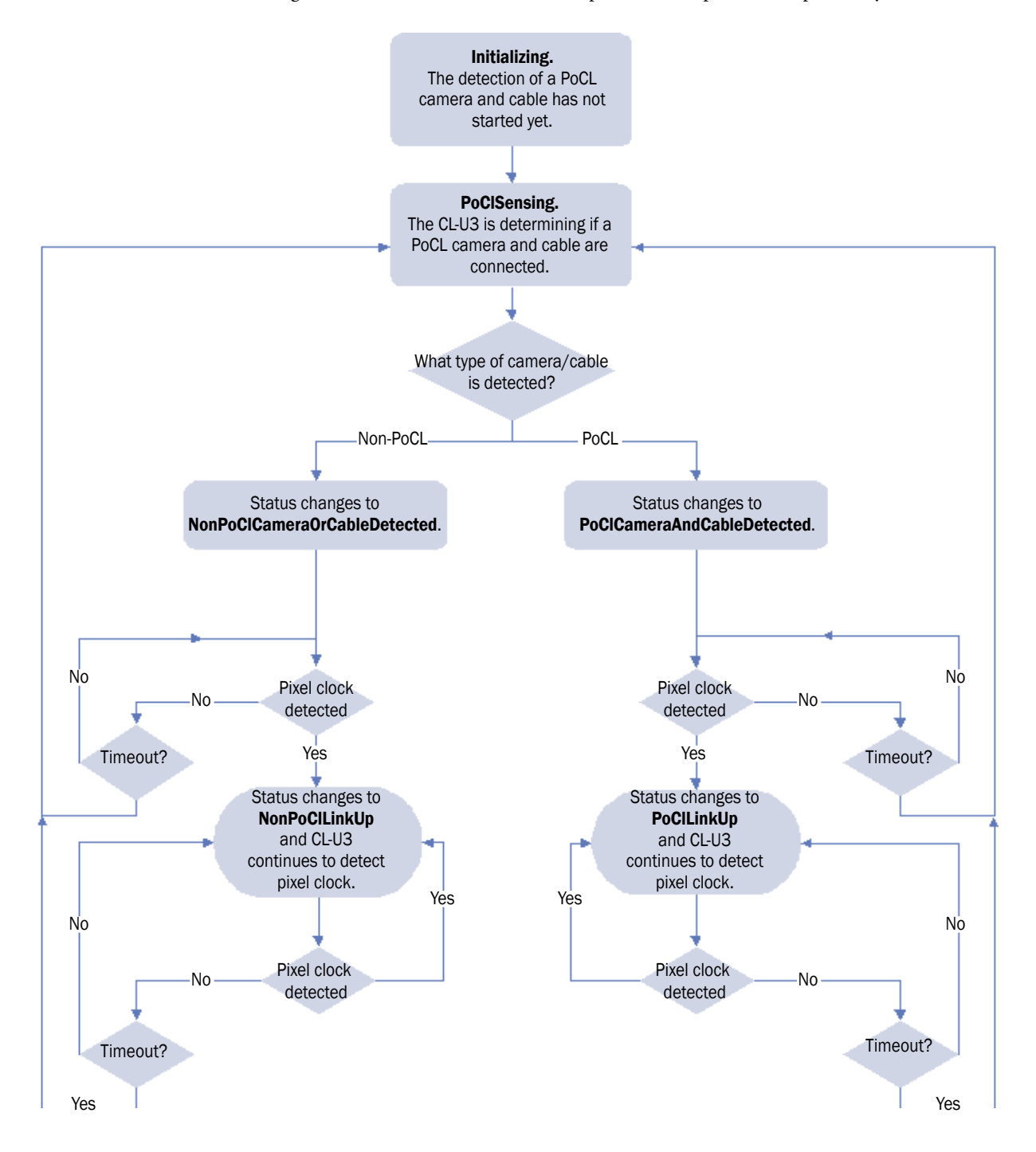

## Viewing and Testing Streaming Images

You can view and test your image settings using eBUS Player.

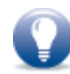

To view images from the camera, the test pattern must be disabled. For more information, see "To turn the test pattern on or off" on page 52.

### To view streaming images in eBUS Player

**1.** Start eBUS Player and connect to the CL-U3.

For more information, see "To start eBUS Player and connect to the CL-U3" on page 52.

2. Under Acquisition Control, select the acquisition mode you want to use to acquire images. By default, images are streamed in Continuous mode (the CL-U3 sends a stream of continuous images instead of a single image).

For other acquisition modes, see "Specifying How Images are Acquired" on page 64.

3. Click Play.

The images appear in the Display section of eBUS Player.

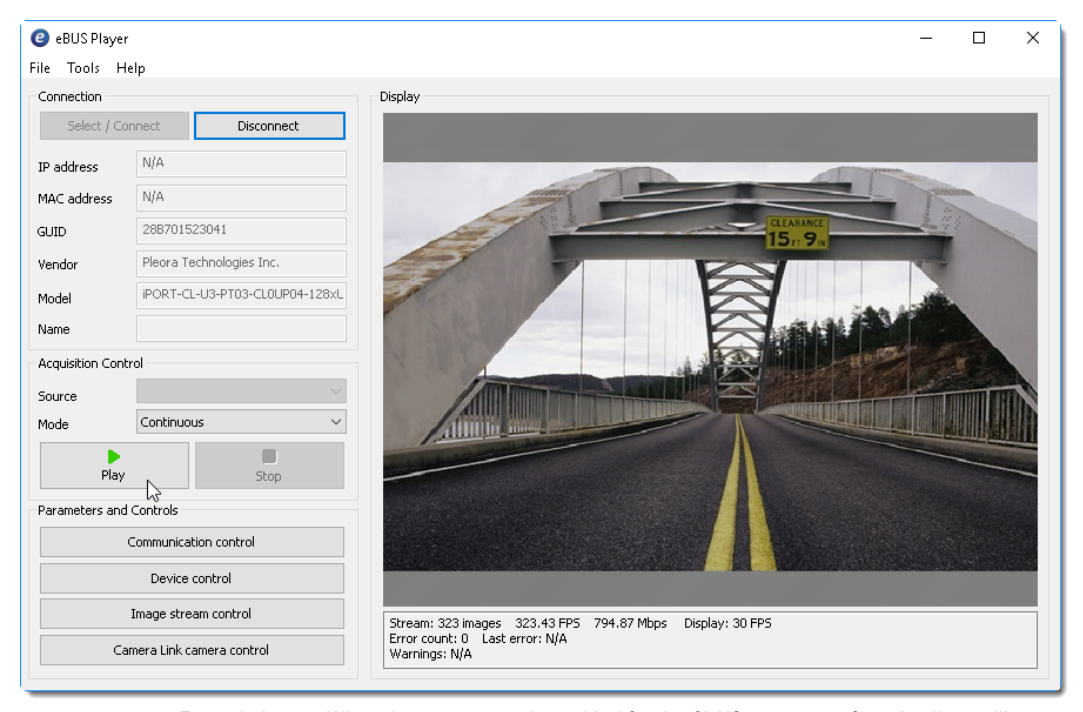

Example image. When the test pattern is enabled for the CL-U3, a stream of moving lines will appear (often black, gray, and white) instead of video from your camera.

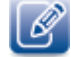

If images or the test pattern do not stream, see the tips provided in "System Troubleshooting" on page 75.

## Configuring the Buffers

You can increase the buffer count using eBUS Player to make streaming more robust. A high number of buffers are needed in high frame rate applications, while a small number of buffers are needed for lower frame rates. Latency increases as the number of buffers increases.

### To configure the buffers

- **1.** Start eBUS Player.
- 2. Click Tools > Buffer Options.
- 3. Click the buffer option that suits your requirements.
- 4. Click OK.

| Buffer Options                    |                                                                                                    | × |
|-----------------------------------|----------------------------------------------------------------------------------------------------|---|
| Buffers used for streaming        | Increasing the buffer count can make streaming more tolerant to missing block IDs, but at the expense of using more memory and increasing latency.<br>Using more than 16 buffers is typically used in high frame rate, small buffer size applications.<br>Applications using low frame rates or using very large buffers are not as sensitive to missing block IDs and can thus save memory and latency by only using 4 or 8 buffers. |   |
| Default buffer size 4147200 bytes | The default buffer size is used to allocate acquisition pipeline<br>buffers when it is not possible to read the payload size directly<br>from the device.<br>The default buffer size can be calculated using this formula:<br>((((width * pixel bytes) + padding x) * height) + padding y.                                                                                                    |   |
| Automatic buffer resizing         | If enabled, buffers are automatically resized by the acquisition<br>pipeline when the BUFFER_TOO_SMALL operation result is<br>returned.                                                                                                    |   |
|                                   | OK Cancel                                                                                                    |   |

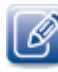

Default size for streaming is 16 buffers.
## Calculating the Required Bandwidth

When using the CL-U3 and connected Camera Link camera, you may observe high data rates.

To calculate the approximate bandwidth that is required, use the following formula. Keep in mind that this calculation results in an approximate value, and does not take into account USB3 Vision overhead. Note that each image is broken up into many packets, which should be considered when determining overhead.

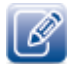

**PayloadSize** is automatically calculated by the CL-U3, based on the selected image settings, which include **Width**, **Height**, **OffsetX**, **OffsetY**, **PixelSize**, and any padding that has to be added to the image payload. To see the **PayloadSize**, open eBUS Player, connect to the CL-U3, and then click **Device control**. **PayloadSize** appears in the **TransportLayerControl** category.

For example, for a CL-U3 configured with 1280 x 720, a 16-bit pixel format, and a **PayloadSize** of 1.84 MB at 60 frames per second, the equation would look like this:

1.84 MB x 8 x 60 Hz = 883.2 Mbps

## Specifying How Images are Acquired

**Continuous**, **SingleFrame**, and **MultiFrame** modes are usually standard for external frame grabbers. Acquisition starts when the Play button is pressed (the **AcquisitionStart** command is executed).

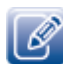

The acquisition modes supported by the CL-U3 are enumerated by the GenApi AcquisitionMode feature.

| 🕝 eBUS Player     |                                                                                        |  |
|-------------------|----------------------------------------------------------------------------------------|--|
| File Tools He     | lp                                                                                     |  |
| Connection        |                                                                                        |  |
| Select / Con      | nect Disconnect                                                                        |  |
| IP address        | N/A                                                                                    |  |
| MAC address       | N/A                                                                                    |  |
| GUID              | 288701523041                                                                           |  |
| Vendor            | Pleora Technologies Inc.                                                               |  |
| Model             | iPORT-CL-U3-PT03-CL0UP04-128xL                                                         |  |
| Name              |                                                                                        |  |
| Acquisition Contr | ol                                                                                     |  |
| Source            | ~                                                                                      |  |
| Mode              | Continuous 🗸                                                                           |  |
| Play              | Continuous<br>SingleFrame<br>MultiFrame<br>ContinuousRecording                         |  |
| Parameters and C  | ContinuousReadout<br>SingleFrameRecording<br>SingleFrameReadout<br>MultiFrameRecording |  |

eBUS Player Main Page

| Frame Grabber Control                                                                                                    |                                    | ×                                         |  |
|----------------------------------------------------------------------------------------------------|------------------------------------|-------------------------------------------|--|
| 🖼 📲 ° C Visibility 🛙                                                                                                    | Beginner V                         | ×                                         |  |
| DeviceControl                                                                                                    |                                    |                                           |  |
| ImageFormatControl                                                                                                    |                                    |                                           |  |
| AcquisitionControl                                                                                                    |                                    |                                           |  |
| AcquisitionMode                                                                                                    | Continuous                         | ~                                         |  |
| AcquisitionFrameCount                                                                                                    | Continuous                         |                                           |  |
| AcquisitionErameToSkip                                                                                                    | SingleFrame                        |                                           |  |
| T EventControl                                                                                                    | MultiFrame                         |                                           |  |
|                                                                                                    | ContinuousRecord                   | ing 45                                    |  |
| TransportLayerControl                                                                                                    | ContinuousReadou                   | ut<br>uv                                  |  |
| UserSetControl                                                                                                    | SingleFrameRecord                  | aing                                      |  |
| • PixelBusInterfaceControl                                                                                                    | MultiErameRecordi                  | SingleFrameReadout<br>MultiErameRecording |  |
| 🗄 iPORTEngine                                                                                                    |                                    |                                           |  |
| CameraLinkInterfaceControl                                                                                                    |                                    |                                           |  |
|                                                                                                    |                                    |                                           |  |
| Acquisition Mode                                                                                                    | uice. It defines mainly the number | w of                                      |  |
| Sets the acquisition mode of the device. It defines mainly the number of<br>frames to capture during an acquisition and the way the acquisition stops.    |                                    |                                           |  |
| Feature Name: <b>AcquisitionMode</b><br>Type: <b>Enumeration</b><br>Vame Space: <b>Standard</b><br>Visibility: <b>Beginner</b><br>Streamable: <b>True</b> |                                    |                                           |  |
|                                                                                                    |                                    |                                           |  |

**Device Control Dialog Box** 

#### **Continuous Mode**

This mode allows you to acquire images continuously and is the default mode for most external frame grabbers.

#### **Multiframe Mode**

This mode allows you to acquire a fixed number of images. To configure the number of images, set the CL-U3's AcquisitionControl > AcquisitionFrameCount feature.

You can set the **AcquisitionControl** > **AcquisitionFrameCount** feature in the **Device Control** dialog box, as shown in the following image.

| Frame Grabber Control                                                                  |            | × |
|----------------------------------------------------------------------------------------|------------|---|
| 🖾 📲 C Visibility Beginne                                                               | er 🗸       | × |
| DeviceControl                                                                          |            |   |
| ImageFormatControl                                                                     |            |   |
| AcquisitionControl                                                                     |            |   |
| AcquisitionMode                                                                        | Continuous |   |
| AcquisitionFrameCount                                                                  | 1          | • |
| AcquisitionFrameToSkip                                                                 | 0 🗟        |   |
| EventControl                                                                           |            |   |
| TransportLayerControl                                                                  |            |   |
| UserSetControl                                                                         |            |   |
| E PixelBusInterfaceControl                                                             |            |   |
| 🗉 iPORTEngine                                                                          |            |   |
| CameraLinkInterfaceControl                                                             |            |   |
|                                                                                        |            |   |
|                                                                                        |            |   |
|                                                                                        |            |   |
|                                                                                        |            |   |
| Acquisition Frame Count                                                                |            |   |
| ACQUISITION FRAME COUNT<br>Number of frames to acquire in MultiFrame Acquisition mode. |            | î |
| Min: 1 May: 255                                                                        |            |   |
| Increment: 1                                                                           |            |   |
| Feature Name: AcquisitionFrameCount                                                    |            |   |
| Type: Integer<br>Name Space: Standard                                                  |            |   |
| Visibility: Beginner                                                                   |            | ~ |

#### SingleFrame Mode

This mode allows you to acquire a single image.

## Recording and Retrieving Images in the Onboard Memory

The **recording** acquisition modes allow you to capture images from a camera and store them in the CL-U3's onboard memory.

The **readout** acquisition modes allow images to be acquired from the CL-U3's memory at a slower rate, ensuring images are not lost.

These modes are helpful when you are working with a camera that transmits images at a rate that exceeds the connection between the CL-U3 and the computer, resulting in dropped images. For example, a Base Configuration Camera Link camera transmits images at up to 2.04 Gbps (2 taps, 12 bits) but the connection to the computer might be only 1 Gbps. By using the recording and readout modes in this example, you can capture and stream images from the camera without losing any images (as long as there is space in the onboard memory).

The recording acquisition modes support back-to-back recording, which allow you to click the **Stop** and **Play** buttons multiple consecutive times without clearing the onboard memory.

Acquisition starts when the **Play** button is pressed (the **AcquisitionStart** command is executed) when one of the recording modes is selected.

Images can be stored in the CL-U3's onboard memory as long as there is space or until there are 512 images in memory. For information about calculating how many images you can store, see "Calculating How Many Images Can be Stored in Onboard Memory" on page 68.

If the USB cable is disconnected, or if the computer is restarted, all captured images will be lost.

#### ContinuousRecording Mode

With this mode, images are acquired continuously and are stored in the CL-U3's onboard memory until the memory is full (or 512 images are stored in onboard memory). When this limit is reached, the CL-U3 stops acquiring new images from the camera.

We recommend that you observe AcquisitionControl > BlockBufferCount (Expert or Guru visibility level is required). When the value for this feature stops increasing, the memory is full. For information about the actions that clear the images from onboard memory, see "Understanding When Images are Removed from the Onboard Memory" on page 68.

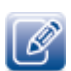

To determine how many images can be stored in memory, see "Calculating How Many Images Can be Stored in Onboard Memory" on page 68.

#### ContinuousReadout Mode

With this mode, images are continuously read (and removed) from the CL-U3's onboard memory. The readout begins at the first image in memory. To see the number of images stored in onboard memory, see **AcquisitionControl > BlockBufferCount** in the **Device Control** dialog box (**Expert** or **Guru** visibility level is required).

Readout continues until the **Stop** button is pressed (**AcquisitionStop** command is executed) or until the last image has been sent by the device (**BlockBufferCount** will be **0**).

#### MultiFrameRecording Mode

With this mode, a fixed number of images are stored in the CL-U3's onboard memory. To configure the number of images, set the AcquisitionControl > AcquisitionFrameCount feature in the Device Control dialog box. Images can be read out from memory using ContinuousReadout mode.

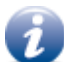

A maximum of 512 images can be acquired at one time in MultiFrameRecording mode.

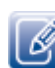

To determine how many images can be stored in memory, see "Calculating How Many Images Can be Stored in Onboard Memory" on page 68.

If AcquisitionControl > AcquisitionFrameCount is set to a value that exceeds the amount of available memory, the CL-U3 stops acquiring new images when the onboard memory is full (or 512 images are stored in onboard memory).

**BlockBufferCount** shows the number of images currently in memory. In MultiFrameRecording mode, this number is cumulative: If the memory is empty and you acquire an image, **BlockBufferCount** will match the **AcquisitionFrameCount**. If you stop and restart recording, **BlockBufferCount** will increment (to a maximum of 512 images, depending on the image size) and will no longer match the **AcquisitionFrameCount**.

For information about the actions that clear the images from onboard memory, see "ContinuousReadout Mode" on page 67. .

#### SingleFrameRecording Mode

With this mode, a single image is saved in the CL-U3's onboard memory after each AcquisitionStart command.

For information about the actions that clear the images from onboard memory, see "Understanding When Images are Removed from the Onboard Memory" on page 68.

#### SingleFrameReadout Mode

With this mode, a single image is acquired from the CL-U3's onboard memory.

#### Understanding When Images are Removed from the Onboard Memory

The following actions remove the images from the CL-U3's onboard memory:

- Streaming images from the onboard memory using one of the readout acquisition modes (ContinuousReadout or SingleFrameReadout).
- Power cycling the CL-U3, which clears all images from the onboard memory.
- Making any of the following AcquisitionMode changes and then clicking the Play button (AcquisitionStart command):

#### Table 31: Changes that Clear Images from the Onboard Memory

| First you acquire images with                                        | And then you change the Acquisition mode to                          |
|----------------------------------------------------------------------|----------------------------------------------------------------------|
| ContinuousRecording, MultiFrameRecording, or<br>SingleFrameRecording | Continuous, MultiFrame, or SingleFrame                               |
| SingleFrameReadout or ContinuousReadout                              | SingleFrame, MultiFrame, or Continuous                               |
| SingleFrameReadout or ContinuousReadout                              | ContinuousRecording, MultiFrameRecording, or<br>SingleFrameRecording |

#### Calculating How Many Images Can be Stored in Onboard Memory

First, take note of the **PayloadSize**, which appears under **TransportLayerControl** in the **Device Control** dialog box. Expert or Guru visibility level is required to access this feature.

The **PayloadSize** is automatically calculated by the CL-U3 based on the selected image settings, which include Width, Height, OffsetX, OffsetY, PixelSize, any chunk data, as well as any padding that has to be added to the image payload.

For example, for a CL-U3 configured to use Mono10p with images that are 1920 x 1080, the **PayloadSize** is equal to 2 592 000 bytes per image or 2.472 MB (2 592 000 / 1 048 576).

You can use the following equation to determine the number of images that can be saved in onboard memory:

Available onboard memory MB / PayloadSize MB = Number of images that can be saved

Using our example, the equation is:

120 MB / 2.472 MB = 48 images

## Implementing the eBUS SDK

You can create your own image acquisition software for the CL-U3. Consult the following guides for information about creating custom image acquisition software:

- eBUS SDK API Quick Start Guides, available for C++, .NET, Linux, and macOS
- *eBUS SDK API Help Files*, which are installed on your computer during the installation of the eBUS SDK. You can access this documentation from the Windows Start menu under **eBUS SDK**.

# Chapter 9

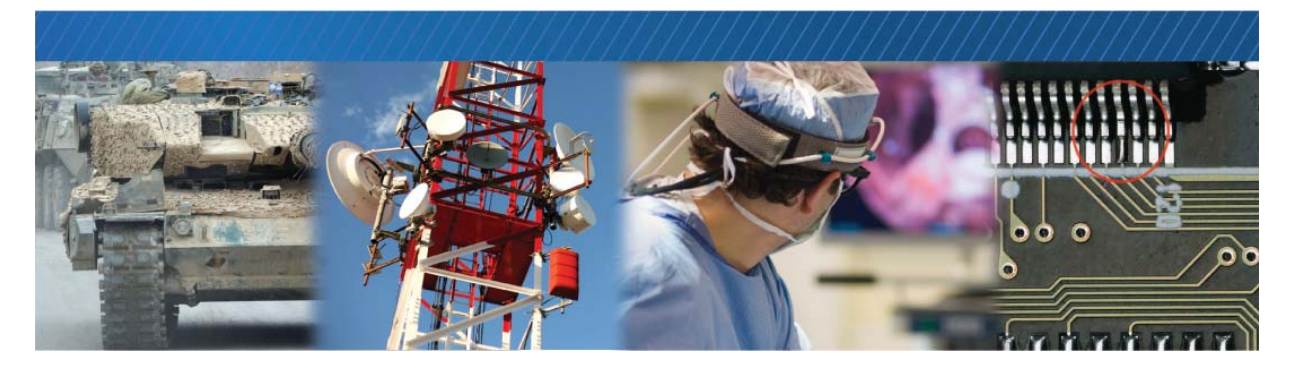

## Saving eBUS Player and CL-U3 Settings

This chapter describes the various ways to save your eBUS Player and CL-U3 settings.

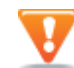

The changes that you make to your CL-U3 are temporary and WILL NOT PERSIST ACROSS POWER CYCLES unless you save the changes to the flash memory of the CL-U3 or to a .pvcfg file on your computer.

The following topics are covered in this chapter:

- "Choosing the Best Method for Saving eBUS Player and CL-U3 Settings" on page 70
- "Using File > Save" on page 72
- "Using Tools > Save Preferences" on page 72
- "Using User Sets: Saving Settings to the CL-U3's Flash Memory" on page 73
- "Ensuring Configuration Settings are not Overwritten" on page 74
- "Saving the CL-U3 XML File to your Computer" on page 74

# Choosing the Best Method for Saving eBUS Player and CL-U3 Settings

eBUS Player offers several ways to save your eBUS Player and CL-U3 settings. Each method saves different settings, as outlined in the following table.

Table 32: eBUS Player and CL-U3 Settings Saving Options

|                                                                                                    | Format and location of saved settings:     |                                          |                                 |
|----------------------------------------------------------------------------------------------------|--------------------------------------------|------------------------------------------|---------------------------------|
|                                                                                                    | Saves to a .pvcfg file on<br>your computer | Saves to your<br>computer's user profile | Saves to the CL-U3 flash memory |
|                                                                                                    | eBUS Player procedure for saving:          |                                          |                                 |
|                                                                                                    | File > Save                                | Tools > Save<br>preferences              | Device Control ><br>Usersets    |
|                                                                                                    |                                            | Settings saved:                          |                                 |
| Default USB 3.0 host-side communication parameters.                                                                                                    | Yes                                        | Yes                                      | No                              |
| These parameters are set using the <b>Default</b><br><b>USB3 Vision Communication Parameters</b><br>dialog box, accessed from the <b>Tools</b> menu in<br>eBUS Player.           |                                            |                                          |                                 |
| USB 3.0 host-side communication parameters.                                                                                                    | Yes                                        | No                                       | No                              |
| These parameters are set using the <b>Communication Control</b> dialog box (click the <b>Communication control</b> button on the main page of eBUS Player).                      |                                            |                                          |                                 |
| CL-U3 parameters.                                                                                                    | Yes                                        | No                                       | Yes                             |
| These parameters are set using the <b>Device</b><br><b>Control</b> dialog box (click the <b>Device control</b><br>button on the main page of eBUS Player).                       |                                            |                                          |                                 |
| Image stream parameters.                                                                                                    | Yes                                        | No                                       | No                              |
| These parameters are set using the <b>Image</b><br><b>Stream Control</b> dialog box (click the <b>Image</b><br><b>stream control</b> button on the main page of<br>eBUS Player). |                                            |                                          |                                 |

#### Table 32: eBUS Player and CL-U3 Settings Saving Options (Continued)

|                                                                                                    | Format and location of saved settings:     |                                          |                                 |
|----------------------------------------------------------------------------------------------------|--------------------------------------------|------------------------------------------|---------------------------------|
|                                                                                                    | Saves to a .pvcfg file on<br>your computer | Saves to your<br>computer's user profile | Saves to the CL-U3 flash memory |
|                                                                                                    | eBUS Player procedure for saving:          |                                          |                                 |
|                                                                                                    | File > Save                                | Tools > Save<br>preferences              | Device Control ><br>Usersets    |
|                                                                                                    |                                            | Settings saved:                          |                                 |
| <ol> <li>eBUS Player settings accessed from the<br/>Tools menu:</li> </ol>                                                                                                  | Yes                                        | Yes                                      | No                              |
| <ul> <li>Setup: eBUS Player role and stream<br/>destination</li> </ul>                                                                                                    |                                            |                                          |                                 |
| Image filtering                                                                                                    |                                            |                                          |                                 |
| Image saving                                                                                                    |                                            |                                          |                                 |
| Event monitor                                                                                                    |                                            |                                          |                                 |
| Buffer options                                                                                                    |                                            |                                          |                                 |
| Display options                                                                                                    |                                            |                                          |                                 |
| <b>2.</b> GenlCam browser settings configured using the <b>Device Control</b> dialog box: Parameter visibility level, browser options, expanded or collapsed feature lists. |                                            |                                          |                                 |
| Serial communication bridge settings.                                                                                                    | Yes                                        | No                                       | No                              |
| These parameters are set using the <b>Serial</b><br><b>Communications Bridge</b> dialog box, accessed<br>from the <b>Tools</b> menu.                                        |                                            |                                          |                                 |
| Camera bridge configuration settings.                                                                                                    | Yes                                        | Yes                                      | No                              |
| Identification (GUID) of devices to which you are connected.                                                                                                    | Yes                                        | No                                       | No                              |
| CL-U3 serial communication settings.                                                                                                    | No                                         | No                                       | No                              |
| These parameters are set using the <b>Device</b><br>Serial Communication dialog box accessed<br>from the <b>Tools</b> menu.                                                 |                                            |                                          |                                 |

Ø

For more information about the settings and parameters shown in the table above, see the eBUS Player For Windows and Linux User Guide.

### Using File > Save

When you select **Save As** on the eBUS Player **File** menu, the changes you have made to the eBUS Player application settings, along with most of the settings configured on the CL-U3 to which eBUS Player is connected, are saved to a .pvcfg file on your computer. When you are next connected to the CL-U3 using eBUS Player, you can apply the saved .pvcfg file to restore all of your previously configured settings.

The settings saved to the .pvcfg file include the GUID of the connected CL-U3. This enables you to connect to the device automatically and restore the CL-U3 and eBUS Player application settings. For more information about the eBUS Player settings saved using this method, see "eBUS Player and CL-U3 Settings Saving Options" on page 70.

#### To save CL-U3 settings to a .pvcfg file on your computer

- **1.** After you have changed settings on the CL-U3 using eBUS Player, select **Save As** from the **File** menu.
- 2. Choose a file name and location on your computer to save the .pvcfg file.
- 3. Click Save.

#### To apply a saved .pvcfg file to the CL-U3

- 1. Connect to the CL-U3 using eBUS Player.
- 2. Select Open from the File menu.
- 3. Navigate to the saved .pvcfg file and click Open.

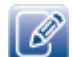

You can apply the settings in the saved .pvcfg file to a CL-U3 with a different GUID.

## Using Tools > Save Preferences

When you select **Save Preferences** on the eBUS Player **Tools** menu, specific eBUS Player application settings along with **Communication control** options, such as a specific heartbeat interval and answer timeout value, are saved to your Windows/Linux/macOS operating system user profile. When you next open eBUS Player, your preferences are the same as when you closed the application. For more information about the eBUS Player settings saved using this method, see "eBUS Player and CL-U3 Settings Saving Options" on page 70.

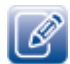

The **Device control** settings and the **Image stream** control settings are not saved when you click **Save Preferences**.

#### To save eBUS Player preferences

• On the eBUS Player Tools menu, click Save Preferences.

The eBUS Player preferences, including the **Communication control** options such as a specific heartbeat interval and answer timeout value, are saved.

#### To restore default eBUS Player settings

• Clicking **Restore Default Preferences** on the **Tools** menu. Settings are restored to the values set on the CL-U3 before it was first used.

## Using User Sets: Saving Settings to the CL-U3's Flash Memory

When you use the UserSetSave feature available in the UserSetControl section of the eBUS Player Device Control dialog box, you are saving configuration changes to the flash memory of the CL-U3. These settings persist across power cycles. A User Set can be configured to be the default settings for the CL-U3 so that each time you start the CL-U3 it starts with these settings applied, or you can start the CL-U3 and then apply User Set configurations.

Most Pleora external frame grabbers support two User Sets: UserSet1, which consists of the userconfigured settings, and Default, which consists of the pre-configured settings, to which you can always revert. Settings identified as Default in the Device Control dialog box cannot be changed.

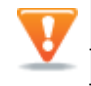

Not all CL-U3 configuration changes can be saved to a User Set. Features in the **Device Control** dialog box that can be saved to the CL-U3's flash memory have **Streamable: True** in the Help section at the bottom of the **Device Control** dialog box.

The following table describes the options available in UserSetControl.

| Setting                | Description                                                                                                    |
|------------------------|----------------------------------------------------------------------------------------------------|
| UserSetSelector        | Selects the User Set to load or save.                                                                                                    |
| UserSetLoad            | Loads the User Set (specified by UserSetSelector) to the CL-U3 and makes it active.                                                         |
| UserSetSave            | Saves configuration data to the User Set specified by <b>UserSetSelector</b> , which is part of the non-volatile memory of the CL-U3.       |
| UserSetDefaultSelector | Specifies the User Set to load and make active when the CL-U3 is reset or power-cycled.                                                     |
| UserSetLoadLastUserSet | Shows the last User Set executed by the CL-U3 from a <b>UserSetLoad</b> command, or as a result of a reset (or power cycle) of the CL-U3.   |
| UserSetLoadStatus      | Indicates the success or failure of the last User Set applied. The User Set can be applied through a power cycle or through user selection. |

Table 33: Saving Configuration Settings to the CL-U3

#### To save a configuration change to UserSet1

- 1. In the Device Control dialog box, make the required configuration changes.
- 2. Under UserSetControl, change the UserSetSelector setting to UserSet1.
- 3. Click UserSetSave.

To load the default configuration settings (one-time)

- In the UserSetControl section of the Device Control dialog box, select Default in the UserSetSelector box.
- Click the UserSetLoad setting and then click the UserSetLoad button that appears to the right. The default settings are applied to the CL-U3.

To specify the persistent settings that are loaded every time the CL-U3 is reset

• In the UserSetControl section of the Device Control dialog box, select a User Set in the UserSetDefaultSelector box and then close the Device Control dialog box.

The next time the CL-U3 is reset or power cycled, the User Set that you selected is loaded.

## **Ensuring Configuration Settings are not Overwritten**

When you choose a method to save eBUS Player and CL-U3 settings, you could overwrite previously configured settings. You should consider the following when saving settings.

- Each newly applied .pvcfg file overwrites all settings configured by a previously applied .pvcfg file.
- Each newly applied .pvcfg file overwrites the settings from a previously applied User Set.
- When you apply CL-U3 settings from a User Set, device settings configured by a previously applied .pvcfg are overwritten.

## Saving the CL-U3 XML File to your Computer

You can save the CL-U3 XML file to your computer.

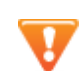

This allows you to view the CL-U3's GenICam XML file; it does not save your eBUS Player or camera settings.

#### To save your camera's XML file

- 1. Click Tools > Save GenICam XML.
- Navigate to the location in which you want to save the XML file. Click Save.

# Chapter 10

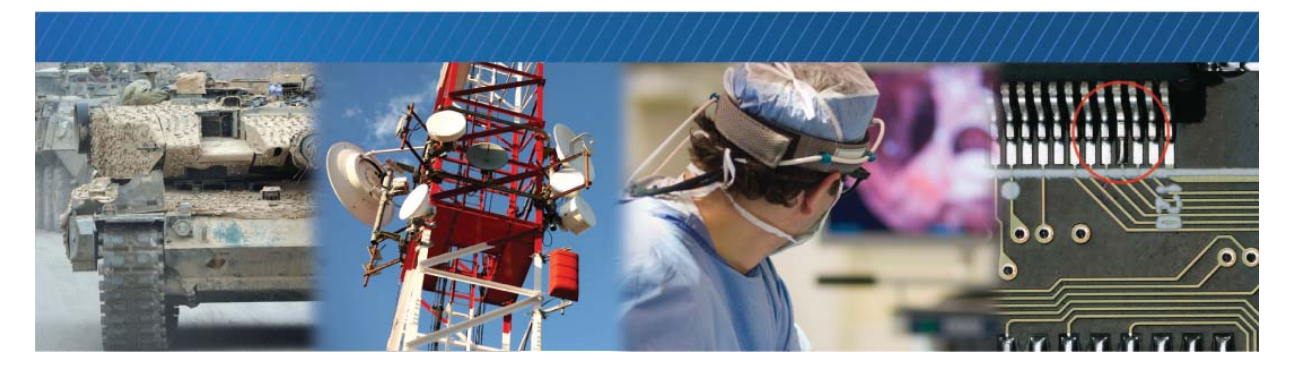

## System Troubleshooting

This chapter provides you with troubleshooting tips and recommended solutions for issues that can occur during configuration, setup, and operation of the CL-U3. It also shows you how to switch between the backup and main firmware loads.

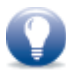

Not all scenarios and solutions are listed here. You can refer to the Pleora Technologies Support Center at <u>supportcenter.pleora.com</u> for additional support and assistance. Details for creating a customer account are available on the Pleora Technologies Support Center.

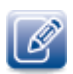

Refer to the product release notes that are available on the Pleora Technologies Support Center for known issues and other product features.

## **Troubleshooting Tips**

The scenarios and known issues listed in this chapter are those that you might encounter during the setup and operation of your CL-U3. Not all possible scenarios and errors are presented. The symptoms, possible causes, and resolutions depend upon your particular setup and operation.

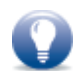

If you perform the resolution for your issue and the issue is not corrected, we recommend you review the other resolutions listed in this table. Some symptoms may be interrelated.

#### Table 34: Troubleshooting Tips

| Symptom                                                                                                    | Possible cause                                                                 | Resolution                                                                                                    |
|----------------------------------------------------------------------------------------------------|--------------------------------------------------------------------------------|----------------------------------------------------------------------------------------------------|
| When selecting the CL-U3 for<br>connection, the <b>Speed</b> (in the<br><b>Device Selection</b> dialog box in                                                                                                    | The CL-U3 is connected to a USB 2.0 port on your computer, not a USB 3.0 port. | Connect the CL-U3 to a USB 3.0 port on your computer.                                                                                                    |
| BUS Player) Says High Instead of         Super, and a warning icon appears.         Image: PORT-CL-U3-PT03-CLOUP03-128xU         Image: PORT NTx-U3-PT03-PB0UP01-128xU         Speed         High                                                                                                    | The USB 3.0 port may have experienced a power surge.                           | <ul> <li>Troubleshoot the USB 3.0 port in your computer by:</li> <li>Connecting the CL-U3 to another USB 3.0 port on your computer.</li> <li>Disconnecting the CL-U3 from the computer and rebooting the computer.</li> </ul> |
| When you connect the CL-U3 to a<br>USB port on your computer, a<br>Windows warning appears,<br>indicating that the driver could not<br>be installed.                                                                                                    | The Pleora USB3 Vision driver<br>is not installed on your<br>computer.         | Install the Pleora USB3 Vision driver on<br>your computer using the eBUS Driver<br>Installation Tool (Start > All Programs ><br>eBUS SDK > eBUS Driver Installation<br>Tool).                                                 |
| When selecting the CL-U3 for<br>connection, the License field (in the<br>Device Selection dialog box in<br>eBUS Player) says Unavailable.<br>Resolve other errors. And the<br>Pleora Driver Installed field says<br>Unknown.<br>I cense Unavailable. Resolve other errors.<br>Pleora Driver Installed Unknown | The Pleora USB3 Vision driver<br>is not installed on your<br>computer.         | Install the Pleora USB3 Vision driver on<br>your computer using the eBUS Driver<br>Installation Tool.                                                                                                    |

#### Table 34: Troubleshooting Tips (Continued)

| Symptom                                                                                                    | Possible cause                                                                                                    | Resolution                                                                                                    |
|----------------------------------------------------------------------------------------------------|----------------------------------------------------------------------------------------------------|----------------------------------------------------------------------------------------------------|
| The License field (in the Device<br>Selection dialog box in eBUS<br>Player) says Invalid.                                                                                                    | The Pleora USB3 Vision driver<br>is not installed, or not<br>installed correctly on your<br>computer.                                                                             | Install the Pleora USB3 Vision driver on<br>your computer using the eBUS Driver<br>Installation Tool.                                                                                                    |
| Power         Ensure correct power.           The CL-U3 appears in the Device         Selection dialog box in eBUS Player           but you cannot connect to it.         Device                                                          | If you have a third-party USB3<br>Vision driver on your<br>computer, that driver may be<br>interfering with the Pleora<br>USB3 Vision driver's ability to<br>recognize the CL-U3. | Uninstall the third-party driver and install<br>the Pleora USB3 Vision driver on your<br>computer using the eBUS Driver<br>Installation Tool.                                                                                          |
|                                                                                                    | For the industrial models, the<br>CL-U3 may have been<br>connected to the USB port<br>before it was connected to<br>the external power supply.                                    | Disconnect the CL-U3 from the USB port.<br>Connect it to an external power supply and<br>then reconnect it to the USB port.                                                                                                    |
|                                                                                                    | For the industrial models,<br>external power is not being<br>supplied to the CL-U3.                                                                                               | Disconnect the CL-U3 from the USB port.<br>Connect it to an external power supply and<br>then reconnect it to the USB port.                                                                                                    |
|                                                                                                    | The USB host controller is shared, resulting in an inadequate power supply.                                                                                                    | Disconnect devices from your USB hub<br>that are drawing power from the USB hub.                                                                                                    |
| The License field (in the Device<br>Selection dialog box in eBUS<br>Player) says Unlicensed.<br>Watermark, limited use.<br>License Unlicensed. Watermark, imited use<br>A Pleora watermark appears on<br>transmitted and received images. | Your camera does not use<br>Pleora's technology for device<br>control and to transmit and<br>receive images.                                                                      | Purchase a Pleora eBUS SDK GigE Vision<br>Receiver license to license the camera<br>and remove the watermark. For more<br>information, visit <u>www.pleora.com/</u><br><u>products/ebus-sdk</u> .                                      |
| Image errors appear as soon as you<br>click <b>Play</b> and images do not<br>stream.                                                                                                    | The CL-U3 settings may not<br>match the configuration of<br>the image data that is being<br>received from the camera.                                                             | <ul> <li>Ensure the following CL-U3 settings match<br/>the configuration of the image data from<br/>the camera:</li> <li>DeviceScanType</li> <li>SensorDigitizationTaps</li> <li>PixelFormat</li> <li>Width</li> <li>Height</li> </ul> |
| Images do not appear and the<br>image count (located beside<br><b>Stream</b> at the bottom of eBUS<br>Player) does not increase when you<br>click <b>Play</b> .                                                                           | The test pattern is off or no video source is available.                                                                                                    | Turn the test pattern on. Or, connect a video source and ensure that<br><b>PixelBusInterfaceControl</b> ><br><b>PixelBusClockPresent</b> is <b>True</b> .                                                                              |

| Table 34: | Troublesh | ooting T | ïps (C | Continued) |
|-----------|-----------|----------|--------|------------|
|           | nousicon  | looung i | 100 (0 | /ontenaca) |

| Symptom                                                                                                    | Possible cause                                                                                                    | Resolution                                                                                                    |
|----------------------------------------------------------------------------------------------------|----------------------------------------------------------------------------------------------------|----------------------------------------------------------------------------------------------------|
| Dropped images, dropped<br>connection, or failure to connect to<br>the CL-U3.                                                                                                    | The power supply from the<br>USB port may be inadequate<br>For the standard models, the<br>power supply from the USB<br>port may be inadequate. | Ensure 900 mA is available from the USB port. For more information, see "Powering the CL-U3" on page 26.           |
| After resetting the CL-U3 using the <b>DeviceReset</b> feature in eBUS Player and then trying to reconnect to the CL-U3, the error message "ABORTED. Error reading manifest table address." appears and you cannot connect to the CL-U3. | You tried to connect to the<br>CL-U3 too soon after using the<br><b>DeviceReset</b> feature.                                                    | Wait at least ten seconds before you attempt to reconnect to the CL-U3 after using the <b>DeviceReset</b> feature. |

## Changing to the Backup Firmware Load

In the event that the main firmware load fails to start, the CL-U3 will start up using the backup firmware load when it is restarted or power cycled.

In the rare event that the backup load is not used automatically (as indicated by the fact that eBUS Player will not be able to detect the CL-U3), you can use the slide switch to change to the backup load.

After the CL-U3 starts up using the backup load, you can apply a firmware update to the CL-U3 to recover the main load. For more information see the *Updating Pleora Firmware* knowledge base article on the Pleora Support Center (supportcenter.pleora.com).

SW1 Slide Switch Main load position (OFF) — Backup load position (ON) —

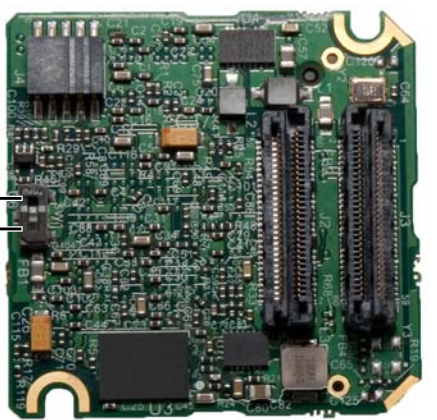

FPGA Board (Back View)

## Chapter 11

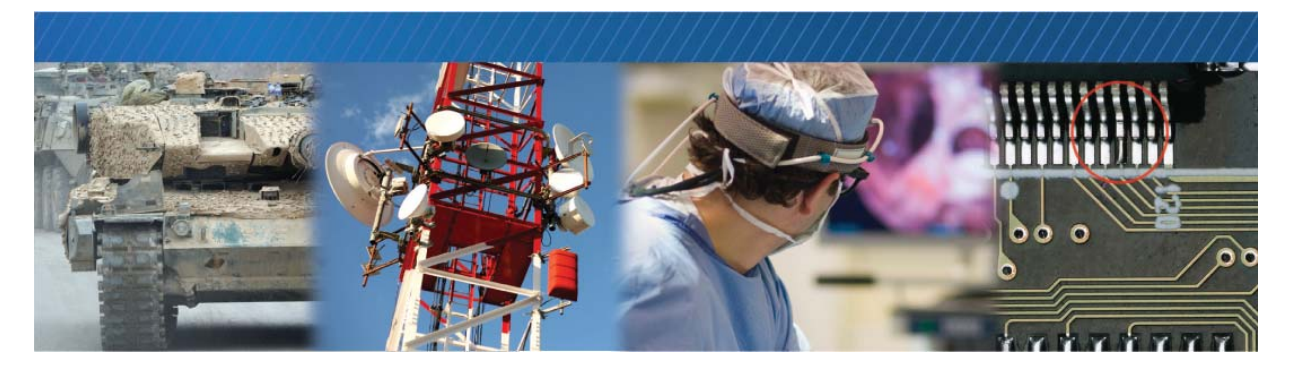

## **Reference: Mechanical Drawings and Material List**

This chapter provides mechanical drawings and also provides a list of connectors with corresponding manufacturer details.

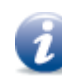

Three-dimensional (3-D) mechanical models are available at the Pleora Technologies Support Center.

The following topics are covered in this chapter:

- "Mechanical Drawings" on page 80
  - "Enclosed Models" on page 80
  - "CL-U3B-IND OEM Board Set" on page 82
  - "CL-U3M-IND OEM Board Set" on page 85
  - "GPIO Board Assembly" on page 88
- "Material List" on page 90
- "Using USB3 Vision Locking Cables with the Inverted Micro-B USB 3.0 Connector" on page 90

## **Mechanical Drawings**

The mechanical drawings in this section provide the CL-U3's dimensions, features, and attributes. All dimensions are in millimeters. Connectors are dimensioned to the center.

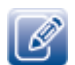

The drawings in this section include all connectors that could be present on any CL-U3. Because there are different CL-U3 models, your device may not have all of the connectors shown in this chapter.

#### **Enclosed Models**

Figure 5: Enclosed CL-U3 Camera Link Camera Side

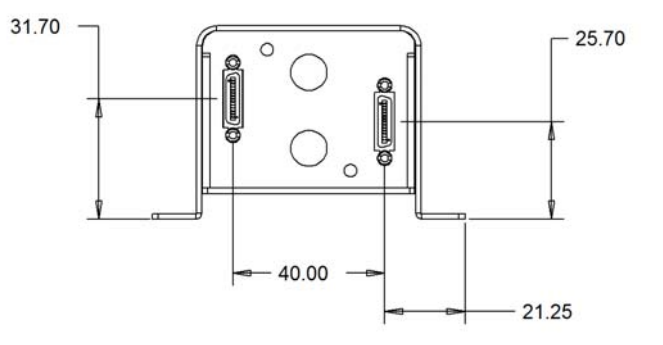

Figure 6: Enclosed CL-U3 Side View

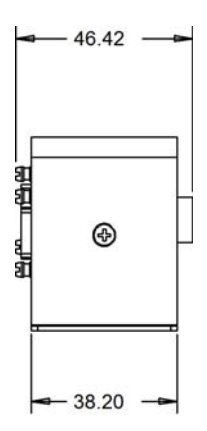

Figure 7: Enclosed CL-U3 Top View

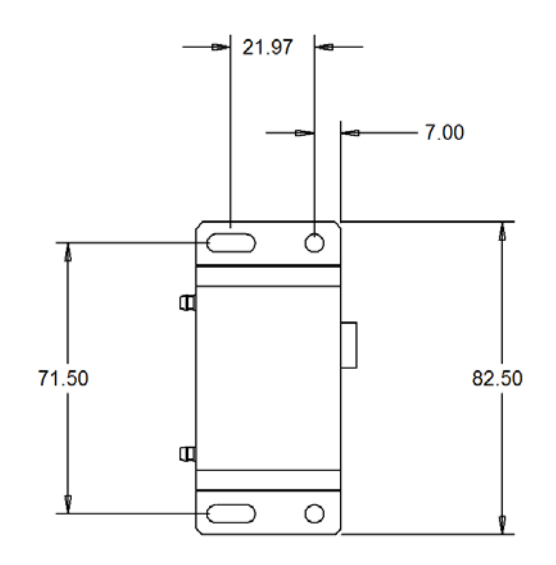

Figure 8: Enclosed CL-U3 USB Side View

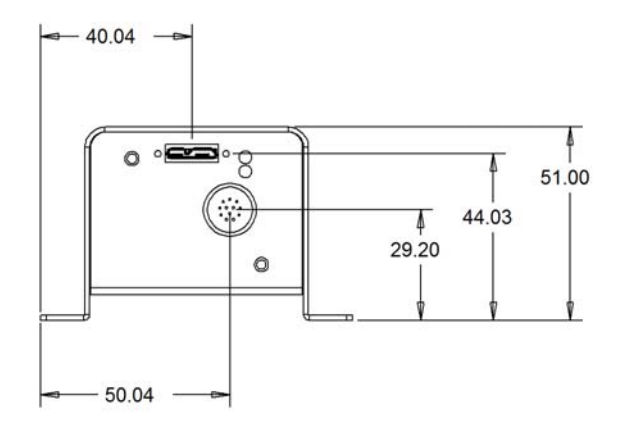

#### CL-U3B-IND OEM Board Set

Figure 9: iPORT CL-U3B-IND OEM Board Set

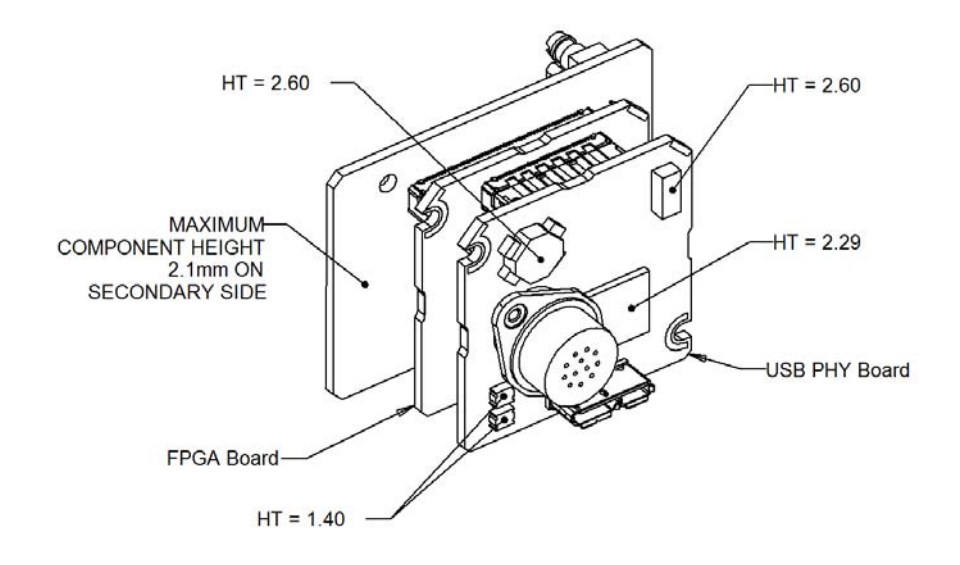

Figure 10: iPORT CL-U3B-IND OEM Board Set

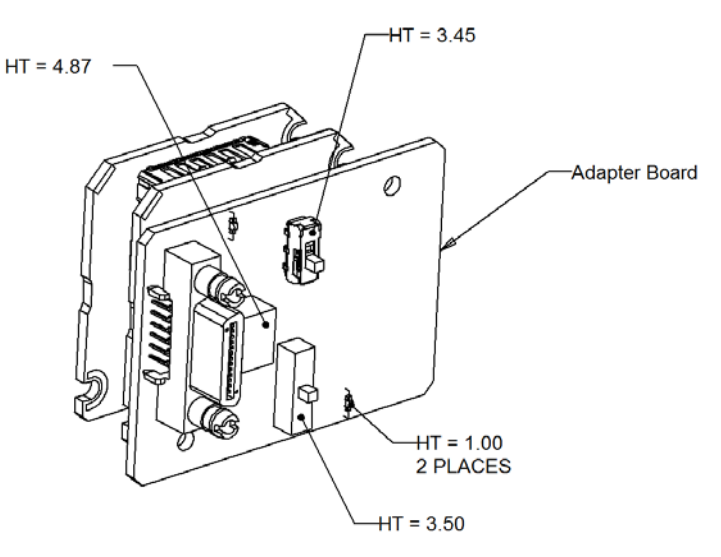

Figure 11: iPORT CL-U3B-IND OEM Board Set

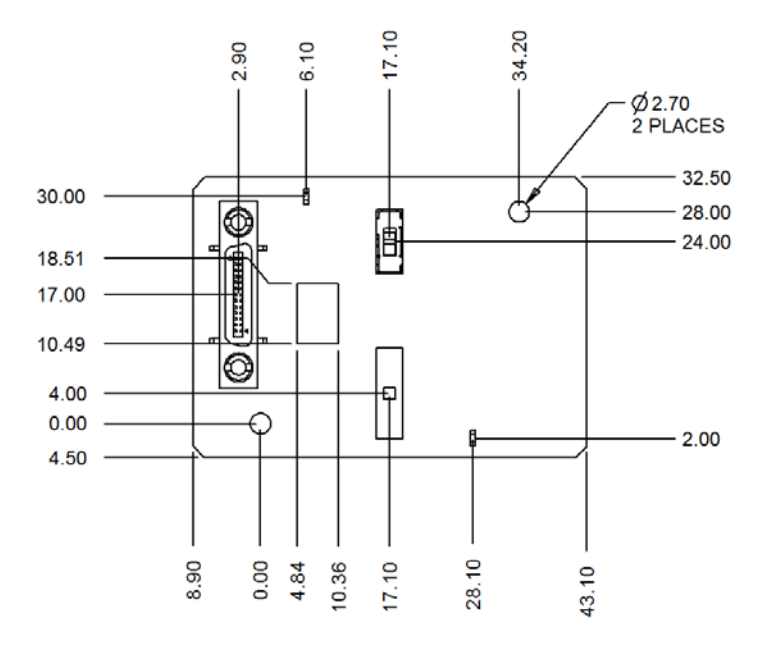

Figure 12: iPORT CL-U3B-IND OEM Board Set

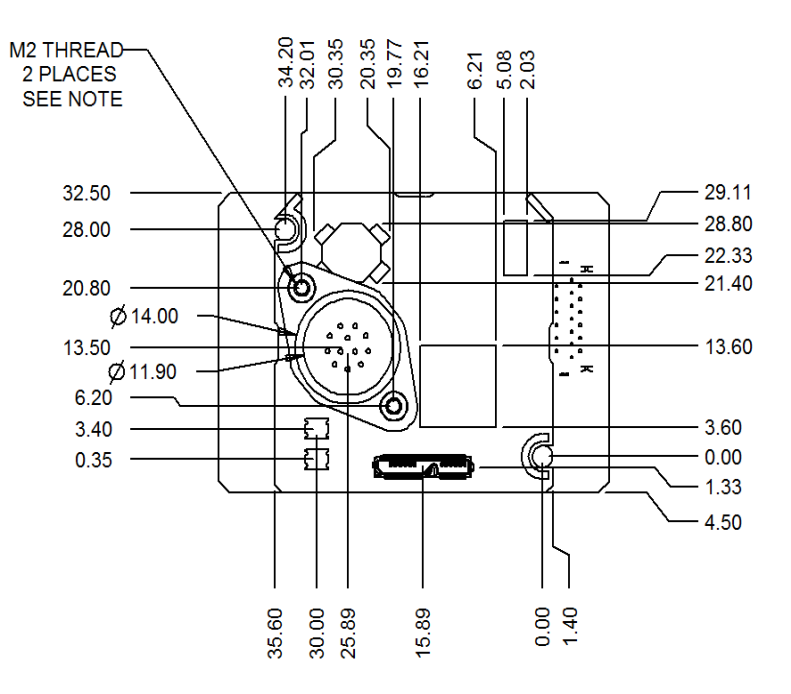

NOTE: CONNECTOR DIMENSIONED TO CENTER.

Figure 13: iPORT CL-U3B-IND OEM Board Set

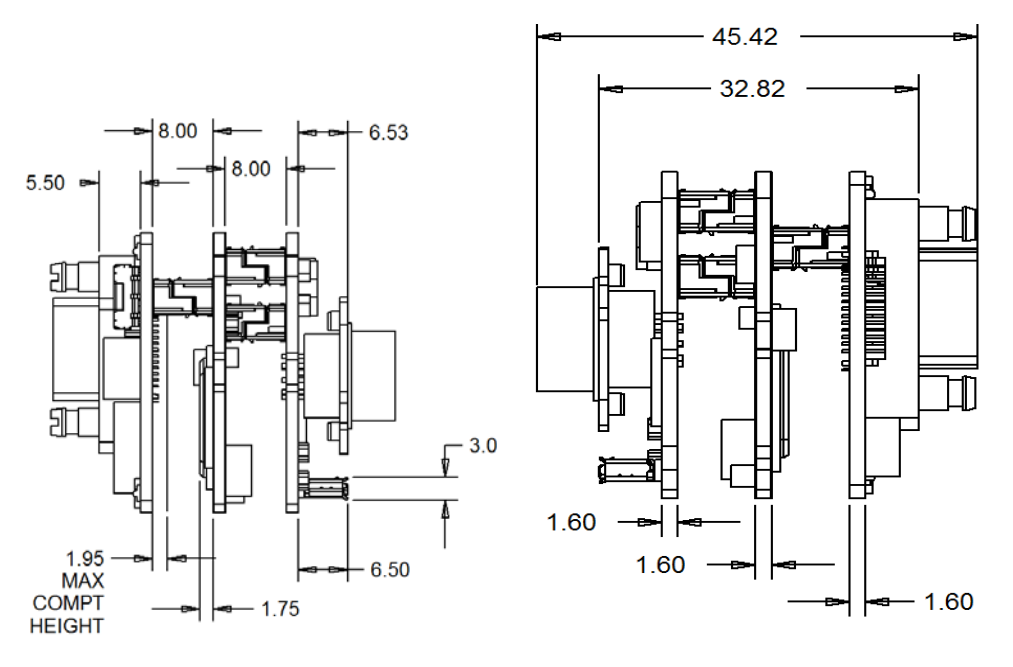

NOTE: JACK SOCKETS WILL BE FASTENED TO CUSTOMER PAN PANEL THICKNESS WILL ADD TO THIS DIMENSION.

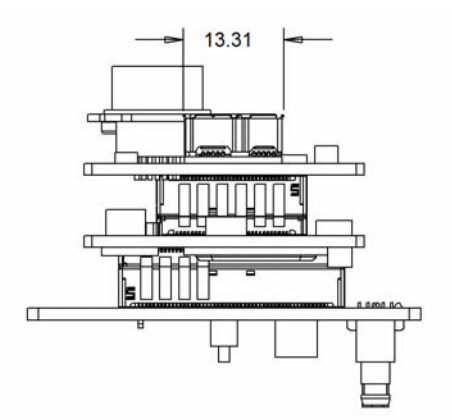

#### CL-U3M-IND OEM Board Set

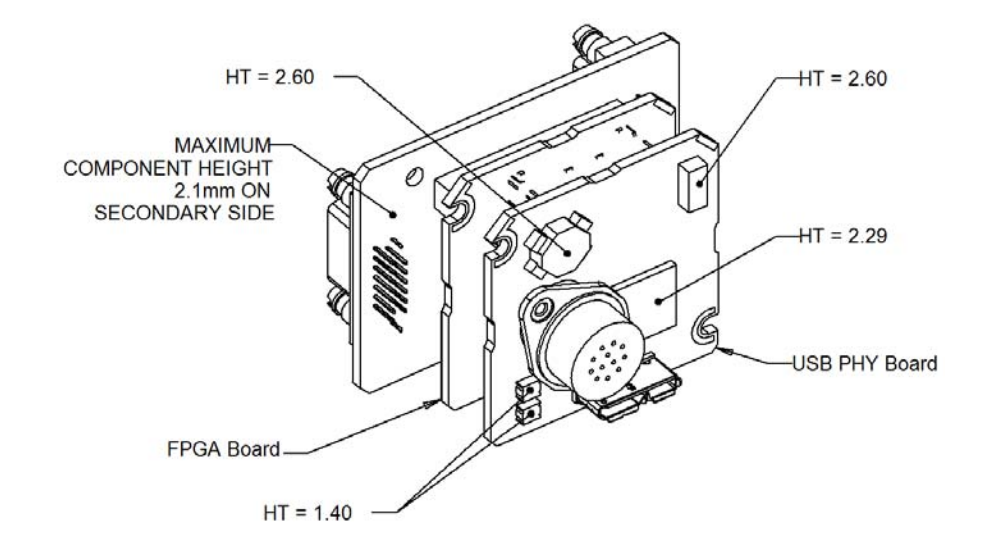

Figure 14: iPORT CL-U3M-IND OEM Board Set

Figure 15: iPORT CL-U3M-IND OEM Board Set

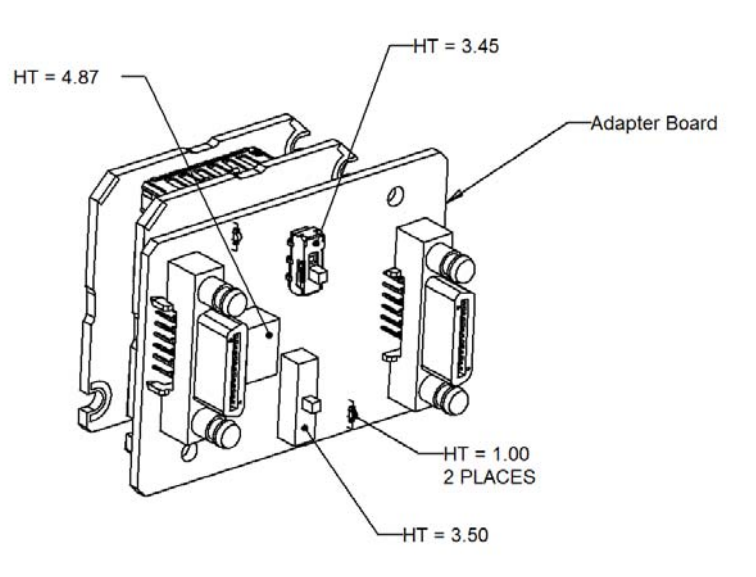

Figure 16: iPORT CL-U3M-IND OEM Board Set

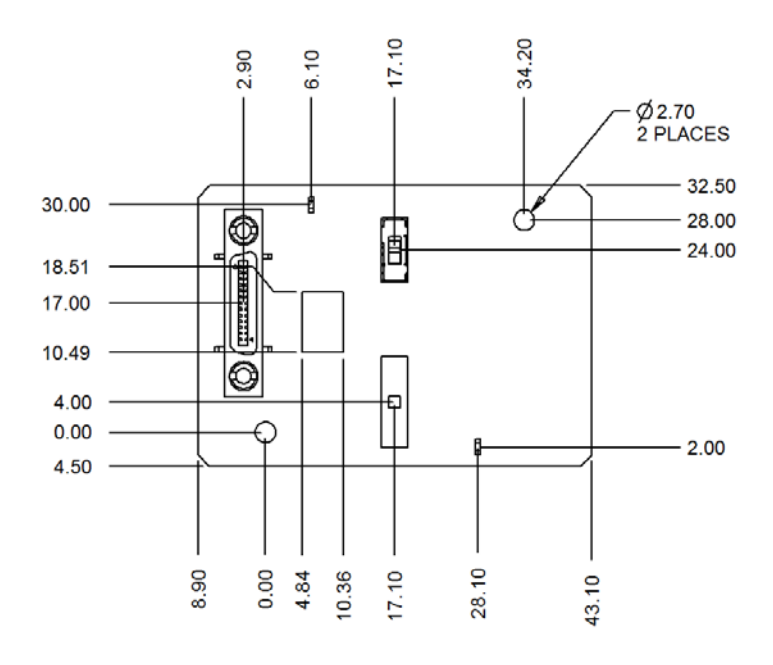

Figure 17: iPORT CL-U3M-IND OEM Board Set

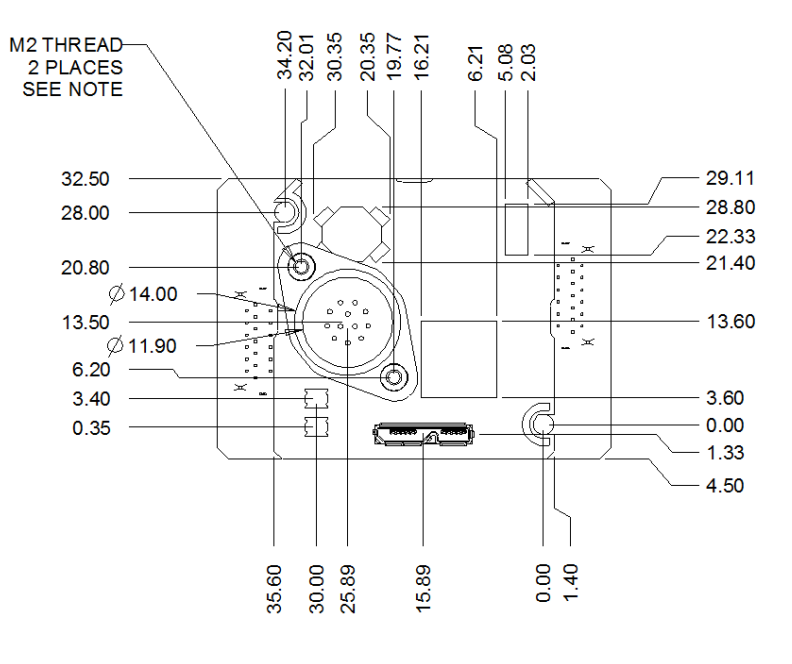

NOTE: FASTENERS USED IN BRACKET ARE M2 X 0.4. MAXIMUM THREAD DEPTH IS 4MM BEYOND BRACKET FACE.

Figure 18: iPORT CL-U3M-IND OEM Board Set

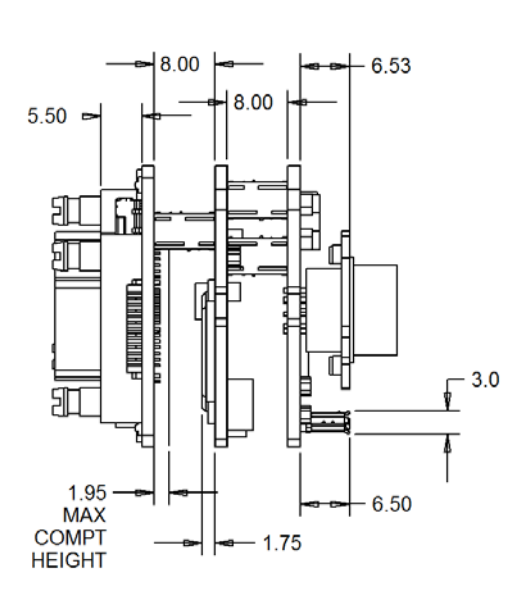

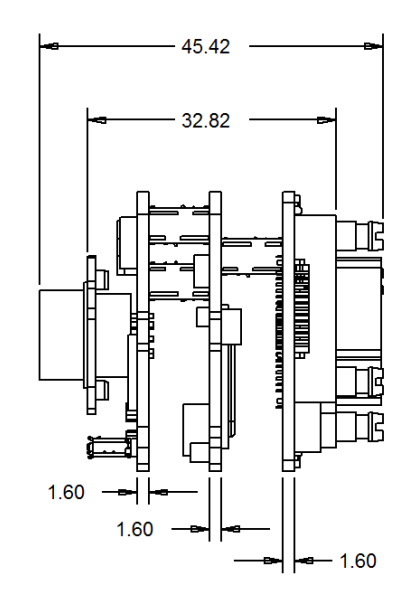

NOTE: JACK SOCKETS WILL BE FASTENED TO CUSTOMER PAN PANEL THICKNESS WILL ADD TO THIS DIMENSION.

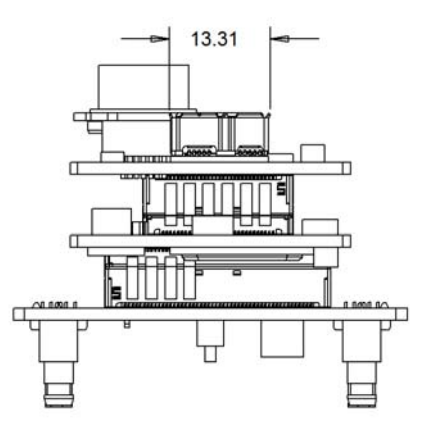

#### **GPIO Board Assembly**

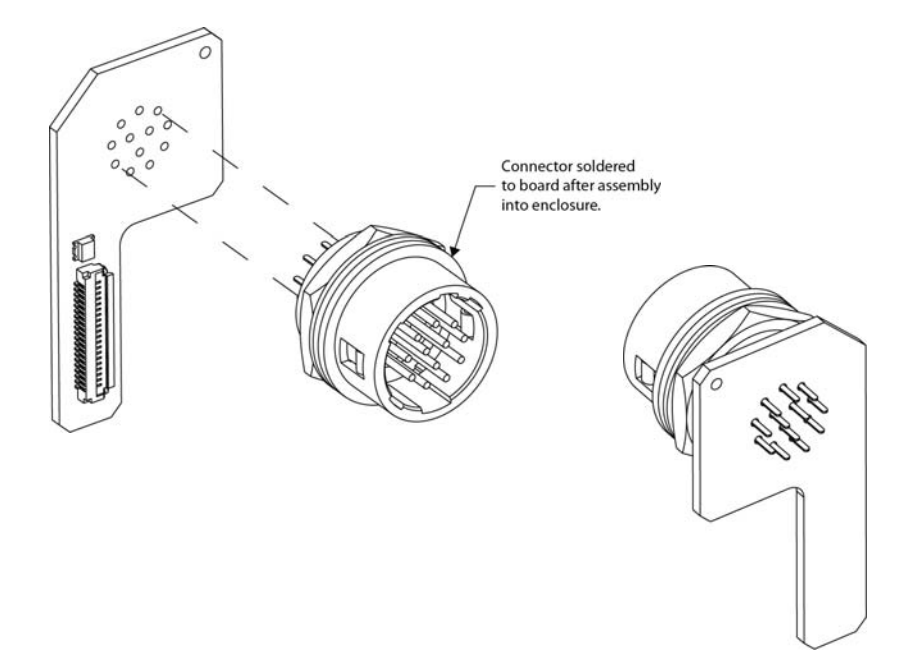

Figure 19: GPIO Board - Front and Back Views

Figure 20: GPIO Board – Dimensions

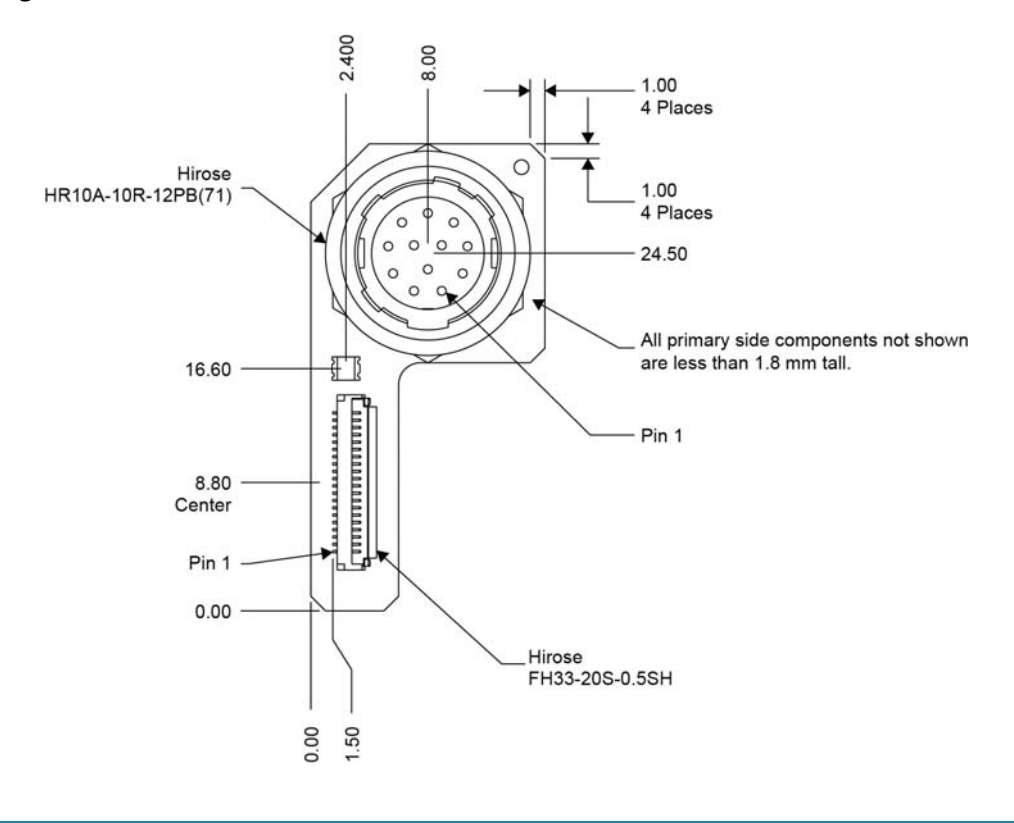

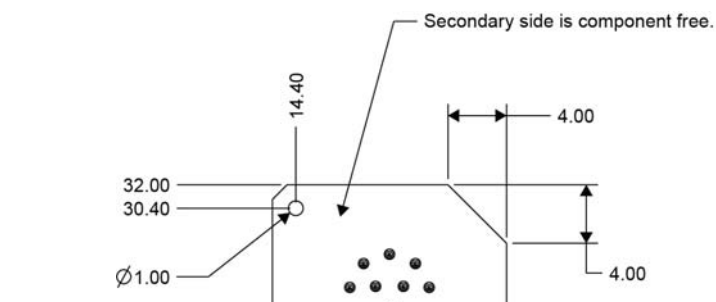

R1.50

16.00

#### Figure 21: GPIO Board – Dimensions (Continued)

17.00 -

Figure 22: GPIO Board – Side Views

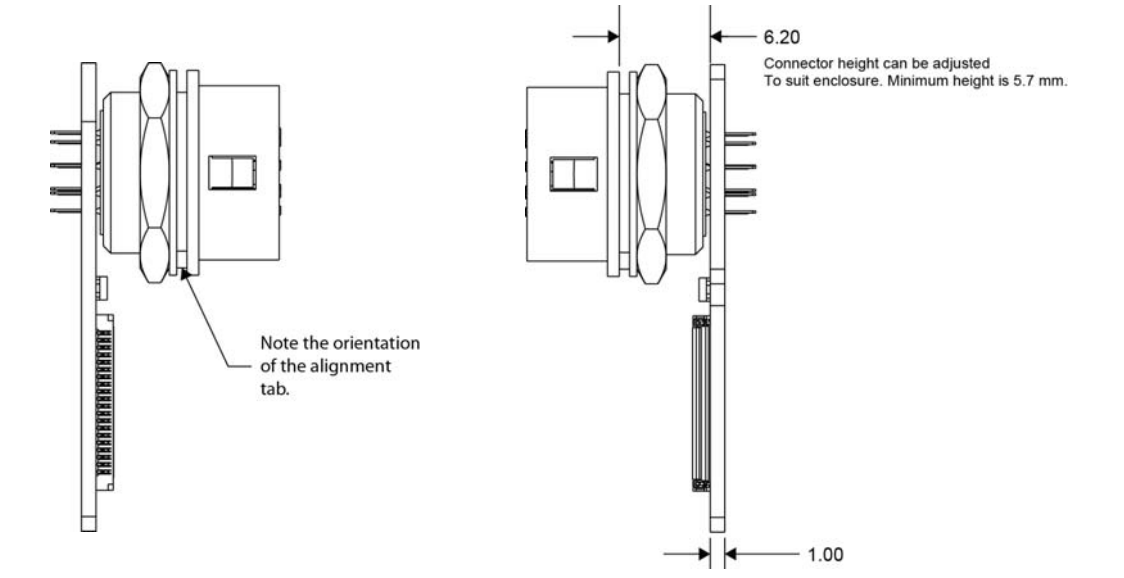

6.00

0.00

Ø 0.70 12 PLACES

Pin 1 reference. Note: Pin 1 is incorrectly labeled Pin 9 on the silkscreen artwork.

0.00

## Material List

The connector summaries for the CL-U3 are listed in the following table.

Table 35: Connector Summary

| Description               | Manufacturer part number | Manufacturer             |
|---------------------------|--------------------------|--------------------------|
| Micro-B USB 3.0 connector | 897-10-010-00-300002     | Mill-Max Mfg. Corp.      |
| 12-pin circular connector | HR10A-10R-12PB(71)       | Hirose Electric Co. Ltd. |
| Miniature Camera Link     | 12226-1100-00FR          | 3M                       |

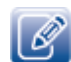

Source manufacturer, description, and identification may vary for each connector.

# Using USB3 Vision Locking Cables with the Inverted Micro-B USB 3.0 Connector

The CL-U3 uses a USB 3.0 Micro-B connector in an inverted configuration, which affects use with cables that right-angled USB 3.0 Micro-B connectors. The following table provides guidance for selecting the appropriate cable.

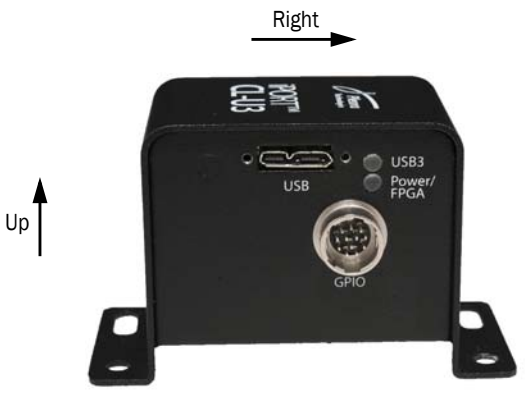

Table 36: USB3 Vision Locking Cables Orientation on CL-U3

| Desired cable exit angle | Cable type to use |
|--------------------------|-------------------|
| Up                       | Right-Angle Down  |
| Down                     | Right-Angle Up    |
| Right                    | Right-Angle Left  |
| Left                     | Right-Angle Right |
| Straight                 | Straight          |

# Chapter 12

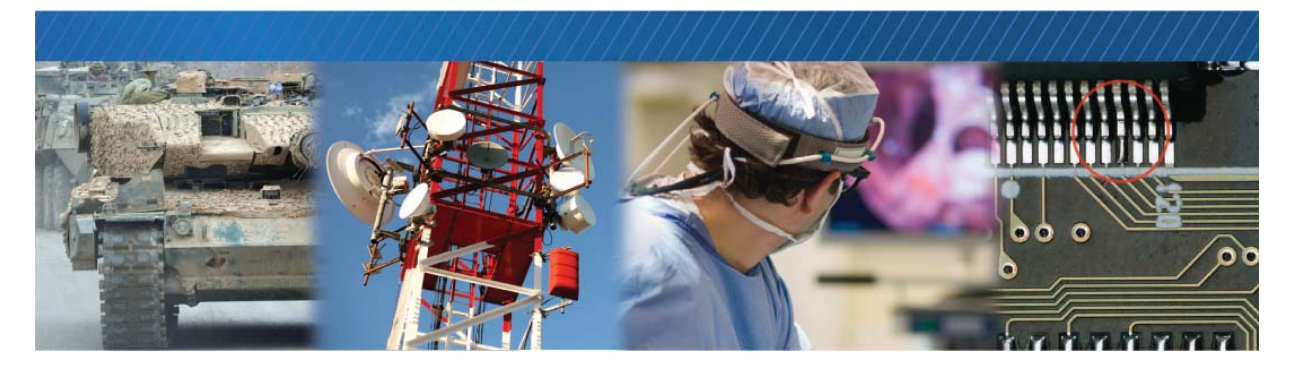

# Appendix: Timing for Camera Link Base/Medium Signals

The output of the camera must match the format of the CL-U3. You should select a case for your application and then refer to "Timing Values for All Cases" on page 93. The stated timing restrictions are minimum values.

## **Camera Link Signals**

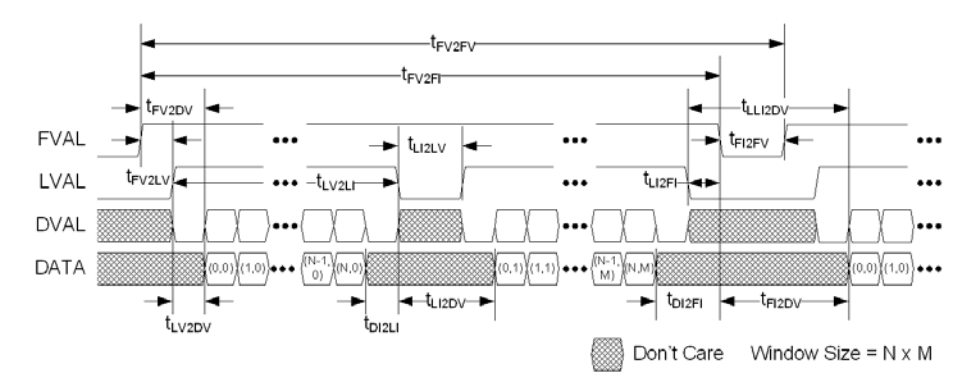

#### Case 1: FVAL and LVAL are Level-Sensitive

#### Case 2: FVAL and LVAL are Edge-Sensitive

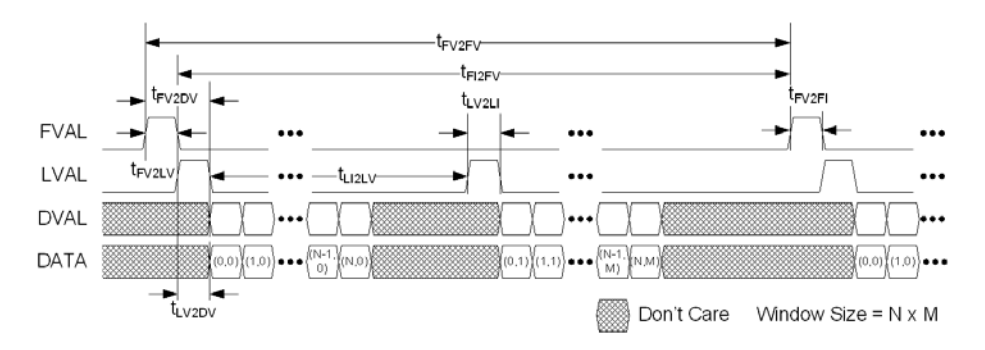

#### Case 3: FVAL is Edge-Sensitive and LVAL is Level-Sensitive

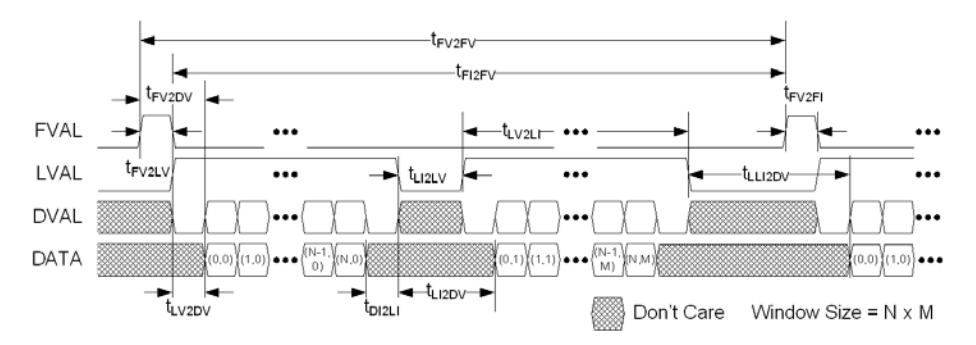

## **Timing Values for All Cases**

The timing values stated in the following table are minimum values only.

| From                | То                                                      | Symbol             | Case 1<br>(level)  | Case 2<br>(edge)   | Case 3<br>(both)   |
|---------------------|---------------------------------------------------------|--------------------|--------------------|--------------------|--------------------|
|                     |                                                         |                    | ( <sup>t</sup> cp) | ( <sup>t</sup> cp) | ( <sup>t</sup> cp) |
| FVAL valid          | LVAL valid a                                            | tFV2LV             | 0 b                | 0                  | 1                  |
| FVAL valid          | Data valid a, c, d                                      | tFV2DV             | 0 b                | 16                 | 1                  |
| LVAL valid          | Data valid ª, c, d                                      | tLV2DV             | 0                  | 1                  | 0                  |
| LVAL valid          | LVAL invalid a                                          | tLV2LI             | 1                  | 1                  | 1                  |
| LVAL invalid        | LVAL valid a                                            | tLI2LV             | 1                  | 1                  | 1                  |
| LVAL invalid        | Data valid a, c, d                                      | tLI2DV             | 1                  | N/A                | 1                  |
| (Automatic Internal |                                                         |                    |                    |                    |                    |
| Retrigger disabled) |                                                         |                    |                    |                    |                    |
| LVAL invalid        | Data valid                                              | <sup>t</sup> LI2DV | 16                 | N/A                | 16                 |
| (Automatic Internal |                                                         |                    |                    |                    |                    |
|                     |                                                         |                    |                    |                    |                    |
| Data invalid        | LVAL invalid <sup>a</sup> , <sup>c</sup> , <sup>d</sup> | tDI2LI             | 0                  | N/A                | 0                  |
| LVAL invalid        | FVAL invalid <sup>a</sup>                               | <sup>t</sup> LI2FI | 0 e                | N/A                | N/A                |
| Data invalid        | FVAL invalid <sup>a</sup> , <sup>c</sup> , <sup>d</sup> | tDI2FI             | 0 e                | N/A                | N/A                |
| FVAL invalid        | FVAL valid a                                            | <sup>t</sup> FI2FV | 1                  | 1                  | 1                  |
| FVAL invalid        | Data valid <sup>a</sup> , <sup>c</sup> , <sup>d</sup>   | tFI2DV             | 1                  | N/A                | N/A                |
| Last LVAL invalid   | Data valid                                              | tLLI2DV            | 16                 | N/A                | 16                 |
| FVAL valid          | FVAL invalid                                            | tFV2FI             | 16                 | 1                  | 1                  |
| FVAL valid          | FVAL valid                                              | t2FV2FV            | 17                 | 17                 | 17                 |

#### Table 37: Timing Values for All Cases

- **a.** The valid state of FVAL and LVAL is high when they are set as level-high sensitive or rising-edge sensitive. Their valid state is low when they are set as level-low sensitive or falling-edge sensitive.
- b. If LVAL is valid before FVAL becomes valid, the grabber drops the full line.
- c. Data valid is defined by FVAL valid (note a), LVAL valid (note a), and DVAL valid (note d).
- d. The valid state of DVAL is high when it is set as level-high sensitive, and low when set as level-low sensitive. DVAL is always valid in the grabber when the parameter PixelBusDataValidEnabled is off.
- e. If FVAL becomes invalid and LVAL is still valid, the line is truncated.

## Chapter 13

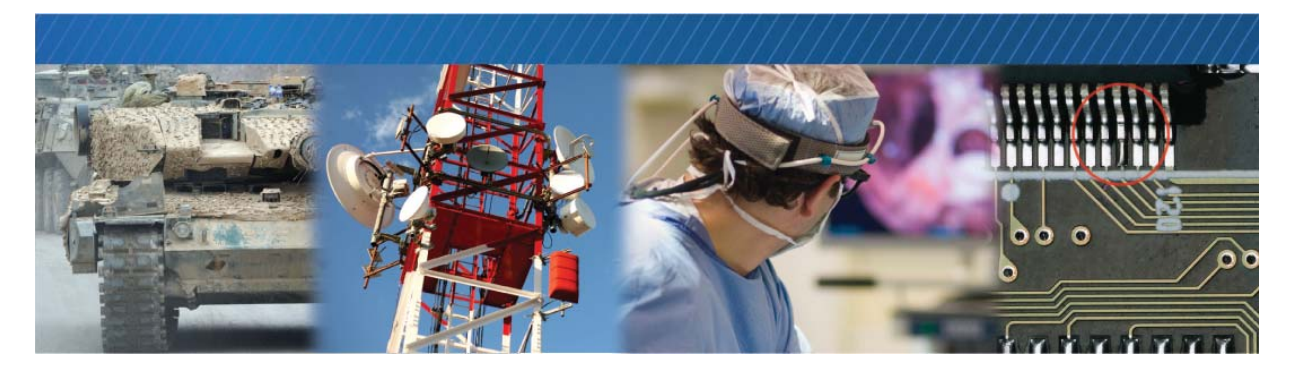

## Reference: Mean Time Between Failures (MTBF) Data

The following table provides MTBF data.

#### Table 38: MTBF Data

| Model                             | MTBF @ 40°C     |
|-----------------------------------|-----------------|
| CL-U3B External Frame Grabber     | 1,135,333 hours |
| CL-U3M External Frame Grabber     |                 |
| CL-U3B-IND External Frame Grabber | 958,332 hours   |
| CL-U3M-IND External Frame Grabber |                 |

#### Assumptions:

- **1.** The calculation is performed using the *RelCalc for Windows V5.1-TELC3* software, which implements Telcordia SR-332 (Issue 3) failure rate models.
- **2.** The operating internal chassis temperature is 40°C. The calculation assumes the temperature across the boards is relatively constant.
- **3.** The Telcordia environment is GB.
- 4. Each part's operating current/voltage/power stress is 50%.
- **5.** The typical operating power value (as specified in the component's datasheet) is used for each IC and semiconductor.
- 6. The calculation uses the 90% UCL (Upper Confidence Level) Telcordia Issue 3 model.
- 7. Each part's Telcordia Quality Level is I.

# Chapter 14

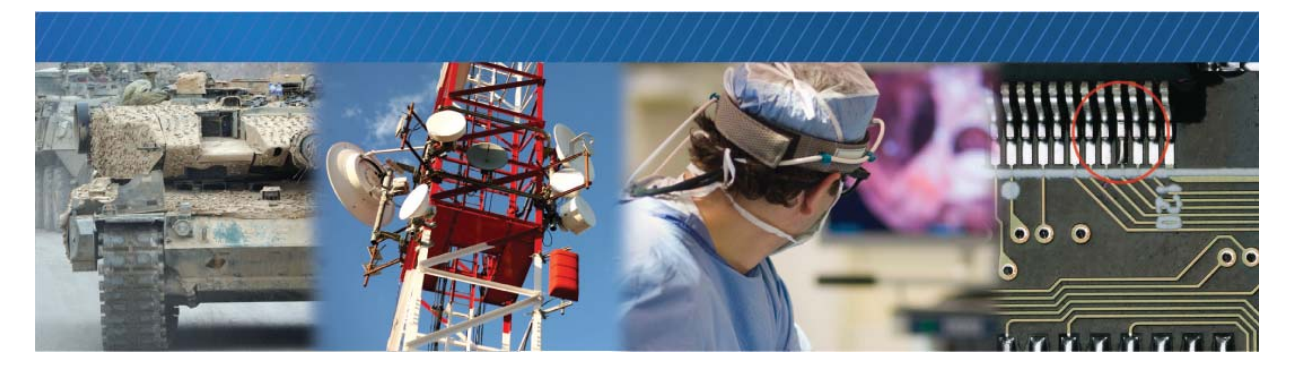

## **Reference: Regulatory Statements**

This chapter provides regulatory statements for the CL-U3, and pertain specifically to the following products.

#### Table 39: CL-U3 Regulatory Statements

| Order code | Model                                   |
|------------|-----------------------------------------|
| 903-0007   | iPORT CL-U3B External Frame Grabber     |
| 903-0008   | iPORT CL-U3M External Frame Grabber     |
| 903-0009   | iPORT CL-U3B-IND External Frame Grabber |
| 903-0010   | iPORT CL-U3M-IND External Frame Grabber |

## United States & Canada

These devices comply with FCC Part 15 standard(s). Operation is subject to the following two conditions:

- 1. This device may not cause interference.
- **2.** This device must accept any interference, including interference that may cause undesired operation of the device.

This equipment has been tested and found to comply with the limits for a Class B digital device, pursuant to part 15 of the FCC Rules. These limits are designed to provide reasonable protection against harmful interference in a residential installation. This equipment generates, uses, and can radiate radio frequency energy and, if not installed and used in accordance with the instructions, may cause harmful interference to radio communications. However, there is no guarantee that interference will not occur in a particular installation. If this equipment does cause harmful interference to radio or television reception, which can be determined by turning the equipment off and on, the user is encouraged to try to correct the interference by one or more of the following measures:

- Reorient or relocate the receiving antenna.
- Increase the separation between the equipment and receiver.
- Connect the equipment into an outlet on a circuit different from that to which the receiver is connected.
- Consult the dealer or an experienced radio/TV technician for help.

Changes or modifications not expressly approved by the party responsible for compliance could void the user's authority to operate the equipment.

CAN ICES-3 (B)/NMB-3(B) - This Class B Digital Apparatus Complies with Canadian ICES-003.

Cet Appareil numerique de la classe (B) est conforme a la norme NMB-003 du Canada.

### **European Union**

These devices comply to the EC directive 2014/30/EC - Electromagnetic Compatibility Directive under Class B ITE equipment. They have been tested and found to comply with EN 55024:2010, EN 55032:2012/AC 2013 and EU Directive 2011/65/EU.

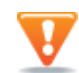

These are Class B products. In a domestic environment, these products may cause radio interference; in this case, the user may be required to take adequate measures.
## Chapter 15

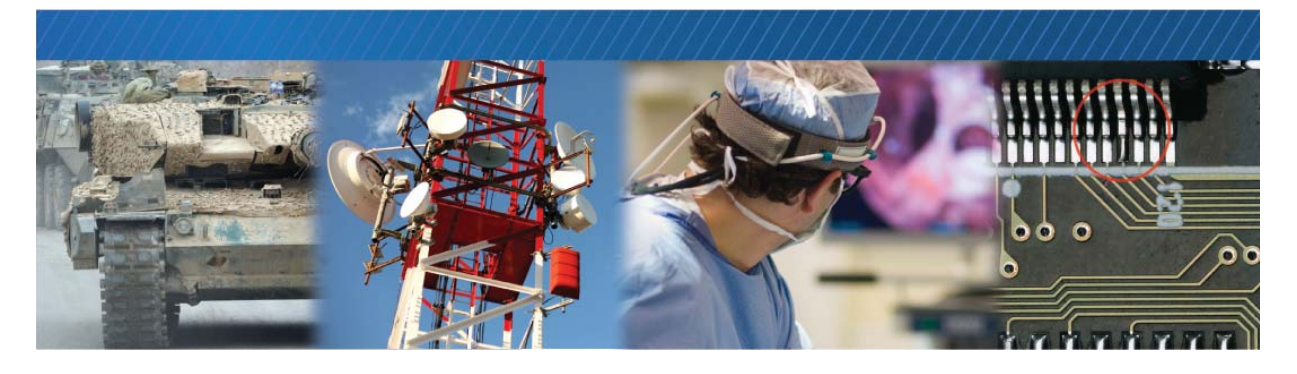

## **Technical Support**

On the Pleora Support Center, you can:

- Download the latest software.
- Log a support issue.
- View documentation for current and past releases.
- Browse for solutions to problems other customers have encountered.
- Get presentations and application notes.
- Get the latest news and information about our products.
- Decide which of Pleora's products work best for you.

## To visit the Pleora Support Center

• Go to <u>supportcenter.pleora.com</u> and click **Support Center**. If you have not registered yet, you are prompted to register. Accounts are usually validated within one business day.